## **Bioinformatics Protocols:** Antisense Peptide with Molecular Modelling

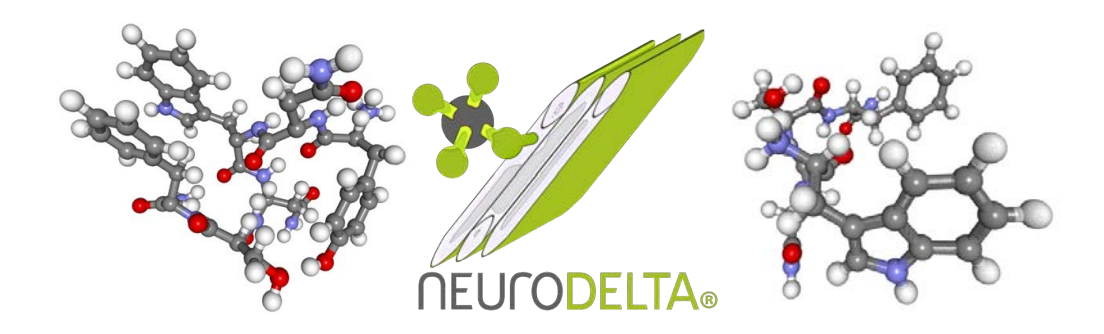

| Section | Title                                               | Pages |
|---------|-----------------------------------------------------|-------|
| 1       | Background, aims and method overview                | 2-4   |
| 2       | Target protein mRNA search                          | 5-11  |
| 3       | Antisense peptide generation using online Python    | 12-14 |
| 4       | Confirmation of correct target mRNA                 | 15-17 |
| 5       | Antisense peptide BLAST searches                    | 18-20 |
| 6       | BLAST data extraction                               | 21-31 |
| 7       | Molecular recognition analysis                      | 32-40 |
| 8       | PDB files for protein-protein interaction modelling | 41-52 |
| 9       | ClusPro protein docking                             | 53    |
| 10      | ZDock protein-protein interaction 3D modelling      | 53-56 |
| 11      | iCn3D protein-protein interaction data extraction   | 57-68 |
| 12      | Protein-protein interaction images using EzMol      | 69-73 |
| 13      | Interpretation of results                           | 74-75 |
| 14      | References and website links                        | 76-79 |
| 15      | Appendix 1 - Installing Python                      | 80-83 |
| 16      | Appendix 2 - Python antisense peptide generation    | 84-87 |
| 17      | Appendix 3 - Manual antisense peptide generation    | 88-92 |
| 18      | Acknowledgements                                    | 93    |

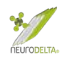

# 1: Background, aims and method overview

#### Background:

Computer based prediction of protein-protein interactions is a valuable *in silico* tool (Capone *et al.,* 2008; McGuire & Holmes 2005; Siemion *et al.,* 2004; Štambuk *et al.,* 2018; Štambuk *et al.,* 2021) in a biological setting. Antisense peptide (or Complementary Peptides) sequences are derived from the complementary strand of DNA encoding a given protein (Bost & Blalock 1989a & 1989b), read in the same open reading frame (ORF). Due to the presence of exons and introns within the genomic DNA sequence the mRNA sequences are ideal for generating antisense peptides. They can also be derived directly from the amino acid sequence of a protein, via reverse translation to produce a complementary DNA sequence. However, due to the degeneracy of the genetic code, there is typically more than one antisense sequence for any one protein (Bost & Blalock 1989a & 1989b). The basis of antisense peptides based on the observations of Blalock & Smith (1984) is illustrated below:

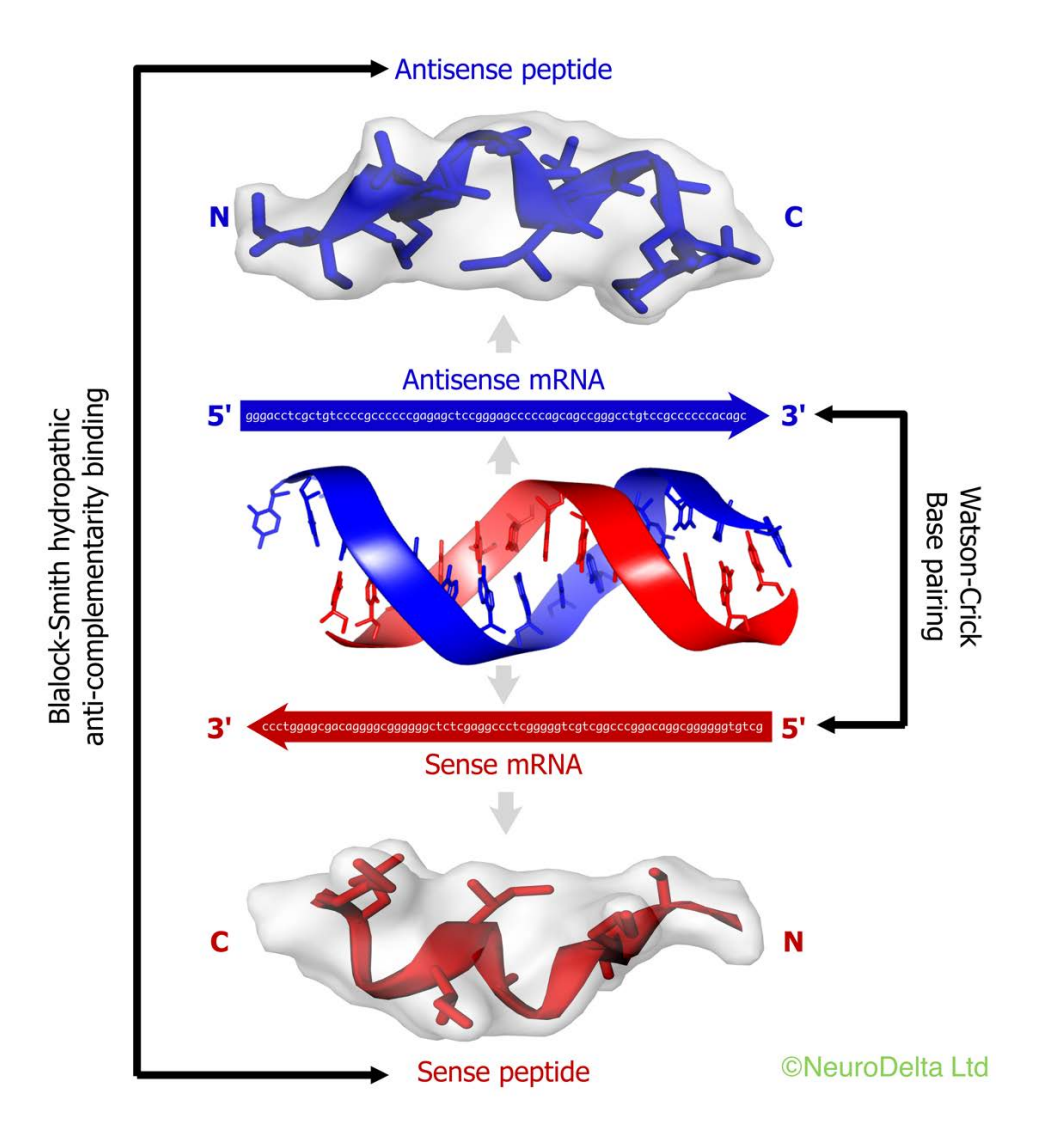

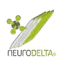

The Molecular Recognition Theory is based on a series of observations that protein sequences derived from the Sense Strand of DNA bind to protein sequences derived from the corresponding Antisense Strand of the DNA (Biro 2007; Blalock & Bost 1988; Blalock & Smith 1984; Hardison & Blalock 2012; Heal *et al.*, 2002; Root-Bernstein & Holsworth 1998; Štambuk *et al.*, 2005; Štambuk *et al.*, 2021).

The complementary DNA strand for each individual amino acid can be read in either the forward 3'-5'or reverse 5'-3' direction, adding further degeneracy to the potential antisense peptide sequences (Bost & Blalock 1989a & 1989b; Milton 2006). The antisense peptides have been shown to bind with high affinity to the given target protein due to hydropathic interactions (Illingworth *et al.*, 2012; Pullen *et al.*, 2013), which is basically an interaction between water loving and water hating amino acids (Kyte & Doolittle 1982).

This protocol details the generation of antisense peptide sequences against a selected target (Bost & Blalock 1989b) and then using them to identify possible protein-protein interactions (Miller 2015). The method uses a python script to generate the antisense peptides against the selected target based on the methods of Milton (2006) and then BLAST searches to identify sequences with similarity to the antisense sequences that may interact with the target protein. This is followed by *in silico* modelling of protein-protein interactions between the target and identified protein from the BLAST search (Pierce *et al.,* 2011 & 2014).

Binding of proteins to their antisense proteins has been demonstrated in a number of studies and the antisense peptides have also been shown to have sequence similarity to receptor binding sites plus compounds that specifically bind the sense peptides (Blalock & Bost 1986; Bost *et al.*, 1985; Clarke & Blalock 1990; Fassina *et al.*, 1989; Milton *et al.*, 2001; Mulchahey *et al.*, 1986; Štambuk *et al.*, 2019). The antisense peptides themselves have been used as binding peptides to modify the actions of the target protein (Bost *et al.*, 1985; Štambuk *et al.*, 2021). Antibodies raised against antisense peptide sequences have also been used to identify binding proteins *in vitro* or *in vivo*, for example LHRH as shown by Mulchahey *et al.*, (1986).

From a Bioinformatic point of view the DNA sequences of the Sense Strands that encode proteins are contained in many databases including the NCBI Nucleotide Database (<u>https://www.ncbi.nlm.nih.gov/nucleotide/</u>). As such it is possible to download the DNA sequence and use this as a source material. The amino acid sequences of the proteins from many species are likewise contained in many databases such as NCBI Protein Database (<u>https://www.ncbi.nlm.nih.gov/protein/</u>). If the sequences for proteins encoded by the Antisense strand of DNA for a given target protein are derived, they can be used to search protein databases for similar proteins using sequence comparison tools (<u>https://blast.ncbi.nlm.nih.gov/Blast.cgi</u>).

The nature of the identified interactions from this process is two-dimensional and does not fully take into account the three-dimensional structure (3D) of each protein. The final stage of this protocol is to use 3D modelling to predict the structure of complexes between the target protein and binding protein identified due to sequence similarity with the antisense peptide derived from the target protein mRNA. The original ZDock method (Chen & Weng 2002) used for this has been updated and is well described by

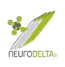

Pierce *et al.*, (2011 & 2014). The method uses an algorithm to predict the proteinprotein interactions with input of data from the identified interactions. The combination of the antisense methods with 3D modelling strengthens the *in silico* observations. Key confirmation of the validity of identified interactions is to determine that the *in silico* findings can be replicated *in vitro* and/or *in vivo*, for example catalase binding to amyloid- $\beta$  (Milton *et al.*, 2001) and the role of this interaction in preventing the toxicity of amyloid- $\beta$  combined with demonstration in samples from an Alzheimer's patient (Chilumuri *et al.*, 2013a & b).

#### Aims:

- (i) Generation of Antisense peptide sequences for a chosen target protein.
- (ii) Identification of potential protein binding partners for the chosen target protein.
- (iii) Identification of the regions of each interacting protein pair that are directly involved in the binding.
- (iv) 3D modelling of identified interactions

#### Method Overview:

The method uses either a PC or Mac (both Intel and Apple Silicon powered) based computers and can be run on Windows 10/11 or Mac OS. The protocols have been written using Microsoft Office 365 software with Microsoft Word and Microsoft Excel the main programs employed. The Python program for antisense peptide generation is compatible with Python 3 and has been tested on versions 3.7 upwards. Antisense peptide generation can also be carried out using Microsoft Word if online Python or Python installation is not possible.

- (i) Generation of antisense peptides (Milton 2006) that are model binding proteins for the chosen target.
- (ii) Searching of protein databases using a BLAST search for proteins that are similar to the antisense sequences and therefore may also be binding proteins for the chosen target.
- (iii) Extraction of data from the BLAST search and exclusion of results that are incompatible with the protein binding, for example sequences with Gaps that are identified in by the BLAST searching techniques, but which are would not indicate a potential binding interaction (Pullen *et al.*, 2013).
- (iv) Scoring of the binding interactions based on the Molecular Recognition Theory (Hardison & Blalock 2012) to identify the most relevant protein-protein interactions from the BLAST search.
- (v) 3D molecular modelling of the potential protein-protein interactions (Pierce *et al.*, 2011 & 2014) using the potentially interacting residues identified in BLAST searches as a basis for the contacting residues in the model.

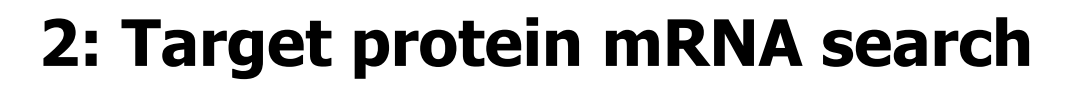

(2a) Stage one is to find the mRNA coding sequence for the protein of interest. Best to use a normal browser such as Microsoft Edge, Safari, Google Chrome or Firefox for these searches. The mRNA sequences can be found on the <u>https://www.ncbi.nlm.nih.gov</u> databases – click on the nucleotide link (circled in red).

| National Cent                                                                         | ter for Biotechnol × +                                                                                                    |                                                    |                                         |                                                                            |         | ×   |
|---------------------------------------------------------------------------------------|----------------------------------------------------------------------------------------------------|----------------------------------------------------|-----------------------------------------|----------------------------------------------------------------------------|---------|-----|
| ← → C ☆ â ncbi                                                                        | .nlm.nih.gov                                                                                                    |                                                    |                                         | ů 🕇                                                                        | * * 🗆 🕯 | . : |
| E Favourites                                                                          |                                                                                                    |                                                    |                                         |                                                                            |         |     |
| An official website of the Ur                                                         | ited States government Here's how you know ~                                                                                                    |                                                    |                                         |                                                                            |         |     |
|                                                                                       | Library of Medicine<br>ar for Biotechnology Information                                                                                                    |                                                    |                                         |                                                                            | Log     | in  |
|                                                                                       |                                                                                                    |                                                    |                                         |                                                                            |         |     |
| All                                                                                   | Databases V                                                                                                    |                                                    |                                         | Search                                                                     | L       |     |
| All                                                                                   | Databases  Welcome to NCBI                                                                                                    |                                                    |                                         | Search<br>Popular Resour                                                   | Ces     | _   |
| All<br>NCBI Home<br>Resource List (A-Z)                                               | Welcome to NCBI The National Center for Biotechnology Inform                                                                                                    | nation advances science and h                      | ealth by providing access to biomedical | Search<br>Popular Resour<br>PubMed                                         | ces     | -   |
| All .<br>NCBI Home<br>Resource List (A-Z)<br>All Resources                            | Welcome to NCBI The National Center for Biotechnology Inform and genomic information.                                                                                                    | nation advances science and h                      | ealth by providing access to biomedical | Search<br>Popular Resour<br>PubMed<br>Bookshelf                            | rces    |     |
| All NCBI Home Resource List (A-Z) All Resources Chemicals & Bioassays                 | Welcome to NCBI           The National Center for Biotechnology Inform<br>and genomic information.           About the NCBI   Mission   Organization   N                                                                                                    | nation advances science and he                     | ealth by providing access to biomedical | Search Popular Resour PubMed Bookshelf PubMed Central                      | rces    |     |
| All NCBI Home Resource List (A-Z) All Resources Chemicals & Bioassays Data & Software | Welcome to NCBI           The National Center for Biotechnology Informand genomic information.           About the NCBI   Mission   Organization   Mission   Companying the second second | nation advances science and he<br>NCBI News & Blog | ealth by providing access to biomedical | Search<br>Popular Resour<br>PubMed<br>Bookshelf<br>PubMed Central<br>BLAST | rces    |     |

Which will go to where the name of protein of interest can be entered (as an example the Homo sapiens amyloid precursor protein has been used:

| 🔴 🔍 📄 🕑 Hom         | e - Nucleotide - NCBI × +                                           |   |   |   |    |       | ~ |
|---------------------|---------------------------------------------------------------------|---|---|---|----|-------|---|
| < → C △ (           | ncbi.nlm.nih.gov/nucleotide/                                        | đ | ☆ | * |    | -     | : |
| Favourites          |                                                                     |   |   |   |    |       |   |
| An official website | of the United States government Here's how you know                 |   |   |   |    |       |   |
|                     |                                                                     |   |   |   |    |       |   |
| NIH Nati<br>Nationa | onal Library of Medicine<br>al Center for Biotechnology Information |   |   |   | Lo | og in | ) |

This will then go to a list of nucleotide sequences that match the search term. By selecting Animals, mRNA and Nucleotide on the Left-hand side (marked in blue with a tick after selection – the sequence list can be limited to those of most use. Selecting RefSeq limits the search further to those sequences that have been reviewed by the NCBI and is therefore recommended. The main features of the RefSeq collection include:

- non-redundancy
- explicitly linked nucleotide and protein sequences
- updates to reflect current knowledge of sequence data and biology
- data validation and format consistency
- <u>distinct accession series</u> (all accessions include an underscore '\_' character)
- ongoing curation by NCBI staff and collaborators, with reviewed records indicated

| 🗧 😐 🌒 🔊 Hor                         | no sapien       | s amyloid precurs × +                                                                                   |                                                                           | ~                                                |
|-------------------------------------|-----------------|----------------------------------------------------------------------------------------------------|---------------------------------------------------------------------------|--------------------------------------------------|
| ← → C ☆                             | 🗎 ncbi          | .nlm.nih.gov/nuccore                                                                                    | Ů ☆                                                                       | * 🗉 😩 🗄                                          |
| Favourites                          |                 |                                                                                                    |                                                                           |                                                  |
| An official website                 | e of the Ur     | nited States government Here's how you know Y                                                           |                                                                           |                                                  |
| NIH Nation                          | t <b>iona</b> l | Library of Medicine<br>er for Biotechnology Information                                                 |                                                                           | Log in                                           |
| Nucleotide                          | Nuc             | eleotide                                                                                                | Search                                                                    |                                                  |
|                                     |                 | Create alert Advanced                                                                                   |                                                                           | Help                                             |
| Species                             | clear           | Summary + 20 per page + Sort by Default order + Send to: +                                              | Filter your results:                                                      |                                                  |
| ✓ Animals (666)<br>human (654)      |                 |                                                                                                    | All (666)                                                                 |                                                  |
| Customize                           |                 | Items: 1 to 20 of 666                                                                                   |                                                                           | Manage Filters                                   |
| Molecule types                      | clear           | << First < Prev Page 1 of 34 Next > Last >>                                                             |                                                                           |                                                  |
| ✓ mRNA (666)<br>Customize           |                 | Filters activated: Animals, mRNA, RefSeq, Nucleotide. Clear all                                         | Results by taxon                                                          |                                                  |
| Source databases                    | clear           | Homo sapiens amyloid beta precursor protein (APP), transcript variant 10, mRNA     3,304 bp linear mRNA | Top Organisms [Tree]<br>Homo sapiens (654)                                |                                                  |
| INSDC (GenBank) (0)<br>RefSeq (666) |                 | Accession: NM_001204303.2 GI: 1676441520<br>PubMed Taxonomy                                             | Necator americanus (9)<br>Pan troglodytes (3)                             |                                                  |
| Customize                           |                 | GenBank FASTA Graphics                                                                                  |                                                                           |                                                  |
| Sequence Type                       | clear           |                                                                                                    | Find related data                                                         | ۲                                                |
| Vucleotide (666)                    |                 | Homo sapiens amyloid beta precursor protein (APP), transcript variant 3, mRNA     3 358 bp linear mRNA  | Database: Select                                                          | ~                                                |
| Sequence length                     |                 | Accession: NM_201414.3 GI: 1676319912                                                                   |                                                                           |                                                  |
| Delever dete                        |                 | PubMed Taxonomy                                                                                         |                                                                           |                                                  |
| Custom range                        |                 | GenBank FASTA Graphics                                                                                  |                                                                           |                                                  |
| Pewision date                       |                 | Homo sapiens amyloid beta precursor protein (APP), transcript variant 2, mRNA                           | Search details                                                            | ۲                                                |
| Custom range                        |                 | 3. 3,526 bp linear mRNA<br>Accession: NM_201413.3 GI: 1675178653                                        | (("Homo sapiens"[Organ<br>sapiens[All Fields]) /<br>Fields1 AND precursor | nism] OR Homo<br>AND amyloid[All<br>[All Fields] |

The choice of sequence is dependent on several features. If the literature suggests a particular transcript is of interest, then that is the recommended sequence to choose. It is also important to check the names carefully, in the example below the search term "Homo sapiens amyloid precursor protein" will also identify related proteins such as the "amyloid precursor like proteins":

| Homo sapiens amyloid precurs × +                                                                                                    |     |   | ~        |
|----------------------------------------------------------------------------------------------------|-----|---|----------|
| ← → C △ ê ncbi.nlm.nih.gov/nuccore Favourites                                                                                                    | ₫ ☆ | * | <b>1</b> |
| <ul> <li>Homo sapiens amyloid beta precursor protein (APP). transcript variant 4. mRNA</li> <li>3,572 bp linear mRNA         Accession: NM_001136016.3 GI: 324021746         PubMed Taxonomy         GenBank FASTA Graphics     </li> <li>Homo sapiens amyloid beta precursor like protein 1 (APLP1), transcript variant 2, mRNA     </li> <li>2,367 bp linear mRNA         Accession: NM_005166.5 GI: 1890341900         Protein PubMed Taxonomy         GenBank FASTA Graphics     </li> </ul> |     |   |          |
| Homo sapiens amyloid beta precursor like protein 2 (APLP2), transcript variant 1, mRNA     3,733 bp linear mRNA     Accession: NM_001642.3 GI: 1677484618     PubMed Taxonomy     GenBank FASTA Graphics                                                                                                    |     |   |          |

The transcript of interest should be selected, generally select the longest transcript and run that through the antisense peptide generation first. Clicking on the link will go to:

| Homo sapiens amyloid beta pri × +                                                                                     |                                    | ~      |
|----------------------------------------------------------------------------------------------------|------------------------------------|--------|
| ← → C △ 🔒 ncbi.nlm.nih.gov/nuccore/NM_000484.4                                                                        | ₫ ☆ 🚖                              | : 😩 🗉  |
| Favourites                                                                                                    |                                    |        |
| An official website of the United States government Here's how you know >                                             |                                    |        |
| NIH National Library of Medicine                                                                                      |                                    | Log in |
| Nucleotide Nucleotide   Advanced                                                                                      | Search                             | Help   |
| GenBank + Send to: +                                                                                                  | Change region shown                |        |
| Homo sapiens amyloid beta precursor protein (APP), transcript variant 1, mRNA<br>NCBI Reference Sequence: NM_000484.4 | Customize view                     | *      |
| EASTA Graphics                                                                                                    | Analyze this sequence<br>Run BLAST | ۲      |
| LOCUS NM_000484 3583 bp mRNA linear PRI 03-JUL-2022                                                                   | Pick Primers                       |        |
| DEFINITION Homo sapiens amyloid beta precursor protein (APP), transcript<br>variant 1, mRNA.                          | Highlight Sequence Features        |        |
| ACCESSION NM_000484                                                                                                   | Find in this Sequence              |        |
| VERSION NM 000484 4                                                                                                   | r ind in this bequence             |        |
| VERSION NN_000484.4<br>KEYWORDS RefSeg: MANE Select.<br>SOURCE Homo sapiens (human)<br>ORGANISM Homo sapiens          | Show in Genome Data Viewer         |        |

The next step is to scroll down this page until the CDS link (circled in red) is reached:

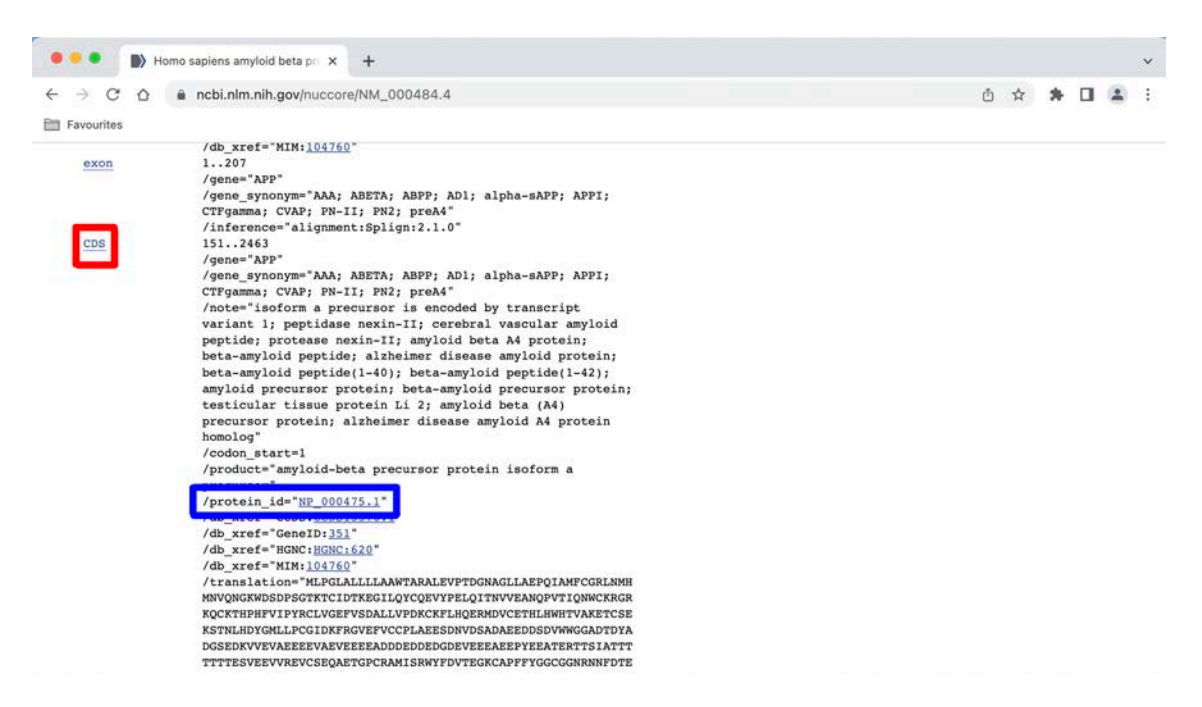

(2b) Clicking the protein id link (circled in blue, = NP\_000475.1 in this example) will go to the coded protein and this number (normally starting NP\_) can also be used in the BLAST check detailed in Section 4a (pages 15-16). Click on the CDS link (circled in red) will go to the following:

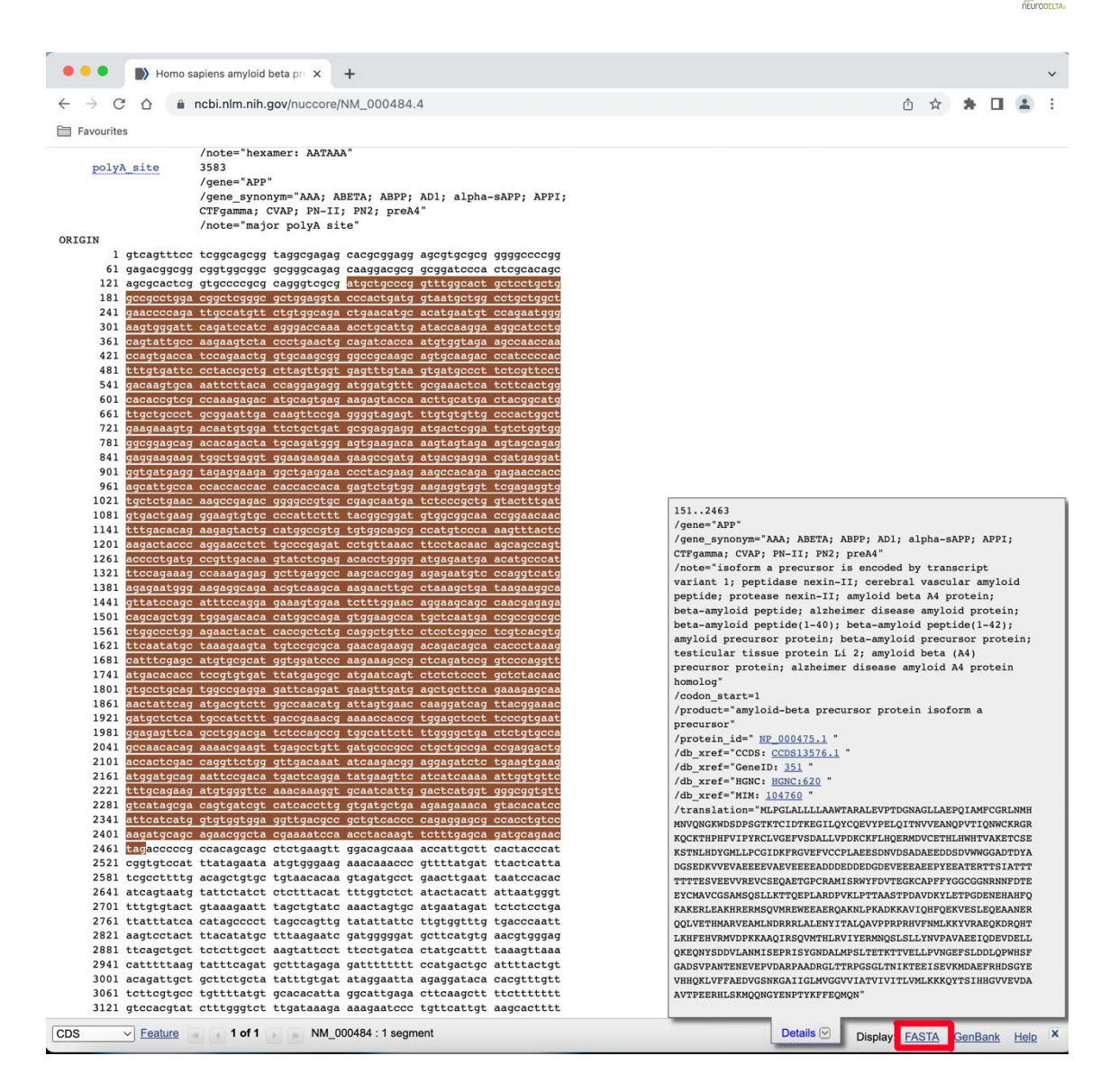

The part in Brown is the part required to generate antisense peptides. The FASTA tab (circled in red) will go to:

| ••• • Homo sapiens amyloid beta pr × +                                                                                                    |                                                               | ~           |
|----------------------------------------------------------------------------------------------------|---------------------------------------------------------------|-------------|
| ← → C ☆ a ncbi.nlm.nih.gov/nuccore/NM_000484.4?from=151&to=2463&report=fasta                                                              | ₫ ☆                                                           | * 🗉 😩 🗄     |
| Favourites                                                                                                    |                                                               |             |
| An official website of the United States government Here's how you know.                                                                  |                                                               |             |
| NIH National Library of Medicine<br>National Center for Biotechnology Information                                                         |                                                               | Log in      |
| Nucleotide  Nucleotide  Advanced                                                                                                    | Search                                                        | Help        |
| FASTA - Send to: -                                                                                                    | Change region shown                                           |             |
|                                                                                                    |                                                               | ÷.          |
| Homo sapiens amyloid beta precursor protein (APP), transcript variant 1, mRNA<br>NCBI Reference Sequence: NM_000484.4<br>GenBank Graphics | Whole sequence     Selected region     from: 151     to: 2463 | Update View |

(2c) The text starting at ATG and finishing at either TAA, TAG (in this example - <u>https://www.ncbi.nlm.nih.gov/nuccore/NM\_000484.4?from=151&to=2463&re</u> <u>port=fasta</u>) or TGA should be copied to a word file and save as mRNA. This is the sequence that will be used by the AntisensePeptide.py program to generate the antisense sequences after removal of the returns.

The returns at the end of each line are removed as follows. First in word select the view symbols tab (circled in red below):

|       | Aut    | oSave Oorr                  | 68     | 9.0    | ⊖ …                       |                        |                     | nRNA — S            | wed to my Ma           | o~                   |                          |                            |        |         | ର ୫      |
|-------|--------|-----------------------------|--------|--------|---------------------------|------------------------|---------------------|---------------------|------------------------|----------------------|--------------------------|----------------------------|--------|---------|----------|
| Home  | Insert | Draw                        | Design | Layout | References                | Mailings               | Review              | View                | EndNote 20             | V Tell me            |                          |                            |        | 🖻 Share | Comments |
| Paste |        | Calibri (Bo<br>B I <u>U</u> | v 12 ∘ | A A A  | Aav Ao                    |                        | • ₩ •               |                     | 2↓ <b>¶</b><br>∞ • ⊞ • | AaBbCcDdEe<br>Normal | AaBbCcDdEe<br>No Spacing | AaBbCcDc<br>Heading 1      | Styles | Dictate | Editor   |
| D     | iΞ     | D Q                         | © I*   | 2      | п. <del>1</del> . г. Д. 1 | , I <sub>1</sub> 1, ₹. | (, <sup>1</sup> , ) | († . ( <del>.</del> |                        | 1, * . 1             | 10, 11, 11, 1            | $(\mathbf{r}, \mathbf{r})$ |        | 5,1,36  | 17 18    |

This will show the returns as " $\P$ ", which need to be deleted:

|         | AutoSavi       |                        | 68             | 9.0            | <del>.</del>                        |                     | APP n                     | nRNA — S         | aved to my Ma                    | <b>a</b> ~ |                      |                          |                                 |                |         | ଦ ୫      |
|---------|----------------|------------------------|----------------|----------------|-------------------------------------|---------------------|---------------------------|------------------|----------------------------------|------------|----------------------|--------------------------|---------------------------------|----------------|---------|----------|
| Home    | Insert D       | Draw [                 | Design         | Layout         | References                          | Mailings            | Review                    | View             | EndNote 20                       | 0          | Tell me              |                          |                                 |                | 년 Share | Comments |
| Paste * | X Calib<br>3 B | ri (Bo<br>I <u>U</u> ∽ | v 12 v<br>⇔ x, | A A<br>×' A    | Aa v   A<br>v <u>ℓ</u> v <u>A</u> v |                     | :•₩.•<br>≡≡               | ⊡ ⊡<br>≣ •       | 2↓ ¶<br>◇ • ⊞ •                  |            | AaBbCcDdEe<br>Normal | AaBbCcDdEe<br>No Spacing | AaBbCcDc<br>Heading 1           | Styles<br>Pane | Dictate | Editor   |
|         | 2 1            | 200                    | ATGCTG         | CCCGG<br>CTGGC | TTTGGCAG<br>CTGCTGGG<br>AGTGGGA     | TGCTCCT<br>CTGAACCC | GCTGGC<br>CAGAT<br>CATCAC | CCGCCT<br>FGCCAT | GGACGGCT<br>GTTCTGTG<br>AAAACCTG | CGG<br>GCA | GCGCTGG<br>GACTGAP   | AGGTACC<br>CATGCAC       | CACTGAT<br>ATGAATGI<br>GCATCCTG | 15    <br>9    |         | 17 18    |

In the file go to the EDIT tab, then Find and select Replace:

| 🧉 Word File Edit     | t View Insert Format Tools   | Table Window Help                                                                                                    |
|----------------------|------------------------------|----------------------------------------------------------------------------------------------------|
| 😑 🔿 🕥 🛛 AutoSav Unde | do Paste # Z                 | APP mRNA — Saved to my Mac - Q                                                                                                    |
| Home Insert C Can'   | n't Repeat 🛛 🕷 Y             | Mailings Review View EndNote 20 🔉 Tell me                                                                                                    |
| Paste                | ₩ X<br>by ೫ C                | Harding 1 Styles Dictate Editor                                                                                                    |
| Paste<br>Paste       | te \$\$¢ v                   | Pane Pane 10, 11, 12, 13, 14, 15, 16, 17, 18                                                                                                   |
| Past                 | te and Match Formatting てるまV | GAACCCCAGATTGCCATGTTCTGTGGCAGACTGGAACATGCACATGAATGT                                                                                            |
| Clear<br>Seler       | ar ><br>ect All % A          | CAGATCCATCASGGACCAAAACCTGCATTGATACCAAGGAAGGCATCCTG<br>CCCTGAACTGCAGATCACCAATGTGGTAGAAGCCAACCAA                                                 |
| Find                 | d >                          | Find ## F AAGTGCAAATTCTTACACCAGGAGAGGG                                                                                                    |
| - Links              | KS                           | Find Next         #G         AAGAGACATGCAGTGAGAAGAGTACCA           Find Previous         0#G         STTCCGAGGGGTAGAGTTTGTGTGTGTGTGTGTGTGTGTGT |
| Start                | rt Word Dictation            | Replace SAGGAGGATGACTCGGATGTCTGGTGG                                                                                                    |
| selec                | ect Data                     | Go to TAGTAGAAGTAGCAGGAGGAGGAAGAAG<br>GAGGATGGTGATGAGGTAGAGGAAGAAG<br>GGAGGATGGTGATGAGGTAGAGGAAGAAG                                            |
| Togg                 | gle Drawing ^ # Z            | ATTGCCACCACCACCACCACCACCACCAC                                                                                                    |

For Mac this shows as follows, when the arrow in the Find box is clicked (circled in red), then select Paragraph Mark (circled in blue) and leave the Replace blank:

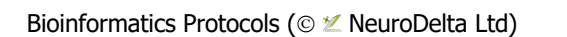

÷J

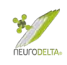

| 🗯 Word File Edit View Insert Format Tools                                                                                                    | Table Window Help                                                                                                    |                      |
|----------------------------------------------------------------------------------------------------|----------------------------------------------------------------------------------------------------|----------------------|
| ● ● ● AutoSave ● • 師 合 曽 ウ ~ C 日 …                                                                                                    | APP mRNA — Saved to my Mac 🗠                                                                                                    | Q 8                  |
| Home Insert Draw Design Layout References                                                                                                    | Mailings Review View EndNote 20 🖓 Tell me                                                                                                    | 🖻 Share 🛛 🖓 Comments |
| $\begin{array}{c c} & & & \\ & & \\ \hline & & \\ Paste & \\ \hline & \\ \hline & \\ \hline & \\ \hline & \\ \hline & \\ & \\ \hline & \\ & \\$ | Image: Style state     Image: Style state     AaBbCcDdEe     AaBbCcDdEe     AaBbCcDdEe     AaBbCcDdEe     AaBbCcDdEe     Style state       Image: Style state     Image: Style state     Image: Style state     Image: Style state     Image: Style state     Image: Style state     Image: Style state       Image: Style state     Image: Style state     Image: Style state     Image: Style state     Image: Style state     Image: Style state       Image: Style state     Image: Style state     Image: Style state     Image: Style state     Image: Style state     Image: Style state | Dictate              |
|                                                                                                    | $1 \\ 1 \\ 1 \\ 1 \\ 1 \\ 1 \\ 1 \\ 1 \\ 1 \\ 1 \\$                                                                                                    | 15 16 17 18          |
| FIND AND REPLACE      Paragraph Mark     Find     Tab Character     Any Character     Any Digit     eplace     Any Digit     GTR                | CTGCCCGGTTTGGCACTGCTCGCTGGCCGCCTGGACGGCTCGGGCGCTGGAGGTACCCACTGATG<br>ATGCTGGCCTGCTGGCTGGACGCCCACGTTGCCATGTCTGTGGCAGACTGAACATGCACTGAATGAA                                                                                                    | 9<br>9               |

On a PC in Word running in Windows the trick is to select replace (crtl H - also circled in red) and then the More button (circled in blue):

|                   | • •                        |                        |                           |        |                                                                  |                              |         |                                                                          |                                     |            |      |         |     |            |           |        | V         | /indov  | vs 11                                                               |                               |        |
|-------------------|----------------------------|------------------------|---------------------------|--------|------------------------------------------------------------------|------------------------------|---------|--------------------------------------------------------------------------|-------------------------------------|------------|------|---------|-----|------------|-----------|--------|-----------|---------|---------------------------------------------------------------------|-------------------------------|--------|
| 🚾 A               | kutoSave 🦲                 | Off                    | APP                       | mRNA • | Saved 1                                                          | to \\Mac\He                  | ome 🗸   |                                                                          | ,₽ Sea                              | arch (Alt- | PQ)  |         |     | Ŷ          | )         |        | Nat Milto | n 🌘     | ¢                                                                   | ä                             | - 1    |
| File<br>9<br>Undo | Home<br>Peste<br>Clipboard | Insert کر<br>الله<br>ج | Draw<br>Courier Ne<br>B I | Design | <ul> <li>✓ ələ-</li> <li>▲ </li> <li>▲ </li> <li>Font</li> </ul> | Aa Aa AGAAG<br>CCACC<br>TAG¶ | A A A A | Mailings<br>Find and<br>Find<br>Find wha<br>Find<br>Kind<br>Kind<br>Kore | Review<br>Replace<br>Replace<br>At: | go To      | Help | Replace | r B | eplace All | Find Next | ,<br>, | ×         | ¥<br>18 | P Find<br>C Find<br>C Find<br>C Find<br>C Repli<br>Selec<br>Editing | Comr<br>Q<br>Dictate<br>Voice | Editor |

Then with the More window open click on the Special tab (circled in red) and then select the Paragraph Mark will then be displayed at the top (circled in blue):

| <b>•</b>  | lutoSave 🔘 D |          | 9 mRNA + | Saved t             | to \\Mac\                             |                                                 |                                |                                                                                                    |                                                                                                    |                                                                                                    | 4           |                                                                             |         |                | - 🕥 | $\oplus$     | 0                |       |
|-----------|--------------|----------|----------|---------------------|---------------------------------------|-------------------------------------------------|--------------------------------|----------------------------------------------------------------------------------------------------|----------------------------------------------------------------------------------------------------|----------------------------------------------------------------------------------------------------|-------------|-----------------------------------------------------------------------------|---------|----------------|-----|--------------|------------------|-------|
| File      | Home In      | ert Draw | Design   | Layo                | out R                                 | eferer                                          | nces                           | Mailings                                                                                                    | Review                                                                                                    | View Help                                                                                                    |             |                                                                             |         |                |     |              | Comm             | ents  |
| ි<br>Unde | Paste        | 8        |          | ✓ ab<br>▲ ✓<br>Font | X,<br>Aa<br>Agaa<br>Agaa<br>Tag9<br>¶ | x <sup>2</sup><br>A <sup>^</sup><br>GGAAAA<br>I | A<br>A<br>A<br>S<br>S<br>CAGTH | Find and f<br>Find and f<br>Find Find<br>Find what<br>Replace w<br>Search Oy<br>Search Oy<br>Search Oy<br>Search Oy<br>Search Oy<br>Search Oy<br>Search Oy<br>Search Oy<br>Search Oy<br>Search Search Oy<br>Search Search Search | Replace<br>Replace<br>gitt:<br>ss<br>ss<br>ss<br>ss<br>ss<br>ss<br>ss<br>ss<br>ss<br>ss<br>ss<br>ss<br>ss | Baragraph Mark<br>Jab Character<br>Any Character<br>Any Digit<br>Any Letter<br>Caget Character<br>Section Character<br>Paragraph Character<br>Olymn Break<br>Em Dash<br>En Dash<br>En Dash<br>Endonate Mark<br>Frield<br>Eootnote Mark<br>Graphjic<br>Manual Jine Break<br>Manual Page Break<br>Manual Page Break<br>Nonbreaking Sypace<br>Optional Hyphen<br>Section Break | Replace All | Find Next<br>th prefig<br>th suffix<br>re punctuation c<br>re ghite-space c | ?<br>Ca | X<br>V<br>neel | •   | D<br>Editing | Uictate<br>Voice | Edito |

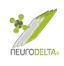

This will then show as ^P (circled in red) in the find box and blank in the replace box and the Replace All (circled in blue) should then be clicked to remove all the "¶" symbols at the end of each line:

| ● ● ● AutoSave ● 0FF 6 🛱 りょ 🖓 =                                                                                                    | 🖻 APP mRNA — Saved to my Mac 🗠                                                                                                    | ଦ ୫              |
|----------------------------------------------------------------------------------------------------|----------------------------------------------------------------------------------------------------|------------------|
| Home Insert Draw Design Layout References                                                                                                    | Mailings Review View EndNote 20 🖓 Tell me                                                                                                    | Share 🖓 Comments |
| $\begin{array}{c c} & & & \\ & & \\ & & \\ Paste & \\ & & \\ & &$ | Image: the second second s | Dictate          |
|                                                                                                    | L 1 L 2 L 1 L 1 L 1 L 1 L 1 L 1 L 1 L 1                                                                                                    | 1 16 17 18       |
| ▼ FIND AND REPLACE GTA<br>GTA<br>GTA<br>GTA<br>GTA<br>GTA<br>GTA<br>GTA                                                                                                    | SCTGCCCGGTTTGGCACTGCTCGCGCGCCTGGACGCCTGGACGCCTGGAGGTACCCACTGATG<br>AATCGTGGCCTGCTGGCTGAACCCCAGATTGCCATGTTCGTGGCGACGCAGAACATGCACAGAAGGCAATGT<br>GCAATGGGAAGTGGGATTCGCAGTCGAGGACGAAACCAGCAGAAGGCAACCAGCGACGCACCAG<br>GTATTGCCAAGAAGTCTACCCGGACGCAGCAGCAGCAAAGCCAATCGTAGAAGCCAACCAGTGACAA<br>CAGAACTGGTGGAAGCGGGGCCGAAGCAGTGCAAGACCAACCA                                                                                                    |                  |

A single "¶" symbol at the end of the sequence after the TAA, TAG or TGA (in effect the whole sequence as a single word) will remain and the TAA, TAG or TGA (circled in red) triplet can be deleted as these stop codons are not needed:

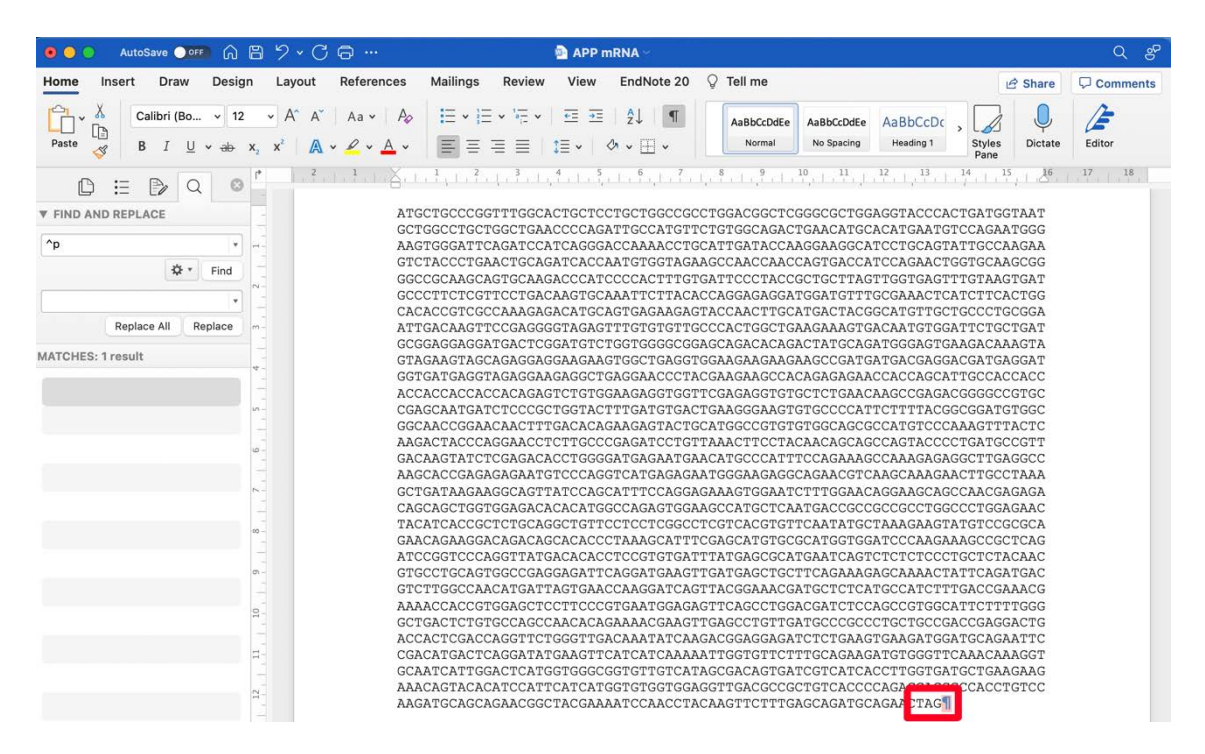

(2d) Then save file and use this version of the mRNA sequence for Antisense peptide generation as described in either Section 3 below using the online Python 3 compiler (pages 12-14 below), using the downloaded Python 3 program (see Section 14 pages 80-83 and Section 15 pages 84-87) or manually as detailed in Section 16 (pages 88-92).

## **3: Antisense peptide generation using online Python**

- (3a) An online Python compiler (<u>https://trinket.io/python3</u>) can be used to generate antisense peptide sequences using the Antisense-Peptide.py file. This can be run in most browsers on a Mac, PC, Chromebook, iPad etc and has been tested using both Safari and Google Chrome.
- (3b) The text of the Antisense-Peptide.py (available from as a either Python script <u>https://www.neurodelta.uk/resources/BioinformaticsProtocolScript.py</u> or as a Word file from <u>https://www.neurodelta.uk/Protocols/</u>) can be copied and pasted into the compiler:

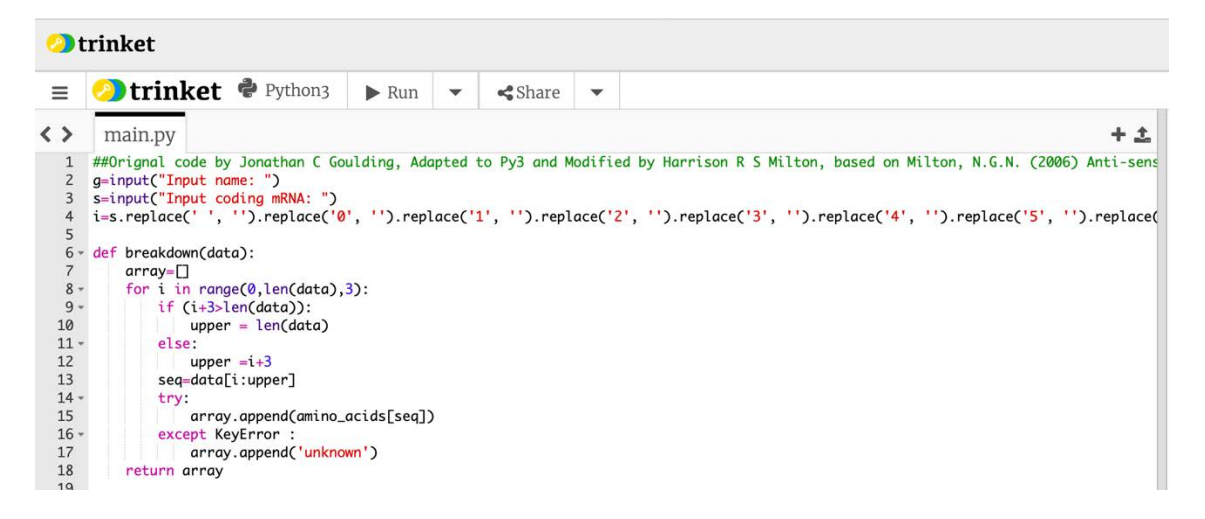

(3c) The Antisense-Peptide.py Python Script can also be downloaded and saved to an appropriate location on a computer hard drive and then uploaded using the compiler upload function (circled in red) followed by selection of the Antisense-Peptide.py file:

| E Strinket Python3 Run<br>main.py | ≮Share ▼                |                     | ( <u></u> )°   | wered by 🕥 trinket |
|-----------------------------------|-------------------------|---------------------|----------------|--------------------|
|                                   | Favourites<br>V Dropbox | <> = •              | 🗖 Desktop 😒    | Q Search           |
|                                   | 🔁 Website               | Name                | Date Modified  | ✓ Size Kind        |
|                                   | Precents                | AntisensePeptide.py | Today at 21:44 | 4 KB Python scri   |
|                                   | Applications            |                     |                |                    |
|                                   | 🚍 Desktop               |                     |                |                    |
|                                   | Documents               |                     |                |                    |
|                                   | Ownloads                |                     |                |                    |
|                                   | OneDrive                |                     |                |                    |
|                                   | iCloud                  |                     |                |                    |
|                                   | Cloud Drive             |                     |                |                    |
|                                   | Tags                    |                     |                |                    |
|                                   | Purple                  |                     |                |                    |
|                                   | • Yellow                |                     |                |                    |
|                                   | Red                     |                     | Cancel         | Choose for Upload  |
|                                   |                         |                     |                |                    |

(3d) The compiler can then be run using the run function (circled in red) which will bring up the "Input Name:" command (circled in blue), the name or abbreviation of the target protein without spaces should be typed here followed by a return:

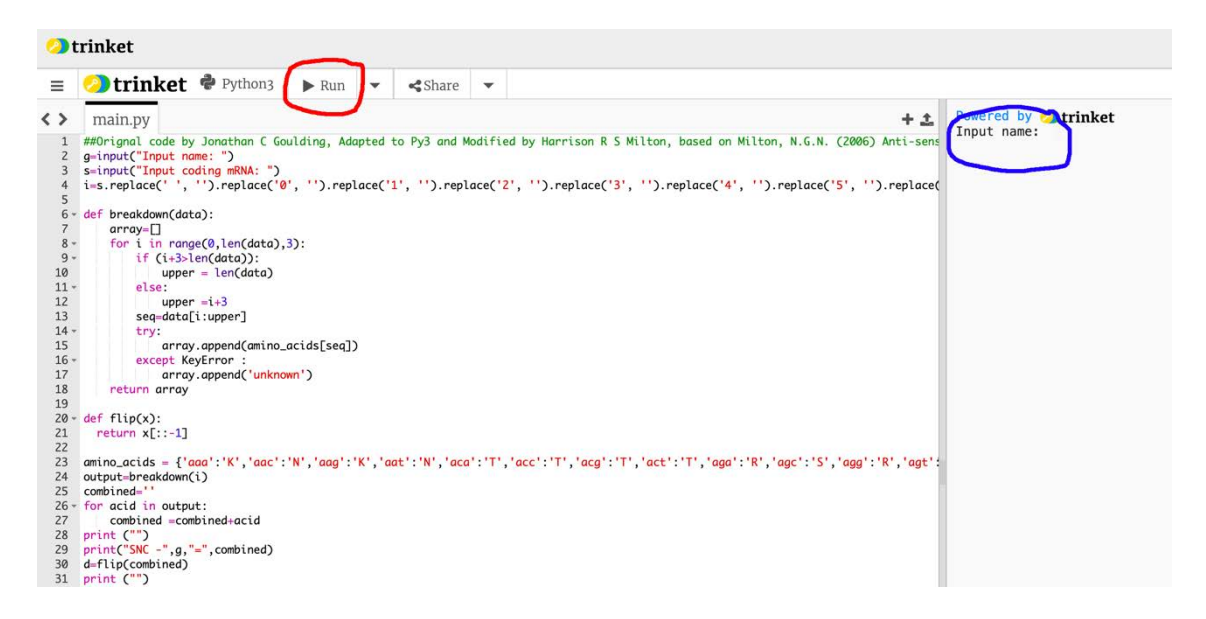

This will bring up the "Input coding mRNA:" command, the mRNA sequence for the target protein prepared in section 2d (page 10 above), in this example the sequence TCAGCTGATGCACAATCGTTTTTAAACGGGTTTGCGGTG is used:

|     | \star Plans 🞓 Learn 🛛 Help                                 |
|-----|------------------------------------------------------------|
| + ± | Powered by Itrinket                                        |
|     | Input coding mRNA: TCAGCTGATGCACAATCGTTTTTAAACGGGTTTGCGGTG |
|     | SNC - nsp11 = SADAQSFLNGFAV                                |
|     | SCN - nsp11 = VAFGNLFSQADAS                                |
|     | AS35NC - nsp11 = SRLRVSKNLPKRH                             |
|     | AS35CN - nsp11 = HRKPLNKSVRLRS                             |
|     | AS53NC - nsp11 = XSICLRKXVPKRH                             |
|     | AS53CN - nsp11 = HRKPVXKRLCISX                             |

In a very rare number of cases the a, t, c or g residues in the mRNA sequence could be replaced by an "n". This will cause an UNKNOWN to show in the peptide sequences which should be replaced by an X.

Where there is an \* at the start (SCN, AS35CN and AS53CN) or end (SNC, AS35NC, AS53NC) of a sequence this is where the STOP codon was in the mRNA

\*/

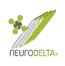

and can be deleted form the sequences used to run BLAST searches. If there is an \* or an UNKNOWN in the middle of a sequence this indicates a problem with the mRNA used as these should only be at the end of coding sequences. Suggests a need to repeat section 2a-2d (see pages 5-10 above) to get the correct CDS mRNA component, particularly check section 2c and 2d (see pages 8-10 above) to create an mRNA sequence that is a single word has been completed properly.

(3e) Copy the text from Input name down to the end of the AS53CN sequence and paste into a word document:

Input name: nsp11

Input coding mRNA: TCAGCTGATGCACAATCGTTTTTAAACGGGTTTGCGGTG

SNC - nsp11 = SADAQSFLNGFAV

SCN - nsp11 = VAFGNLFSQADAS

AS35NC - nsp11 = SRLRVSKNLPKRH

AS35CN - nsp11 = HRKPLNKSVRLRS

AS53NC - nsp11 = XSICLRKXVPKRH

AS53CN - nsp11 = HRKPVXKRLCISX

Save the Python outputs word file with a suitable name. These are the sequences that will be used for BLAST searches in section 4 (see pages 14-16 below) and section 5 (pages 17-19 below):

# 4: Confirmation of correct target mRNA

(4a) The SNC sequence from the running AntisensePeptide.py on Python is the sense sequence of the protein obtained from the mRNA sequence, to check that the correct mRNA sequence has been used in AntisensePeptide.py a BLAST search using the <u>https://blast.ncbi.nlm.nih.gov/Blast.cgi</u> website can be run in the browser allowing a search for sequence identities with the SNC sequence. Select Protein Blast (circled in red):

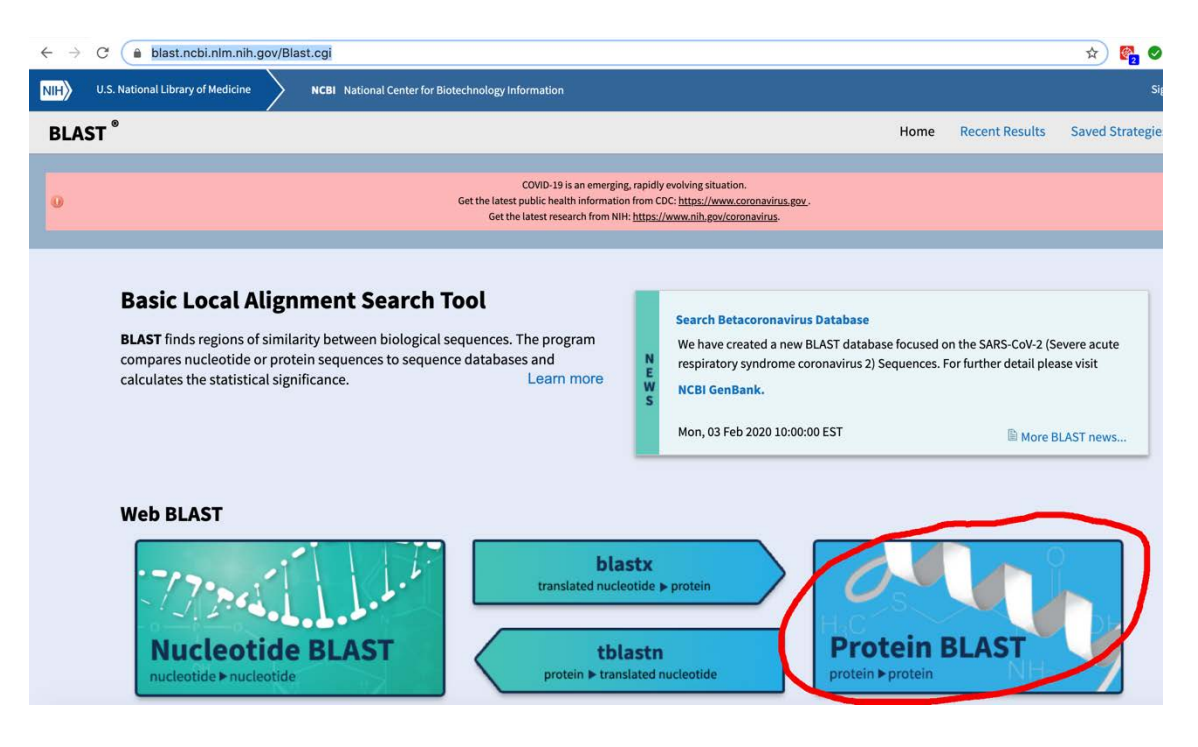

From within the Protein BLAST paste the SNC sequence into the Enter Query Sequence. There are a number of options to select from. If the protein id for the sequence for the mRNA used to generate the antisense peptides is available (see section 2a, page 6) the Align two or more sequences checkbox can be selected and the protein id number pasted into the second box. For the purposes of the example used in the AntisensePeptide.py program above the sequence needed to BLAST is SNC – nsp11 = SADAQSFLNGFAV. The protein sequence id for nsp11 is YP\_009725312.1 (circled in red) from the search of the NCBI protein database (https://www.ncbi.nlm.nih.gov/protein):

| 1 | S NCBI Resources 🖸    | How To 🗹            |                                                                                                    |            |                                    |
|---|-----------------------|---------------------|----------------------------------------------------------------------------------------------------|------------|------------------------------------|
|   | Protein               | Protein V Advanced  |                                                                                                    |            | Search                             |
|   | Ũ                     |                     | COVID-19 is an emerging, rapidly evolving situation.<br>Get the latest public health information from CDC: <u>https://www.coronavirus.gov</u><br>Get the latest research from NIH: <u>https://www.nih.gov/coronavirus</u> . |            |                                    |
|   | GenPept -             |                     |                                                                                                    | Send to: - | Change region shown                |
|   | NCBI Reference Sequer | acute respiratory s | syndrome coronavirus 2]                                                                                                    |            | Analyze this sequence<br>Run BLAST |

\*

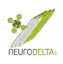

In the blastp search box enter the sequence, make sure the Align two or more sequences checkbox is ticked, paste the SNC sequence in the first box and enter the Protein id in the second box:

| 🖲 🗧 🗧 S Proteir                                   | n BLAST: Align two or me 🗴 🖇 nsp11 [Severe acute r          | espirator ×   +                                                                                                    |                                                               |
|---------------------------------------------------|-------------------------------------------------------------|----------------------------------------------------------------------------------------------------|---------------------------------------------------------------|
| ← → C                                             | last.ncbi.nlm.nih.gov/Blast.cgi?PAGE=Proteins&P             | ROGRAM=blastp&BLAST_PROGRAMS=blastp&PAGE_TYPE=BlastSear                                                                                                    | ch&BLAST_SPEC=blast2seq&DATABA 🟠 🎇 🥝 🕒 🗄                      |
| 0                                                 |                                                             | COVID-19 is an emerging, rapidly evolving situation.<br>Get the latest public health information from CDC: <u>https://www.coronavirus.gov</u> .<br>Get the latest research from NIH: <u>https://www.nih.gov/coronavirus</u> . |                                                               |
|                                                   |                                                             | Align Sequences Protein BLAST                                                                                                    |                                                               |
| blastn blastp blastx                              | tblastn tblastx                                             |                                                                                                    |                                                               |
| Enter Query Se                                    | equence                                                     | BLASTP programs search protein subjects using a protein query. more                                                                                                    | Reset page Bookmark                                           |
| Enter accession no<br>SADAQSFLNGFAV               | umber(s), gi(s), or FASTA sequence(s) 🤢                     | Clear Query subrange 😖<br>From<br>To                                                                                                    | BLAST results will be displayed<br>in a new format by default |
| Or, upload file<br>Job Title<br>☑ Align two or mo | Choose file No file chosen                                  |                                                                                                    | Traditional Results page.                                     |
| Enter Subject S                                   | Sequence                                                    |                                                                                                    |                                                               |
| Enter accession no                                | umber(s), gi(s), or FASTA sequence(s) 🦦                     | Clear Subject subrange 🖗 From To                                                                                                    |                                                               |
| Or, upload file                                   | Choose file No file chosen                                  |                                                                                                    |                                                               |
| Program Selec                                     | tion                                                        |                                                                                                    |                                                               |
| Algorithm                                         | blastp (protein-protein BLAST)     Choose a BLAST algorithm |                                                                                                    |                                                               |
| BLAST                                             | Search protein sequence using Blastp (protein-p             | rotein BLAST)                                                                                                    | Screenshot                                                    |

Clicking on the BLAST button (circled in red) will bring up the following:

| Your searce                       | h parameters were adjusted to search for a short input sequence.                          |                                                                                             |
|-----------------------------------|-------------------------------------------------------------------------------------------|---------------------------------------------------------------------------------------------|
| lob Title                         | Protein Sequence                                                                          | Filter Results                                                                              |
| RID                               | CWZDG0CC11N Search expires on 05-28 22:48 pm Download All >                               | Percent Identity E value Ouery Coverage                                                     |
| Program                           | Blast 2 sequences Citation 💙                                                              |                                                                                             |
| Juery ID                          | lcl Query_44365 (amino acid)                                                              |                                                                                             |
| Juery Descr                       | None                                                                                      | Filter Reset                                                                                |
| Query Length                      | 13                                                                                        |                                                                                             |
| iubject ID                        | YP 009725312.1 (amino acid)                                                               |                                                                                             |
| Subject Descr                     | nsp11 [Severe acute respiratory syndrome coronavirus 2]                                   |                                                                                             |
| ubject Length                     | 13                                                                                        |                                                                                             |
|                                   | Multiple alignment MSA viewer                                                             |                                                                                             |
| other reports                     |                                                                                           |                                                                                             |
| Descriptions                      | Graphic Summary Alignments Dot Plot                                                       |                                                                                             |
| Descriptions<br>Sequences         | Graphic Summary Alignments Dot Plot                                                       | Download × Manage Columns × Show 100 ×                                                      |
| Descriptions Sequences Select all | Graphic Summary Alignments Dot Plot Producing significant alignments I sequences selected | Download × Manage Columns × Show 100 <b>×</b> (<br><u>GenPept Graphics Multiple alignme</u> |

(4b) Selecting the Alignments tab (circled in red) shows the comparison of the amino acids, in this case confirming the SNC and the original protein are identical and therefore that the correct mRNA was used in the Antisensepeptide.py program the key number is the Positives, which should be 100% (circled in blue):

| escriptions          | Graphic Summa       | ary Alignmen                         | ts Dot Plot                    |                           |    |
|----------------------|---------------------|--------------------------------------|--------------------------------|---------------------------|----|
| ignment viev         | v Pairwise          |                                      | ✓ Ø R                          | estore defaults           |    |
| sequences sele       | ected 😮             |                                      |                                |                           |    |
|                      |                     |                                      |                                |                           |    |
| 🛓 Downlo             | ad v GenPept Gr     | aphics                               |                                |                           |    |
| nsp11 [S<br>Sequence | evere acute respir  | catory syndrome of Length: 13 Number | oronavirus 2]<br>of Matches: 1 |                           |    |
| Range 1:             | 1 to 13 GenPept Gra | phics                                | $\sim$                         | Vext Match 🔺 Previous Mat | ch |
| Score                | Expect              | Identities                           | Positives                      | Gaps                      |    |
| 42.2 bits            | (92) 4e-14          | 13/13(100%)                          | 13/13(100%)                    | 0/13(0%)                  |    |
| Query 3              | SADAQSFLNGFAV       | 13                                   |                                |                           |    |
| Sbjct 3              | SADAQSFLNGFAV       | 13                                   |                                |                           |    |

ż

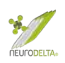

## **5: Antisense peptide BLAST searches**

(5a) The outputs form the AntisensePeptide.py program include the sense protein in normal N-terminus to C-terminus orientation (SNC) and also the sense protein in the reverse C-terminus to N-terminus orientation. The protein databases are always N-terminus to C-terminus orientation; however, proteins may interact with the binding site having one protein in the N-terminus to C-terminus orientation. Hence the need to search the C-terminus to N-terminus orientation antisense peptides.

The antisense sequences generated are:

AS35NC = Antisense peptide (3'-5' mRNA reading) N-terminus to C-terminus orientation

AS35CN = Antisense peptide (3'-5' mRNA reading) C-terminus to N-terminus orientation

AS53NC = Antisense peptide (5'-3' mRNA reading) N-terminus to C-terminus orientation

AS53CN = Antisense peptide (5'-3' mRNA reading) C-terminus to N-terminus orientation

(5b) Separate BLAST searches should be carried out for each antisense sequence (AS35NC, AS35CN, AS53NC & AS53CN) using the <u>https://blast.ncbi.nlm.nih.gov/Blast.cgi</u> website to run a Protein BLAST:

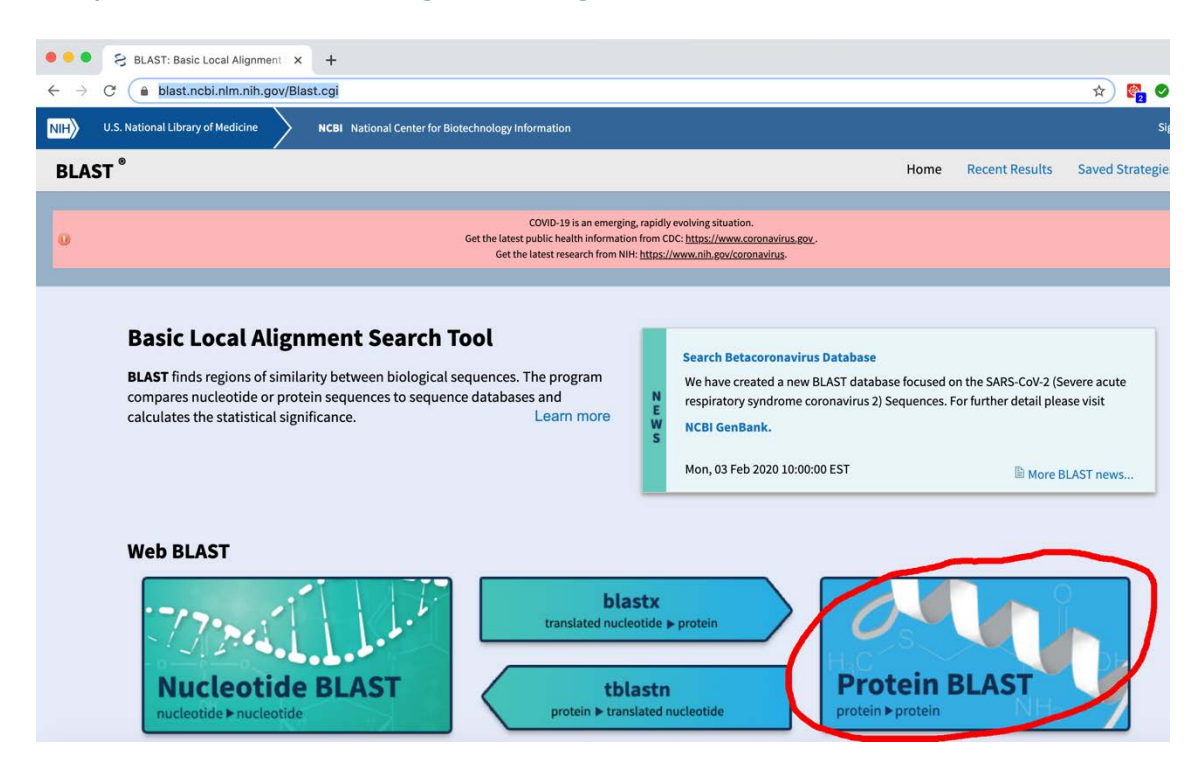

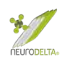

Under the header "Enter accession number, gi or FASTA sequence" paste in the antisense peptide sequence to be screened. Also enter the protein name into the Job title box.

Under the "Choose Search Set", "Database" select RefSeq Select proteins (refseq\_select), under the "Organism" type in homo sapiens and select "Homo sapiens (taxid:9606)", also select the tick boxes for Exclude "Models (XM/XP)", "Non-redundant RefSeq proteins (WP)" and "Uncultured/environmental sample sequences" plus select Algorithm "blastp (protein-protein BLAST)" – see red \* marks below:

| ← → C ● 1                                                | blast.ncbi.nlm.nih.gov/Blast.cgi?PROGRAM=blastp&P                                                                                                    | AGE_TYPE=BlastSearch&LINK_LOC=blasthome                              | : 😌   😒 :                                                                                          |
|----------------------------------------------------------|----------------------------------------------------------------------------------------------------|----------------------------------------------------------------------|----------------------------------------------------------------------------------------------------|
|                                                          |                                                                                                    | Standard Protein BLAST                                               |                                                                                                    |
| blastn blastp blast                                      | s thiastn thiastn                                                                                                    |                                                                      |                                                                                                    |
| Enter Query S                                            | anuanca                                                                                                    | BLASTP programs search protein databases using a protein query. more | Reset page Bookmark                                                                                |
| Enter accession of                                       | number(e) gi(e) or EASTA sequence(e) ()                                                                                                    | Circuit O una understande (1)                                        |                                                                                                    |
| VDERF2QVKQTLNDH<br>NEILRLIKETYXLTHL<br>XSLINVDMSXVNSCLXF | Initial (4, 10, 0, 0, 1907) a addation (4)<br>PARTARAGIJANANCTGVISBORITSKOPERENGVISBITYTYMEPPET<br>BRICONSTRUCTOREGONIC (1997)<br>BRICONSTRUCTOREGONIC (1997)<br>APPETER (1997)<br>APPETER (1997)<br>APPET | From To                                                              | BLAST results will be displayed<br>in a new format by default<br>You can always switch back to the |
| Or, upload file                                          | Choose file No file chosen                                                                                                    |                                                                      | Traditional Results page.                                                                          |
| 🛨 Job Title                                              | orf3a(G251V)                                                                                                    |                                                                      |                                                                                                    |
|                                                          | Enter a descriptive title for your BLAST search 🤬                                                                                                    |                                                                      |                                                                                                    |
| Align two or me                                          | ore sequences 🚱                                                                                                    |                                                                      |                                                                                                    |
| Choose Searc                                             | h Set                                                                                                    |                                                                      |                                                                                                    |
| * Database                                               | RefSeq Select proteins (refseq_select)                                                                                                    | 0                                                                    |                                                                                                    |
| Organism     Optional                                    | Homo sapiens (taxid:9606)<br>Enter organism common name, binomial, or tax id. Only 20 to                                                                                                    | p taxa will be shown.                                                |                                                                                                    |
| Exclude<br>Optional                                      | Models (XM/XP) Non-redundant RefSeq proteins                                                                                                    | (WP) Z Uncultured/environmental sample sequences                     |                                                                                                    |
| Program Sele                                             | ction                                                                                                    |                                                                      |                                                                                                    |
| 🗙 Algorithm                                              | blastp (protein-protein BLAST)     PSI-BLAST (Position-Specific Iterated BLAST)     PHI-BLAST (Pattern Hit Initiated BLAST)     PHI-BLAST (Pattern Hit Initiated BLAST)     DELTA-RELAST (Domain Enhanced Lookup Time Ac Choose a BLAST algorithm                                                                                                    | celerated BLAST)                                                     |                                                                                                    |
| BLAST                                                    | Search database refseq_protein using Blastp (prote<br>Show results in a new window                                                                                                    | in-protein BLAST)                                                    | Screenshot                                                                                         |

Next click on "Algorithm parameters" (circled in red) which will go to:

|   |                                 |                                                                                         | 🗟 blast.ncbi.nlm.nih.gov                                    | 60                                  |
|---|---------------------------------|-----------------------------------------------------------------------------------------|-------------------------------------------------------------|-------------------------------------|
|   | Ngorithm parameter              | Note: Parameter values that differ from the                                             | he default are highlighted in yellow and marked with + sign | (Restore default search parameters) |
|   | General Paran                   | neters                                                                                  |                                                             |                                     |
| * | Max target sequences            | 5000     Solect the maximum number of aligned sequences to display                      |                                                             |                                     |
|   | Short queries                   | Automatically adjust parameters for short input sequences 😜                             |                                                             |                                     |
| * | Expect threshold                | 200001                                                                                  |                                                             |                                     |
|   | Word size                       | 0 0 0                                                                                   |                                                             |                                     |
|   | Max matches in a<br>query range | 0 0                                                                                     |                                                             |                                     |
|   | Scoring Param                   | neters                                                                                  |                                                             |                                     |
|   | Matrix                          | BLOSUM62 🔯 🤬                                                                            |                                                             |                                     |
|   | Gap Costs                       | Existence: 11 Extension: 1 📴 🥹                                                          |                                                             |                                     |
|   | Compositional<br>adjustments    | Conditional compositional score matrix adjustment                                       |                                                             |                                     |
|   | Filters and Ma                  | sking                                                                                   |                                                             |                                     |
|   | Filter                          | Low complexity regions 🧕                                                                |                                                             |                                     |
|   | Mask                            | Mask for lookup table only Q<br>Mask lower case letters Q                               |                                                             |                                     |
| 1 | BLAST                           | Search database nr using Blastp (protein-protein BLAST)<br>Bhow results in a new window |                                                             |                                     |

Change "Max target sequences" to 5,000 from the dropdown and "Expect threshold" to 20,000 – leave all other settings as the defaults (the Short

queries box "Automatically adjust parameters for short input sequences" is checked). The default Matrix under Scoring Parameters is BLOSUM62 (for information about this and other options have a look at Pearson 2013). Then click on BLAST (circled in red) and wait for results to appear.

Note that any sequence with 30 or less amino acids will be automatically searched with adjusted parameters. The short sequence parameters automatically changed for short sequences like this will be the Expected threshold (which will be increased to 200,000), the Word size (which will reduce to 2), the Matrix (which will change to PAM30) and the Compositional adjustments (which will be set to no adjustment).

(5c) After clicking BLAST the screen will initially show:

| Request ID            | CXW1XC8J016              |
|-----------------------|--------------------------|
| Status                | Searching                |
| Submitted at          | Wed May 27 18:57:01 2020 |
| Current time          | Wed May 27 18:57:22 2020 |
| Time since submission | 00:00:20                 |

If the sequence searched comprises 30 or less amino acids the following warning will then show:

| Your search parameters were adjusted to search for | a short input sequence.  |
|----------------------------------------------------|--------------------------|
| equest ID                                          | GYCJ84F0016              |
| tatus                                              | Searching                |
| ubmitted at                                        | Wed Jul 15 12:43:52 2020 |
| urrent time                                        | Wed Jul 15 12:44:14 2020 |
| ime since submission                               | 00:00:21                 |

This page will be automatically updated in 12 seconds

After the search has finished the screen will show the following. Click on Download All dropdown and select Text. Save txt file to an appropriate folder (this file will be used in sections 6 (pages 20-30) and 7 (pages 31-39). A screenshot or save as pdfs file should be created after selecting each of the Descriptions, Graphic Summary and Alignment tabs. Saving as pdf's preserves the links that can be used in data analysis more easily later, for an example and other files that can be downloaded see section 6 (pages 20-30):

| < Edit Sear                 | Save Search Search Summary 💙                                                                 | How to read this report? BLAST Help Videos DBack to Traditional Results Page                       |
|-----------------------------|----------------------------------------------------------------------------------------------|----------------------------------------------------------------------------------------------------|
| Your se                     | arch is limited to records that include: Homo sapiens (                                      | axid:9606) ; and exclude: models (XM/XP), uncultured/environmental sample sequences, non-redundant |
| Reised                      | proteins (WP)                                                                                |                                                                                                    |
| Job Title                   | proteins (WP) orf3a(G251V)                                                                   | Filter Results                                                                                     |
| Job Title<br>RID            | proteins (WP)<br>orf3a(G251V)<br>CXW1XC8J016 Search expires on 05-29 06:57 am                | Filter Results                                                                                     |
| Job Title<br>RID<br>Program | proteins (WP) orf3a(G251V) CXW1XC8.J016 Search expires on 05-29 06:57 am BLASTP C Citation ~ | ism only top 20 will appear exclude                                                                |

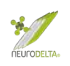

## 6: BLAST data extraction

(6a) Data should be extracted from each of the BLAST searches carried out, giving a total of four sets of data for each target protein (corresponding to the BLAST searches for AS35NC, AS35CN, AS53NC and AS53CN.

Since the AS35NC and AS53NC peptides will theoretically bind to the SNC peptide this suggests that anything similar to the AS35NC or AS53NC peptides would bind to the SNC peptide. In the BLAST search Alignments, the Query corresponds to the protein searched (AS35NC or AS53NC peptide) and the Sbjct corresponds to the named protein that is similar. The Query residue numbers are identical to the SNC numbers so for example if the query numbers were 4-9 and the Sbjct residues were 321-326 this would suggest that Sbjct protein 321-326 theoretically binds residues 4-9 of the SNC protein.

(6b) The situation with the AS35CN and AS53CN peptides is similar in that they will theoretically bind to the SCN peptide and this suggests that anything similar to the AS35CN or AS53CN peptides would bind to the SCN peptide. The SCN peptide corresponds to the SNC peptide in reverse. If the SNC was a 14 amino acid peptide the N-C direction numbering would be 1-14, therefore the C-N numbering would be 14-1. Blast searches always number sequences 1-14, which means the results for AS35CN and AS53CN peptides searched using BLAST will always be numbered in the wrong direction and the numbers will need to be converted.

The easiest way to do this is to create a table with the numbers from start to finish of the sequence in a column in ascending order, in this case 1-14, and a second column with the numbers in descending order – starting from the total number of amino acids of the SNC protein, in this case 14-1:

|                         | BLAST Query numbering | NC numbering |
|-------------------------|-----------------------|--------------|
|                         | AS35CN/AS53CN         |              |
| 1 <sup>st</sup> residue | 1                     | 14           |
|                         | 2                     | 13           |
|                         | 3                     | 12           |
|                         | 4                     | 11           |
|                         | 5                     | 10           |
|                         | 6                     | 9            |
|                         | 7                     | 8            |
|                         | 8                     | 7            |
|                         | 9                     | 6            |
|                         | 10                    | 5            |
|                         | 11                    | 4            |
|                         | 12                    | 3            |
|                         | 13                    | 2            |
| Last residue            | 14                    | 1            |

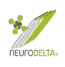

In the BLAST search Alignments, the Query corresponds to the protein searched and the Sbjct corresponds to the named protein that is similar. If an alignment were found where the Query region on the BLAST search results from an AS35CN and AS53CN peptide was 4-9 (circled in red) using the table above the NC numbering would be 11-6 (circled in blue). The 11-6 region is therefore the 6-11 region of the SNC, which is the protein originally used to generate the antisense peptides.

(6c) For the purposes of illustrating how to analyse the data the Amyloid-ß 1-40 peptide (Aß) will be used as an example:

| Coding mRNA<br>for Aß | GATGCAGAATTCCGACATGACTCAGGATATGAAGTTCATCAT<br>CAAAAATTGGTGTTCTTTGCAGAAGATGTGGGTTCAAACAAA |
|-----------------------|------------------------------------------------------------------------------------------|
| SNC-Aß                | DAEFRHDSGYEVHHQKLVFFAEDVGSNKGAIIGLMVGGVV                                                 |
| SCN-Aß                | VVGGVMLGIIAGKNSGVDEAFFVLKQHHVEYGSDHRFEAD                                                 |
| AS35NC-Aß             | LRLKAVLSPILQVVVFNHKKRLLHPSLFPRXXPEYHPPQQ                                                 |
| AS35CN-Aß             | QQPPHYEPXXRPFLSPHLLRKKHNFVVVQLIPSLVAKLRL                                                 |
| AS53NC-Aß             | ICFESMVXSIFNMMLFQHEKCFIHTXVFTCDNSEHHATND                                                 |
| AS53CN-Aß             | DNTAHHESNDCTFVXTHIFCKEHQFLMMNFISXVMSEFCI                                                 |

- (6d) Running a BLAST search, as described in section 5 above (pages 17-19) for the AS53CN-AB peptide gave the set of results:
- (i) Descriptions:

| Job Title     | AS53CN-Abeta                                                | Filter Results                                                                                                    |
|---------------|-------------------------------------------------------------|----------------------------------------------------------------------------------------------------|
| RID           | G70W30DT016 Search expires on 07-08 04:03 am Download All ↔ |                                                                                                    |
| Program       | BLASTP 😮 Citation 💙                                         | Organism only top 20 will appear                                                                                                    |
| Database      | refseq_protein <u>See details</u> ♥                         | Type common name, binomial, taxid or group name                                                                                                  |
| Query ID      | lcl Query_11240                                             | + Add organism                                                                                                    |
| Description   | None                                                        | Percent Identity E value Query Coverage                                                                                                    |
| Molecule type | amino acid                                                  |                                                                                                    |
| Query Length  | 40                                                          |                                                                                                    |
| Other reports | Distance tree of results Multiple alignment MSA viewer      | Filter                                                                                                    |
| Descriptions  | Graphic Summary Alignments Taxonomy                         |                                                                                                    |
| Sequences     | producing significant alignments                            | Download Y Manage Columns Y Show 20000 V                                                                                                    |
| 🗹 select all  | 3 sequences selected                                        | GenPept Graphics Distance tree of results Multiple alignment                                                                                     |
|               | Description                                                 | Max         Total         Query         E         Per.           Score         Score         Cover         value         Ident         Accession |
| 3'-5' RNA h   | elicase YTHDC2 isoform 3 [Homo sapiens]                     | 20.4 20.4 65% 114 34.62% <u>NP_001332905.1</u>                                                                                                   |
| 3'-5' RNA h   | elicase YTHDC2 isoform 2 [Homo sapiens]                     | 20.4 20.4 65% 114 34.62% <u>NP_001332904.1</u>                                                                                                   |
| 3'-5' RNA h   | elicase YTHDC2 isoform 1 [Homo sapiens]                     | 20.4 20.4 65% 114 34.62% <u>NP_073739.3</u>                                                                                                    |

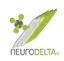

### (ii) Graphic Summary:

| Job Title       | AS53CN-Abeta                                                    | Filter Results                                     |
|-----------------|-----------------------------------------------------------------|----------------------------------------------------|
| RID             | G70W30DT016 Search expires on 07-08 04:03 am Download All 💙     |                                                    |
| Program         | BLASTP 3 Citation >                                             | Organism only top 20 will appear exclude           |
| Database        | refseq_protein See details 💙                                    | Type common name, binomial, taxid or group name    |
| Query ID        | lcl Query_11240                                                 | + Add organism                                     |
| Description     | None                                                            | Percent Identity E value Query Coverage            |
| Molecule type   | amino acid                                                      | to to to                                           |
| Query Length    | 40                                                              |                                                    |
| Other reports   | Distance tree of results Multiple alignment MSA viewer <b>@</b> | Filter Reset                                       |
| Descriptions    | Graphic Summary Alignments Taxonomy                             |                                                    |
| hover to see to | he title 🗼 click to show alignments 🗹 Show Conserved Domains    | Alignment Scores ■<40 ■40-50 □50-80 ■80-200 ■>=200 |
| 3 sequences sel | ected 😯 No putative conserved                                   | domains have been detected                         |
|                 | Distribution of the top 3 Blast                                 | Hits on 3 subject sequences                        |
|                 | 1 8 16                                                          | 40                                                 |

### (iii) Alignments:

| ment view Pairwise                                                                                                    | Restore defaults                                                                                                    | Downloa                                                                                                    |
|----------------------------------------------------------------------------------------------------|----------------------------------------------------------------------------------------------------|----------------------------------------------------------------------------------------------------|
| uences selected 🕜                                                                                                    |                                                                                                    |                                                                                                    |
| Download - GenPept Graphics                                                                                                    |                                                                                                    | ▼ <u>Next</u> ▲ <u>Previous</u> ≪ <u>Descriptions</u>                                                                                                    |
| 3'-5' RNA helicase YTHDC2 isoform 3 [Hon<br>Sequence ID: <u>NP_001332905.1</u> Length: <b>1130</b> Nu                                                                                                    | no sapiens]<br>mber of Matches: 1                                                                                                    |                                                                                                    |
| Bange 1: 398 to 423         GenPept Graphics           Score         Expect         Method           20.4 bits(41)         114         Composition-based stats           Query         9         NDCTFVXTHIFCKEH0FLMMNFISXV<br>ND           FV         KE         F           Sbjct         398         NDVFVIDSGKVKEKSFALLFYML                                                                                                    | ▼ Next Match ▲ Previous Match           Identities         Positives         Gaps           9/26(35%)         13/26(50%)         0/26(0%)           34         423 | Related Information<br>Gene - associated gene details<br>Genome Data Viewer - aligned<br>genomic context                                                                         |
|                                                                                                    |                                                                                                    |                                                                                                    |
| Download      GenPept Graphics 3'-5' RNA helicase YTHDC2 isoform 2 [Hon                                                                                                    | no sapiens]                                                                                                    | ▼ <u>Next</u> ▲ <u>Previous</u> ≪ <u>Descriptions</u>                                                                                                    |
| Lownload      GenPept Graphics      GenPept Graphics      Graphics      Graphics | to sapiens]<br>mber of Matches: 1<br>Vext Match & Previous Match<br>Identities Positives Gaps<br>9/26(35%) 13/26(50%) 0/26(0%)                                     | ▼ Next ▲ Previous ≪Description:<br>Related Information<br>Gene - associated gene details<br>Genome Data Viewer - aligned                                                         |
| Lownload         GenPept Graphics           3'-5' RNA helicase YTHDC2 isoform 2 [Hon<br>Sequence ID: NP_001332904.1 Length: 1268 Nu<br>Range 1: 536 to 561 GenPept Graphics           Score         Expect Method           20.4 bits(41)         114         Composition-based stats           Query 9         NDCTFVXTHIFCKEHQFLMWFISXV<br>ND FV         KE F +NF++ +<br>Sbjct 536                                                                                                    | to sapiens]<br>mber of Matches: 1<br>Wext Match & Previous Match<br>Identities Positives Gaps<br>9/26(35%) 13/26(50%) 0/26(0%)<br>34<br>561                        | ▼ Next ▲ Previous ≪Description:<br>Related Information<br>Gene - associated gene details<br>Genome Data Viewer - aligned<br>genomic context                                      |
| L Download ~       GenPept Graphics         3'-5' RNA helicase YTHDC2 isoform 2 [Hon         Sequence ID: NP_001332904.1       Length: 1268 Nu         Range 1: 536 to 561 GenPept Graphics         Score       Expect Method         20.4 bits(41)       114 Composition-based stats         Duery 9       NDCTFVXTHIFCKEHOFLMMNFISXV<br>ND FV         ND FV       KE F +NF++         Sbjct 536       NDVVFVIDSGKVKEKSFDALNFVTML         Lownload ~       GenPept Graphics                                                                                                    | no sapiens]<br>mber of Matches: 1<br><u>Vext Match</u> A Previous Match<br><u>Jdentities</u> Positives Gaps<br>9/26(35%) 13/26(50%) 0/26(0%)<br>34<br>561          | ✓ Next ▲ Previous ≪Descriptions                                                                                                    |
| Download ~ GenPept Graphics 3'-5' RNA helicase YTHDC2 isoform 2 [Hon Sequence ID: NP_001332904.1 Length: 1268 Nu Range 1: 536 to 561 GenPept Graphics Score Expect Method 20.4 bits(41) 114 Composition-based stats Query 9 NDCTFVXTHIFCKEHQFLMMNFISXV ND FV Sbjct 536 NDVVFVIDSGKVKEKSFDALNFVTML  Download ~ GenPept Graphics 3'-5' RNA helicase YTHDC2 isoform 1 [Hon Sequence ID: NP_073739.3 Length: 1430 Numbe                                                                                                    | no sapiens]<br>mber of Matches: 1                                                                                                    | Next ▲ Previous ≪Description:     Related Information     Gene - associated gene details     Genome Data Viewer - aligned     genomic context      Next ▲ Previous ≪Description: |
| Download      GenPept Graphics 3'-5' RNA helicase YTHDC2 isoform 2 [Hon Sequence ID: NP_001332904.1 Length: 1268 Nu Range 1: 536 to 561 GenPept Graphics Score Expect Method 20.4 bits(41) 114 Composition-based stats Query 9 NDCTFVXTHIFCKEHQFLMMNFISXV ND FV KE F +NF++ + Sbjct 536 NDVVFVIDSGKVKEKSFDALNFVTML Download      GenPept Graphics 3'-5' RNA helicase YTHDC2 isoform 1 [Hon Sequence ID: NP_073739.3 Length: 1430 Numbe Range 1: 698 to 723 GenPept Graphics Score Expect Method                                                                                                    | to sapiens]<br>mber of Matches: 1                                                                                                    | ✓ Next ▲ Previous ≪Description                                                                                                    |

(iv) Text File, with the key elements that should be extracted highlighted in red are best put into a table format and saved:

```
RID: G70W30DT016
Job Title:AS53CN-Abeta
Program: BLASTP
Database: refseq_protein NCBI Protein Reference Sequences
Query #1: Query ID: lcl|Query_11240 Length: 40
Sequences producing significant alignments:

        Total Query
        E
        Per.

        Score
        cover
        Value
        Ident

        20.4
        65%
        114
        34.62

        20.4
        65%
        114
        34.62

                                                                                                                  Max
                                                                                                                  Score
20.4
3'-5' RNA helicase YTHDC2 isoform 3 [Homo sapiens]
3'-5' RNA helicase YTHDC2 isoform 2 [Homo sapiens]
3'-5' RNA helicase YTHDC2 isoform 1 [Homo sapiens]
                                                                                                                  20.4
                                                                                                                  20.4
                                                                                                                             20.4 65%
Alignments:
>3'-5' RNA helicase YTHDC2 isoform 3 [Homo sapiens]
Sequence ID: NP 001332905.1 Length: 1130
Range 1: 398 to 423
Score:20.4 bits(41), Expect:114,
Method:Composition-based stats.,
Identities:9/26(35%), Positives:13/26(50%), Gaps:0/26(0%)
                    NDCTFVXTHIFCKEHQFLMMNFISXV 34
Query 9
ND FV KE F +NF++ +
Sbjct 398 NDVVFVIDSGKVKEKSFDALNFVTML 423
>3'-5' RNA helicase YTHDC2 isoform 2 [Homo sapiens]
Sequence ID: NP_001332904.1 Length: 1268
Range 1: 536 to 561
Score:20.4 bits(41), Expect:114,
Method:Composition-based stats.,
Identities:9/26(35%), Positives:13/26(50%), Gaps:0/26(0%)
Query 9 NDCTFVXTHIFCKEHQFLMMNFISXV 34
                     ND FV
                                         KE
                                                    +NF++
Sbjct 536 NDVVFVIDSGKVKEKSFDALNFVTML 561
>3'-5' RNA helicase YTHDC2 isoform 1 [Homo sapiens]
Sequence ID: NP_073739.3 Length: 1430
Range 1: 698 to 723
Score:20.4 bits(41), Expect:114,
Method:Composition-based stats.,
Identities:9/26(35%), Positives:13/26(50%), Gaps:0/26(0%)
Query 9
                    NDCTFVXTHIFCKEHQFLMMNFISXV 34
                     ND FV
                                         KE
                                                      +NF++
Sbjct 698 NDVVFVIDSGKVKEKSFDALNFVTML 723
```

#### (6e) Any results with a % gaps greater than 0 should be reviewed as these may not be compatible with protein-protein binding.

Gaps are where a space is introduced between two amino acids in either the Query or Sbjct sequence to achieve better alignment, they are indicated with one or more "-" in between two amino acid residues (circled in red).

```
>melanoma-associated antigen 10 [Homo sapiens]
Sequence ID: NP 066386.3 Length: 369
Range 1: 170 to 199
Score:18.5 bits(36), Expect:12367,
Method: Compositional matrix adjust.,
Identities:11/43(26%), Positives:16/43(37%), Gaps:17/43(39%)
           DHYP ---- KDKECTXTEDVKRIRLSLSKNIYXFNXKETDNTGH
      22
                                                       60
Query
           DH+P
                   +
                      EC
                                       ++
                                          + KE D TGH
           DHFPLLFSEASECMLI
Sbjct
      170
                                                       199
```

\*

 Ident
 Accession

 34.62
 NP\_001332905.1

 34.62
 NP\_001332904.1

 34.62
 NP\_073739.3

114

The key is that gaps are not present in protein sequences but are artifacts of the BLAST search methods. This means that gaps could create an artificial alignment that in reality would not lead to a protein-protein interaction. The higher the % gaps the more likely the result would not be compatible with binding.

The length of ungapped alignment within the BLAST results needs to be sufficient to suggest possible binding and as such needs to be accounted for when taking results with gaps forward. In this example the selection circled in red could still potentially be used:

```
>peptidyl-prolyl cis-trans isomerase-like 4 [Homo sapiens]
Sequence ID: NP 624311.1 Length: 492
Range 1: 126 to 156
Score:19.2 bits(38), Expect:7508,
Method:Compositional matrix adjust.,
Identities:8/32(25%), Positives:18/32(56%), Gaps:1/32(3%)
     173
            FXYINKSLSLFIRKVDETXTCEKDKPYHDLTV
                                               204
Query
               + + + + I+K++ET
            F
                                 +
                                      PY D+ +
Sbjct
            FGEVTEGMDI-IKKINETFVDKDFVPYQDIRI
       126
                                               156
```

The resultant alignment would be used along with recalculated % identity and % positives for the shorter segment. The E value and the statistical analysis would no longer be valid.

```
>peptidyl-prolyl cis-trans isomerase-like 4 [Homo sapiens]
Sequence ID: NP 624311.1 Length: 492
Range 1: 136 to 156
Score:19.2 bits(38), Expect:7508,
Method: Compositional matrix adjust
Identities: 7/21(33%) Positives 13/21(62%)
                                             Gaps: 0/21 (0%
       184
            IRKVDETXTCEKDKPYHDLTV
                                    204
Query
            I+K++ET
                       +
                           PY D+ +
            IKKINETFVDKDFVPYQDIRI
       136
Sbjct
                                    156
```

For the purpose of antisense binding 0% gaps is best, and generally the majority of sequences with >0% gaps are discarded.

(6f) The easiest method to extract the data is to open the txt file in Word, select the txt file and then right-click to bring up the options. Select Open With (circled in red) and then select Word (circled in red), just click OK for any conversion settings are suggested and then save document as Protein Name Results.docx. Keep the original txt file as it contains the aligned sequences that are needed in section 7c (page 32 below) and is a record of the results of the BLAST search:

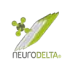

| ^ | Name           | ^                                                                                                    | Date modified           | Туре                                                                       | Size |
|---|----------------|----------------------------------------------------------------------------------------------------|-------------------------|----------------------------------------------------------------------------|------|
|   | 📙 My Stationer | /                                                                                                    | 09/05/2016 00:15        | File folder                                                                |      |
|   | G70W30DT01     | 6-Alignment<br><b>Open</b><br>Print<br>Edit                                                                                                   | <u>06/07/2020 23:33</u> | Text Document                                                              | 2 KB |
|   |                | <ul> <li>Share with Skype</li> <li>Move to OneDrive</li> <li>Send with Transfer</li> <li>Scan with Windows Defender</li> <li>Share</li> </ul> | er                      |                                                                            |      |
|   |                | Open with<br>Parallels Toolbox<br>Open on Mac<br>Show in Finder<br>Share on                                                                   | ><br>><br>>             | Notepad<br>Word<br>WordPad<br>Search the Microsoft S<br>Choose another app | tore |

Once saved delete the initial parts of the file down to alignments (highlighted in blue):

| S Word File Edit View Insert Format Tools Table                                                                                                    | le Window Help                                                       |                                                                      |                                      |                                               | 04439                                    | 100% (42) Fri 21:13 |          |
|----------------------------------------------------------------------------------------------------|----------------------------------------------------------------------|----------------------------------------------------------------------|--------------------------------------|-----------------------------------------------|------------------------------------------|---------------------|----------|
| 🛢 🥥 💿 AutoSave 🚥 🏹 🏠 🕄 ්ර ් 🖨 🗸                                                                                                    |                                                                      | Abeta results — Saved –                                              |                                      |                                               |                                          |                     | ۹ 🌌      |
| Home Insert Draw Design Layout References Mailin                                                                                                    | ngs Review View EndNote X9 Acr                                       | robat 💡 Tell me                                                      |                                      |                                               |                                          | 년 Share             | Comments |
| Paste $\checkmark$ Courier New $\checkmark$ 10.5 $\checkmark$ A <sup>*</sup> A <sup>*</sup> Aa $\checkmark$ Aa $\checkmark$ Ac ${\models}$ $\checkmark$<br>B I $\checkmark$ $\checkmark$ ab x, x <sup>i</sup> $\land$ $\land$ $\checkmark$ Aa $\checkmark$ $\checkmark$ | · ⊞ • ₩ •   型 型   \$↓   ¶   ,<br>돌 Ξ ≡   1≣ •   ◊ • ⊞ •              | Aa8bCcDdEe Aa8bCcDdEe Aa8bCcDc Aa8<br>Normal No Spacing Heading 1 He | ading 2 Title AaBbCcOdEc<br>Subtitie | Ao8bCcDdEe Ao8bCcDdEe Subtle Emph Emphasis    | AgibCcDdEe AaBbCcDdEe Intense Emp Strong | AoBbCcDdEe , J      | Dictate  |
|                                                                                                    |                                                                      | Englis Parily Barrages                                               | 1 10                                 | $\eta_{i} = 1^{-1}, \ \eta_{i} = 1^{-1}, \ j$ | 5                                        | s 17                | 18       |
| RID: G70W30<br>Job Title:A<br>Program: BL<br>Database: r<br>Query #1: (                                                                                                    | DT016<br>S53CN-Abeta<br>ASTP<br>efseq_protein NC<br>Query ID: 1cl Qu | BI Protein Refe<br>ery_11240 Lengt                                   | erence Seque<br>ch: 40               | nces                                          |                                          |                     |          |
| Sequences p                                                                                                    | roducing signifi                                                     | cant alignments                                                      | 3:                                   |                                               |                                          |                     |          |
|                                                                                                    |                                                                      | 2                                                                    |                                      |                                               | Max                                      |                     |          |
| Total Ouerv                                                                                                    | E Per.                                                               |                                                                      |                                      |                                               |                                          |                     |          |
| Description                                                                                                    |                                                                      |                                                                      |                                      |                                               | Score                                    |                     |          |
| Score cover                                                                                                    | Value Ident Ac                                                       | cession                                                              |                                      |                                               |                                          |                     |          |
| 3'-5' BNA b                                                                                                    | elicase YTHDC2 i                                                     | soform 3 [Homo                                                       | sapiensl                             |                                               | 20.4                                     |                     |          |
| 20.4 65%                                                                                                    | 114 34.62 NP                                                         | 001332905.1                                                          | odbroupl                             |                                               | 2011                                     |                     |          |
| 3'-5' RNA he                                                                                                    | elicase YTHDC2 i                                                     | soform 2 [Homo                                                       | sapiens]                             |                                               | 20.4                                     |                     |          |
| 20.4 65%<br>3'-5' RNA he<br>20.4 65%                                                                                                    | elicase YTHDC2 i<br>114 34.62 NP                                     | soform 1 [Homo<br>073739.3                                           | sapiens]                             |                                               | 20.4                                     |                     |          |
| Alignments:                                                                                                    |                                                                      | _                                                                    |                                      |                                               |                                          |                     |          |

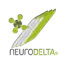

Then select complete text and using the Table option convert text to table (highlighted in blue), make sure converts to one column table:

| 🔹 Word File Edit View Insert Format Tools 🕇                        | able Window Help                                       | O 👯 🌰 🖇 🎅 100% 🖗                                                                                                    | Fri 21:19           | ■ ⅲ ≔    |
|--------------------------------------------------------------------|--------------------------------------------------------|----------------------------------------------------------------------------------------------------|---------------------|----------|
| 🔹 😳 🔹 AutoSave 🚥 🎧 🏠 🎧 🖓 🖓 🖓 🖓                                     | Draw Table                                             | Abeta results Saving                                                                                                    |                     | ۹ 🛓      |
| Home Insert Draw Design Layout References                          | Insert >                                               | dNote X9 Acrobat 🖓 Tell me                                                                                                    | 년 Share             | Comments |
| $\begin{array}{c c} & & & \\ & & \\ & & \\ & \\ & \\ & \\ & \\ & $ | Select  Merge Cells Split Cells                        | 1 T AMERGERIE AMERGERIE                                                                                                    | Ee , Styles<br>Pane | Dictate  |
| * 1. * *                                                           | AutoFit and Distribute                                 | $ \{ \frac{1}{2}, 1, \frac{1}{2}, \frac{1}{2}, \frac{1}$ | U .                 | 18       |
| >3'-5' RN<br>Sequence<br>Bange 1:                                  | Repeat Header Rows Convert Sort Formula View Gridlines | Convertion to Table. )rm 3 [Homo sapiens]<br>Converting th: 1130                                                                                                    |                     |          |

Then add a row at the top and type in Name of protein similar to AS53CNprotein name in that row. Then select add columns to the right and add a total of seven columns to give an eight-column table. Then put the headings in table below:

| S Word File Edit View Insert Format Tools                  | Table Window Help                            |                                             | 0 7 🖷 🕯 🤅                             | 100% 🚮 Fri 21:28 🗐 🛗 😑               |
|------------------------------------------------------------|----------------------------------------------|---------------------------------------------|---------------------------------------|--------------------------------------|
| ● ● ● AutoSave @ へ 合 忌 ち ~ み 告 =                           | Draw Table                                   |                                             | Abeta results — Saving                | ۹ 🛓                                  |
| Home Insert Draw Design Layout References                  | Insert >                                     | Table                                       | ble Design Layout 🛇 Tell me           | 🖻 Share 💭 Comments                   |
| ✓ Header Row ✓ First Column<br>Total Row Last Column       | Select  Merge Cells                          | Columns to the Left<br>Columns to the Right | · · · · · · · · · · · · · · · · · · · | <b>2</b> • <b>1</b> • <b>1</b>       |
| Banded Rows Banded Columns     Split Cells     Split Cells | Split Cells                                  | Rows Above                                  | Shiding Border 1/2 pt 0               | Pen Borders Border<br>Colour Painter |
| 2 1 Split Table                                            | Split Table                                  | Rows Below                                  | "你看你们就是你不能是你开心想你们的现在,你能知道你想你们的梦心下的感觉不 | 21日 17 18                            |
|                                                            | AutoFit and Distribute<br>Repeat Header Rows | Cells                                       |                                       |                                      |
| N                                                          | Convert<br>Sort<br>Formula<br>View Gridlines |                                             |                                       |                                      |
|                                                            | Table Properties                             |                                             |                                       |                                      |
| *                                                          |                                              |                                             | <i>c c c c c c c c c c</i>            | _                                    |
| >3'-5' R                                                   | NA helicase                                  | YTHDC2 1se                                  | oform 3 [Homo sapiens]                |                                      |

In the table delete the > symbol at the start of the protein name. Then copy the NP number (circled in red) and paste in column 2; the length number (circled in red) and paste in column 3; the range numbers (circled in red) and paste in column 4; the Query start and end numbers (circled in red) and paste in column 5; the % ID (circled in red) and paste in column 6; the % +ve (circled in red) and paste in column 8. This will give a table like this:

| Name of protein similar to<br>AS53CN-Aß                   | Protein ID     | Size | Residues | Query<br>residues | % ID | % +ve | % Gaps |
|-----------------------------------------------------------|----------------|------|----------|-------------------|------|-------|--------|
| 3'-5' RNA helicase YTHDC2 isoform 3 [Homo<br>sapiens]     | NP_001332905.1 | 1130 | 398-423  | 9-34              | 35   | 50    | 0      |
| Sequence ID: NP 001332905.1 Length: 1130                  |                | 1    |          |                   |      |       |        |
| Range 1: 398 to 423                                       |                |      |          |                   |      |       | )      |
|                                                           |                |      |          |                   |      |       |        |
| Score:20.4 bits(41), Expect:114,                          |                |      |          |                   |      |       |        |
| Method:Composition-based stats.,                          |                |      |          |                   |      |       |        |
| Identities:9/26 358, Positives:13/26 508,<br>Gaps:0/26 08 |                |      |          |                   |      |       |        |
|                                                           |                | 1    |          |                   |      |       |        |
| Query 9 NDCTFVXTHIFCKEHQFLMMNFISXV (34)                   |                |      |          |                   |      |       |        |
| ND FV KE F +NF++ +                                        |                |      |          |                   |      |       |        |
| Sbjct 398 NDVVFVIDSGKVKEKSFDALNFVTML 423                  |                |      |          |                   |      |       |        |
|                                                           |                |      |          |                   |      |       | -      |
|                                                           |                |      |          |                   |      |       |        |
|                                                           |                |      |          |                   |      |       |        |
| >3'-5' RNA helicase YTHDC2 isoform 2 [Homo                |                |      |          |                   |      |       |        |

Delete the highlighted rows in blue above, down to the next protein name and repeat the same process above, until all of the proteins have been processed to give a table like this:

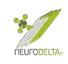

| Name of protein<br>similar to<br>AS53CN-Aß | Protein ID     | Size | Residues | Query<br>residues | % ID | % +ve | % Gaps |
|--------------------------------------------|----------------|------|----------|-------------------|------|-------|--------|
| 3'-5' RNA helicase<br>YTHDC2 isoform 1     | NP_073739.3    | 1430 | 698-723  | 9-34              | 35   | 50    | 0      |
| 3'-5' RNA helicase<br>YTHDC2 isoform 2     | NP_001332904.1 | 1268 | 536-561  | 9-34              | 35   | 50    | 0      |
| 3'-5' RNA helicase<br>YTHDC2 isoform 3     | NP_001332905.1 | 1130 | 398-423  | 9-34              | 35   | 50    | 0      |

- (6g) Make sure that none of the proteins have a % Gaps > 0 as this data should have been discarded in section 6e above (page 23), if there are any rows with a % Gaps > 0 they should be reviewed as described.
- (6h) If the antisense peptide sequence screened is an AS35NC or AS53NC the Query residue numbers correspond directly to the SNC residue numbering (see 6a, page 20 above). However, in this case the AS53CN peptide was used, which means the numbers need to be converted as described in 6b above (pages 20-21). Using a table with 1-40 ascending in Column A and 40-1 descending in Column B (40 is the number of residues in the SNC-Aß [see Table 6c, page 21 above], can be determined using word count for the sequence):

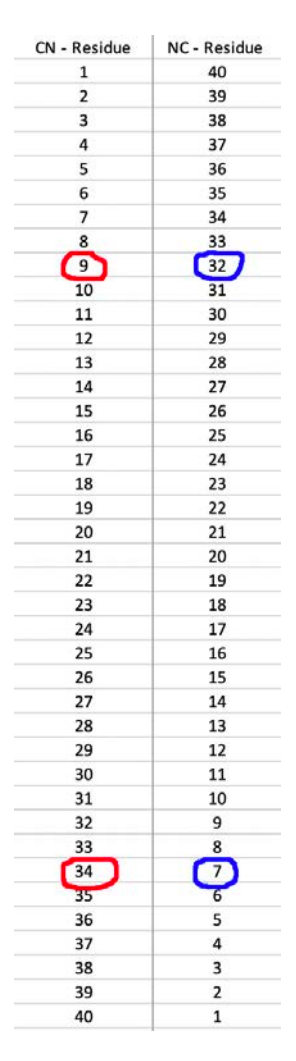

The 9-34 Query residues (circled in red) correspond to 32-7 (circled in blue). The Query residues with the revised numbering corresponding to the Aß residues 32-7 and the results table can be modified to show this:

#### Table 6h

| Human Protein that<br>theoretically<br>binds human Aß | Protein ID     | Size | Residues | Aß<br>residues | % ID | % +ve | % Gaps |
|-------------------------------------------------------|----------------|------|----------|----------------|------|-------|--------|
| 3'-5' RNA helicase<br>YTHDC2 isoform 1                | NP_073739.3    | 1430 | 698-723  | 32-7           | 35   | 50    | 0      |
| 3'-5' RNA helicase<br>YTHDC2 isoform 2                | NP_001332904.1 | 1268 | 536-561  | 32-7           | 35   | 50    | 0      |
| 3'-5' RNA helicase<br>YTHDC2 isoform 3                | NP_001332905.1 | 1130 | 398-423  | 32-7           | 35   | 50    | 0      |

Thus 3'-5' RNA helicase YTHDC2 isoform 1 residues 698-723 theoretically binds to AB residues 7-32.

(6i) Within the results files there are other potentially useful pieces of information that can be used when writing up the results. There are also other useful sets of data that can be downloaded from the Blast search while online:

| Job Title                                                            | AS53CN-Abeta                                                                                                    | Filter Results                                  |                                                              |                                                                          |                                                                                                    |                                                                                                    |  |  |  |  |  |  |
|----------------------------------------------------------------------|----------------------------------------------------------------------------------------------------|-------------------------------------------------|--------------------------------------------------------------|--------------------------------------------------------------------------|----------------------------------------------------------------------------------------------------|----------------------------------------------------------------------------------------------------|--|--|--|--|--|--|
| RID                                                                  | G70W30DT016 Search expires on 07-08 04:03 am Download All V                                                                                         | Organism only top 20 will appear                |                                                              |                                                                          |                                                                                                    |                                                                                                    |  |  |  |  |  |  |
| Program                                                              | BLASIP 😮 <u>Citation</u> 🗸                                                                                                    | Type common name, binomial, taxid or group name |                                                              |                                                                          |                                                                                                    |                                                                                                    |  |  |  |  |  |  |
| Database                                                             | refseq_protein See details                                                                                                    | - i jpe common name                             | , on on our of the other                                     | or Broad in                                                              |                                                                                                    |                                                                                                    |  |  |  |  |  |  |
| Query ID                                                             | lcl Query_11240                                                                                                    | + Add organism                                  |                                                              |                                                                          |                                                                                                    |                                                                                                    |  |  |  |  |  |  |
| Description                                                          | None                                                                                                    | Percent Identity                                | E value                                                      |                                                                          | Query Cov                                                                                                    | erage                                                                                                    |  |  |  |  |  |  |
| Molecule type                                                        | amino acid                                                                                                    | to                                              |                                                              | · 0                                                                      | ] [                                                                                                    | ·•                                                                                                    |  |  |  |  |  |  |
| Query Length                                                         | 40                                                                                                    |                                                 |                                                              |                                                                          |                                                                                                    |                                                                                                    |  |  |  |  |  |  |
| Other reports                                                        | Distance tree of results Multiple alignment MSA viewer                                                                                              |                                                 |                                                              |                                                                          | Filter                                                                                                    | Reset                                                                                                    |  |  |  |  |  |  |
| Sequences                                                            |                                                                                                    |                                                 |                                                              |                                                                          |                                                                                                    |                                                                                                    |  |  |  |  |  |  |
|                                                                      | producing significant alignments                                                                                                    | Downloa                                         | d 🌱 Manag                                                    | e Columns                                                                | ✓ Show                                                                                                    | 20000 💙 🔞                                                                                                    |  |  |  |  |  |  |
| select all                                                           | producing significant alignments 3 sequences selected                                                                                               | <b>Downloa</b><br>Genf                          | d 🌱 Manag<br>Pept <u>Graphics</u>                            | e Columns                                                                | Show Show                                                                                                    | 20000 💙 🕜                                                                                                    |  |  |  |  |  |  |
| select all                                                           | producing significant alignments 3 sequences selected Description                                                                                   | Downloa<br>Genf                                 | d <sup>V</sup> Manag<br><u>Pept Graphics</u><br>Max<br>Score | e Columns<br>Distance tre<br>Total Query<br>Score Cover                  | <ul> <li>✓ Show</li> <li>← of results</li> <li>M</li> <li>E</li> <li>Per.</li> <li>value</li> <li>Ident</li> </ul> | 20000 ♥ ②<br>ultiple alignment<br>Accession                                                                                                    |  |  |  |  |  |  |
| Select all                                                           | producing significant alignments 3 sequences selected Description helicase YTHDC2 isoform 3 [Homo sapiens]                                          | Downloa<br>Genf                                 | d × Manag<br>Pept Graphics<br>Max<br>Score<br>20.4           | Total Query<br>Score Cover<br>20.4 65%                                   | Show Show Ee of results M<br>E Per.<br>value Ident<br>114 34.62%                                                   | 20000 V ?<br>ultiple alignment<br>Accession<br>NP_001332905.1                                                                                                    |  |  |  |  |  |  |
| <ul> <li>select all</li> <li>3'-5' RNA</li> <li>3'-5' RNA</li> </ul> | producing significant alignments 3 sequences selected Description helicase YTHDC2 isoform 3 [Homo sapiens] helicase YTHDC2 isoform 2 [Homo sapiens] | Downloa<br>Genf                                 | d Y Manag<br>Pept Graphics<br>Max<br>Score<br>20.4<br>20.4   | Distance tree<br>Distance tree<br>Total Query<br>Score Cover<br>20.4 65% | Show Show E of results M<br>E Per.<br>Ident<br>114 34.62%<br>114 34.62%                                            | 20000 ♥<br>eventorial eventorial eventoris eventorial eventorial eventorial eventorial eventorial e |  |  |  |  |  |  |

The distance tree of results (click link circled in red) can be useful and also the MSA viewer (again click link circled in red). From these links the files can be downloaded as pdfs. For the Distance tree of results: after clicking on link go to Tools (circled in red), then Download (circled in red), then select PDF:

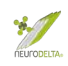

| NIH U.S. National Library of Medicine NCBI | National Center for Biotechnology Information  | Sign in to NCBI                                                                           |
|--------------------------------------------|------------------------------------------------|-------------------------------------------------------------------------------------------|
| BLAST <sup>®</sup>                         |                                                |                                                                                           |
| E                                          | Blast Tree View                                | Home Recent Results Saved Strategies Help                                                 |
| This tree was produced                     | using BLAST pairwise alignments. more          |                                                                                           |
| Reset Tree                                 |                                                |                                                                                           |
| BLAST RID GHFH6U9Y016                      | Query ID lcl Query_62681                       | Database refseq_protein                                                                   |
| Tree method Max Seq Difference             | Distance Sequence Label                        |                                                                                           |
| Fast Minimum Evolution 📀 😔 0.85 😒 😔        | Grishin (protein) 😧 😡 Sequence Title (if a 😒 😡 |                                                                                           |
|                                            | Mouse over an internal node for                | or a subtree or alignment. Click on tree label to select sequence to download Hide legend |
| Find:                                      |                                                | Tools 🗾 💽 Upload 🛛 🧟 🖓 🕶 Label color map                                                  |
|                                            |                                                | Download     ASN text file     rom type material                                          |
|                                            |                                                | Layout  ASN binary file t names color map                                                 |
|                                            |                                                | Sort  Newick file unknown                                                                 |
|                                            |                                                | NEXUS file primates                                                                       |
|                                            |                                                | Zoom behavior P PDF file                                                                  |

This will give the following where the unnamed protein product is the AS53CN-AB and the results indicate how closely related the sequences are:

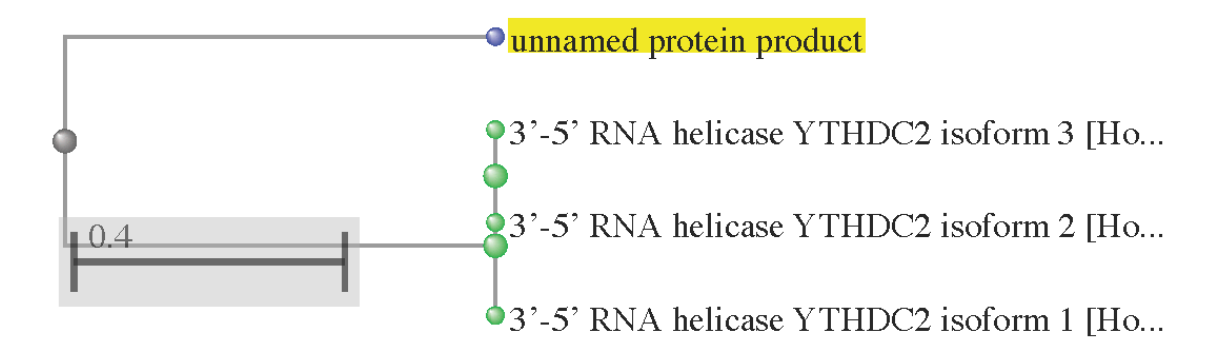

Multiple sequence alignment (from MSA viewer) results: after clicking on link go to Download (circled in blue), then select Printer-Friendly PDF/SVG, which will bring up a second box:

| ••• <>                        |                |       |             | 0        | 6        | 2        |          |        |         |        |        |         | ncbi.r       | ılm.nih | .gov    |        |         |    |    |        | Ċ        |        |          |          |            |            | 0                    | ₫          | Ø       |
|-------------------------------|----------------|-------|-------------|----------|----------|----------|----------|--------|---------|--------|--------|---------|--------------|---------|---------|--------|---------|----|----|--------|----------|--------|----------|----------|------------|------------|----------------------|------------|---------|
|                               |                |       | NCBI E      | Blast:AS | 653CN-   | Abeta    |          |        |         |        |        |         |              |         |         |        |         |    | N  | BI Mul | tiple Se | quence | Alignm   | ent View | ver 1.15.0 |            |                      |            | +       |
| S NCBI                        | Home P         | ubMed | l GenB      | ank      | BLAS     | T        |          |        |         |        |        |         |              |         |         |        |         |    |    | м      | ultip    | ole Se | que      | nce /    | lignm      | ient \     | liewer               | 1.15       | .0 了    |
| Alignment                     |                |       |             |          |          |          |          |        |         |        |        |         |              |         |         |        |         |    |    |        |          |        |          |          |            |            | Link To V            | iew   Fe   | edback  |
| 9 10.1                        |                | 13    | .1 13.1 14. | 1 14.1 1 | 15.1 15. | 1 16.1 1 | 6.1 17.1 | 1 17.1 | 18.1 18 | 1 19.1 | 19.1 2 | 0.1 20. | 1 21.1       | 21.1 22 | .1 22.1 | 23.1 2 | 3.1 24. | 1  |    |        |          |        |          |          |            |            |                      |            | 34      |
| 4                             |                |       |             |          |          |          |          | 1      |         |        |        |         |              |         |         |        |         |    | 4  |        |          |        |          |          |            |            |                      | 4          | PVIS-up |
| 9 - 34                        | (26r shown)    |       |             |          | 13       |          | -        | + 41   | 6       |        |        | -       |              | 1       | - (     |        |         |    |    |        |          | X Too  | ls •   4 | 🗘 Rows   | Dov        | vnload •   | Color                | ring •   / | 27.     |
| Sequence ID                   | Start          | 9     | 10 11       | 12       | 13       | 14       | 15       | 16     | 17      | 18     | 19     | 20      | 21           | 22      | 23      | 24     | 25      | 26 | 27 | 28     | 29       | 30 3   | 31 3     | 2 33     |            | FASTA Ali  | ignment              |            |         |
| Query_62681                   | \$ 9           | N     | D C         | т        | F        | v        | x        | T      | н       | I      | F      | с       | ĸ            | Ε       | н       | Q      | F       | L  | м  | м      | N        | F      | I        | s x      |            | Printer-Fr | riendly PDF/         | SVG        |         |
| NP 001332905.1                | ¥ 398          | 1.0   | • V         | ٧        | - 2      | - 200    | I        | D      | S       | G      | K      | V       | - <u>6</u> - |         | K       | S      | - *     | D  | λ  | L      | <u> </u> | 1      | V :      | T M      |            | 12.3       | Homo sap             | liens      |         |
| NP 001332904.1<br>NP 073739.3 | * 536<br>* 698 |       | · v         | v        |          | (0)      | I        | D      | s       | G      | ĸ      | v       | -            |         | K       | S      |         | D  | A  | L      |          |        | v        | T M      | L          | 723        | Homo sap<br>Homo sap | viens      | -       |

In the second box the Possible range formats box (circled in blue) should have the 9-34 for the fragment of AS53CN-AB that is aligned, if there are other alignments may have a range covering all of them. Select PDF (circled in blue) and click Download (circled in blue):

| PROTEIN: 9 - 34 (26r shown) - anchor Query_62681 | Download Image                                                                                     | 💉 🔹 Rows shown: 4/4 |
|--------------------------------------------------|----------------------------------------------------------------------------------------------------|---------------------|
|                                                  | Enter Sequence Range<br>Possible range formats include 10K-20K, 10:20, 20000-30000, 5 to 515, 1246 |                     |
|                                                  | 9:34                                                                                               |                     |
|                                                  | Simplified color shading (allows greater compatibility with image editors)                         |                     |
|                                                  | File type: (PDF and SVG contain vector graphics for high quality images)                           |                     |
|                                                  | @ PDF                                                                                              |                     |
|                                                  |                                                                                                    |                     |
|                                                  | Preview Download Cancel                                                                            |                     |
|                                                  | Ready                                                                                              |                     |

This will give the following where the query is AS53CN-AB and the alignments are for the proteins from table at end of 6f above (page 26), note in this case the numbering is AS53CN-AB sequence numbering and not the corrected AB SNC sense numbering:

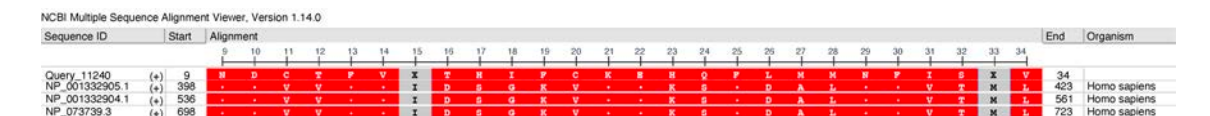

(6j) Within the saved Alignments files there are a number of components that are also useful: NEW TABLE HERE – Alignments, Expect, plus bits from 6h

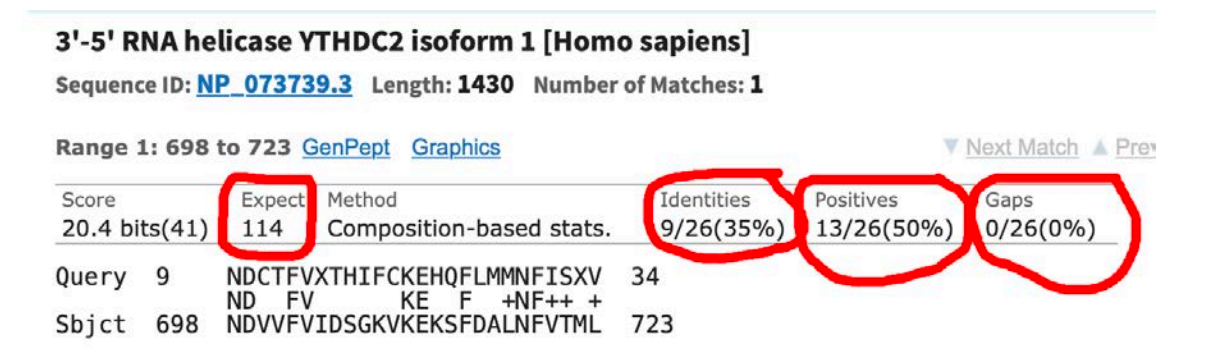

- (6k) The Expect (E-value) is a statistical indication of similarity between the Query and Sbjct, the smaller the E-value, the better the match. Within the extracted data files created in above the Identities, Positives and Gaps data has been extracted.
- (i) The Identities is the % of amino acids in the Query sequence that are identical to those in the Sbjct sequence these are shown in the middle row between the Query and Sbjct rows as letters.
- (ii) The number of Positives includes the identical amino acids. In the context of alignments displayed in the BLAST output, the Positives are those non-identical substitutions that receive a Positives score in the underlying scoring matrix, BLOSUM62 by default. Most often, Positives indicate a conservative substitution or substitutions that are often observed in related proteins. In effect the Positives is the % of amino acids in the Query sequence that are similar to those in the Sbjct sequence these are shown in the middle row between the Query and Sbjct rows as a + symbol. Similarity of amino acids in this case is often based on similar structural features in the R group of the amino acids.
- (iii) Gaps are where a space is introduced between two amino acids in either the Query or Sbjct sequence to achieve better alignment, for the purpose of antisense binding a 0% Gaps is essential, and sequence alignments with Gaps are normally discarded (see 6e above, page 23).

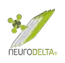

## 7: Molecular recognition analysis

(7a) The basis for the molecular recognition theory is that amino acids encoded by the sense strand of DNA will bind the corresponding amino acids encoded by the antisense strand. Using the BLAST search with a scoring matrix to identify similarities has limitations and may identify sequences that do not have a good potential to actually bind the target protein. The % identity from the BLAST search data represent identity with the antisense peptide and is much more useful than the % positives, which may give an inflated indication of potential binding.

The Molecular Recognition (MR) scoring is an alternative system that determines the potential of the target protein residues binding to the identified interacting protein residues based on antisense/sense interactions. The method determines the quantity of antisense/sense pairs within the identified target/interacting protein regions identified by the BLAST search. Using aligned target/interacting protein regions and the following table a score for the potential interaction is calculated. For example, if the first residue of the target is an A, then a score of 1 would be given if the first residue of the binding protein was either a C, G, R or S. If the first residue of the binding protein was any other amino acid, a score of 0 would be given. Then the process is repeated for each residue of the target/interacting protein regions:

| Target Residue   |         | Bindin           | g Protein R | Residue |         | MR<br>Score |
|------------------|---------|------------------|-------------|---------|---------|-------------|
| Ala (A)          | Cys (C) | Gly ( <b>G</b> ) | Arg (R)     | Ser (S) |         | +1          |
| Cys ( <b>C</b> ) | Ala (A) | Thr (T)          |             |         |         | +1          |
| Asp (D)          | Ile (I) | Leu (L)          | Val (V)     |         |         | +1          |
| Glu ( <b>E</b> ) | Phe (F) | Leu (L)          |             |         |         | +1          |
| Phe (F)          | Glu (E) | Lys (K)          |             |         |         | +1          |
| Gly ( <b>G</b> ) | Ala (A) | Pro (P)          | Ser (S)     | Thr (T) |         | +1          |
| His (H)          | Met (M) | Val ( <b>V</b> ) |             |         |         | +1          |
| Ile (I)          | Asp (D) | Asn (N)          | Tyr (Y)     |         |         | +1          |
| Leu (L)          | Asp (D) | Glu (E)          | Lys (K)     | Asn (N) | Gln (Q) | +1          |
| Lys (K)          | Leu (L) | Phe (F)          |             |         |         | +1          |
| Met (M)          | His (H) | Tyr (Y)          |             |         |         | +1          |
| Asn (N)          | Ile (I) | Leu (L)          | Val (V)     |         |         | +1          |
| Pro (P)          | Gly (G) | Arg (R)          | Trp (W)     |         |         | +1          |
| Gln ( <b>Q</b> ) | Leu (L) | Val (V)          |             |         |         | +1          |
| Arg (R)          | Ala (A) | Pro (P)          | Ser (S)     | Thr (T) |         | +1          |
| Ser (S)          | Ala (A) | Gly ( <b>G</b> ) | Arg (R)     | Ser (S) | Thr (T) | +1          |
| Thr (T)          | Cys (C) | Gly ( <b>G</b> ) | Arg (R)     | Ser (S) | Trp (W) | +1          |
| Val (V)          | Asp (D) | His (H)          | Asn (N)     | Gln (Q) | Tyr (Y) | +1          |
| Trp (W)          | Pro (P) | Thr (T)          | 1998 - To   |         |         | +1          |
| Tyr (Y)          | Ile (I) | Met (M)          | Val (V)     |         |         | +1          |

(7b) Table for Molecular Recognition Scoring:

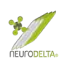

(7c) For AS35NC and AS53NC sequences the Query residues from a BLAST search should align with the SNC residues for comparison. For AS35CN and AS53CN sequences the Query residues from a BLAST search should align with the SCN residues for comparison. The key is to use the Query residue numbers to identify the SNC or SCN residues to use.

Copy the alignments from the txt file (see section 6d, (iv) above, page 23) and paste into a word document (for ease always use a monospaced font such as Courier New). Save the document as a word file.

Open the Python results file for the target protein and then copy the SNC or SCN residues corresponding to the Query residues for each protein and paste then above the Query – see examples below. Then align the SNC or SNC residues with the Query residues. The SNC or SCN should then be aligned with the Sbjct residues.

Using Table 7b above (page 31) the Molecular Recognition (MR) score for the protein can be determined, using the SNC or SCN residues as the Target protein residues in the table and the Sbjct residues as the Binding Protein residues.

The total score is best expressed as a % of the total number of residues in the target sequence. The higher this % the more likely a binding interaction is likely to occur. This number will always be equal to or greater than the % identity score from the BLAST search.

(7d) The following efficient process of calculating the MR score for alignments obtained from antisense peptide Blast results using AS35CN, AS53CN, AS35NC, AS53NC employs Microsoft Excel to eliminate human error: As an example, using data from the AS53CN-Aß Blast results below, plus the Aß SCN sequence detailed in section 6f (pages 24-27 above) the MR score will be determined for the BLAST alignment that predicted an interaction between Aß and the 3'-5' RNA helicase YTHDC2 isoform 1:

```
>3'-5' RNA helicase YTHDC2 isoform 1 [Homo sapiens]
Sequence ID: NP 073739.3 Length: 1430
Range 1: 698 to 723
Score:20.4 bits(41), Expect:114,
Method:Composition-based stats.,
Identities: 9/26(35%), Positives: 13/26(50%), Gaps: 0/26(0%)
            NDCTFVXTHIFCKEHOFLMMNFISXV
Query
      9
                                         34
            ND
                FV
                        KE
                            F
                                +NF++ +
Sbjct
       698
            NDVVFVIDSGKVKEKSFDALNFVTML
                                         723
```

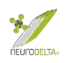

(i) The whole SCN sequence was copied and pasted from the python outputs file into a single cell in an excel spreadsheet.

```
Input name: Aß
Input coding mRNA:
GATGCAGAATTCCGACATGACTCAGGATATGAAGTTCATCATCAAAAATTGGTGTTCTTTGC
AGAAGATGTGGGTTCAAACAAAGGTGCAATCATTGGACTCATGGTGGGCGGTGTTGTC
SNC - AB = DAEFRHDSGYEVHHQKLVFFAEDVGSNKGAIIGLMVGGVV
SCN - AB = VVGGVMLGIIAGKNSGVDEAFFVLKQHHVEYGSDHRFEAD
        AutoSave OFF A B P 2 C ...
                                                                      Book1
• •
Home
                   Page Layout
                                                        Q Tell me
      Insert
                             Formulas
                                      Data
                                            Review
                                                   View
             Draw
 Ô
      X
                             ~ A^ A
                                        ΞΞ=
            Courier New
                        v 12
                                                 87 ~
                                                         ab Wrap Text ∨
                                                                        Genera
     [] ·
 Paste
            B I U → H → 🖉 → <u>A</u> →
                                        🔁 Merge & Centre 🗸
                                                                       3
            √ fx VVGGVMLGIIAGKNSGVDEAFFVLKQHHVEYGSDHRFEAD
A1
         ×
    A
           В
                  С
                         D
                                E
                                                                         Κ
1 VVGGVMLGIIAGKNSGVDEAFFVLKQHHVEYGSDHRFEAD
```

(ii) In cell B1, the following formula was then entered: =MID(\$A1, COLUMNS(\$A\$1:A\$1), 1), where the first amino acid of the sequence appeared. To separate each amino acid of the sequence into one cell per column, cell B1 was dragged to the right across row one until the last amino acid had a position.

| 🖲 🔵 🔵 Auto         | oSave OFF      | 6 B B         | ッ・ペ …                           | -      |        |                       |            |          | Book1       |
|--------------------|----------------|---------------|---------------------------------|--------|--------|-----------------------|------------|----------|-------------|
| Home Insert        | Draw P         | age Layout    | Formulas                        | Data   | Review | View                  | ♀ Tell me  |          |             |
|                    | Tahoma         | v 11          | ✓ A <sup>^</sup> A <sup>×</sup> | Ξ      |        | 87 v                  | ce Wrap Te | xt v     | Genera      |
| Paste 🞸            | ΒΙυ            | •   표 •       | <u>∽ ~ A</u> ~                  | Ξ      | ≡ ≡    | <u>∓</u> ≡ <u>→</u> Ξ | Merge &    | Centre 🗸 | <b>(</b>    |
| B1 * ×             | <i>√ f</i> x = | MID(\$A1, COL | JMNS(\$A\$1:A\$:                | 1), 1) |        |                       |            |          |             |
| A<br>1 VVGGVMLGI V | B C            | D             | E                               | F      | G      | Н                     | - 1-       | J        | К           |
| 🖲 🔵 🔵 Auto         | oSave OFF      | 6 B B         | ッ・C …                           |        |        |                       |            |          | Book1       |
| Home Insert        | Draw P         | age Layout    | Formulas                        | Data   | Review | View                  | ♀ Tell me  |          |             |
|                    | Tahoma         | ~ 11          | ✓ A <sup>^</sup> A <sup>×</sup> | Ξ      |        | 87 ~                  | ee Wrap Te | xt v     | Genera      |
| Paste              | ΒΙυ            | •   🗄 •       | <u>⊘</u> ~ <u>A</u> ~           | Ξ      | ΞΞΙ    | <u>₹</u> Ξ <u>₹</u> Ξ | Merge &    | Centre 🗸 | <b>()</b> ~ |
| B1 🛔 🗙             | <i>√ f</i> x = | MID(\$A1, COL | JMNS(\$A\$1:A\$:                | 1), 1) |        |                       |            |          |             |
| AG                 | A11 A          |               | AV                              | A1     | 414    |                       | 40         | 4.0      | 40          |
| AG                 | AH A           | AJ AJ         | AK                              | AL     | AIVI   | AN                    | AU         | AP       | AQ          |

(iii) The amino acid sequenced was then copied and pasted in a separate sheet by using the Paste Special options 'Values' and 'Transpose'. By pasting the first amino acid in position A1 the rest amino acids were arranged to the positions

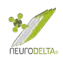

underneath so that the number of the row corresponded to the number of the amino acid residue.

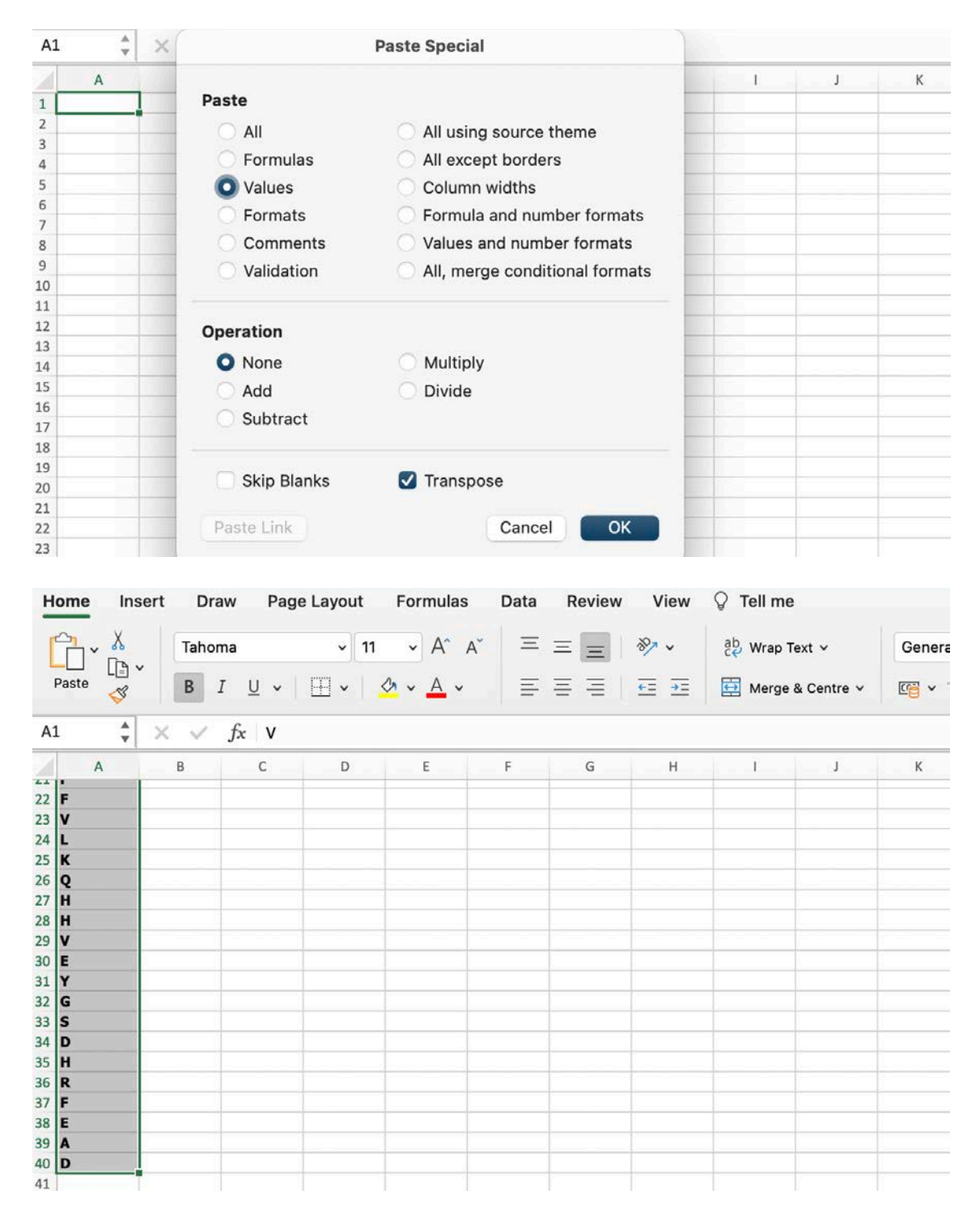

(iv) The interacting residue section of the SCN peptide was then isolated, in this example from the BLAST result detailed in section 7d above this was residues 9-34 (IIAGKNSGVDEAFFVLKQHHVEYGSD), pasted into a new excel file and saved as MR comparison.

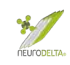

| A9 | * | $\times \checkmark f_{x}$ I |   |   |   |   |   |   |   |   |    |  |  |  |  |
|----|---|-----------------------------|---|---|---|---|---|---|---|---|----|--|--|--|--|
|    | A | В                           | С | D | E | F | G | н | I | J | К  |  |  |  |  |
| 9  | I | 1                           |   |   |   |   |   |   |   |   |    |  |  |  |  |
| 10 | I |                             |   |   |   |   |   |   |   |   |    |  |  |  |  |
| 11 | A |                             |   |   |   |   |   |   |   |   |    |  |  |  |  |
| 12 | G |                             |   |   |   |   |   |   |   | 1 | 1  |  |  |  |  |
| 13 | к |                             |   |   |   |   |   |   |   |   |    |  |  |  |  |
| 14 | N |                             |   |   |   |   |   |   |   |   | 1  |  |  |  |  |
| 15 | S | 1                           |   |   |   |   |   |   |   |   |    |  |  |  |  |
| 16 | G |                             |   |   |   |   |   |   |   | 1 |    |  |  |  |  |
| 17 | v |                             |   |   |   |   |   |   |   |   |    |  |  |  |  |
| 18 | D |                             |   |   |   |   |   |   |   |   |    |  |  |  |  |
| 19 | E |                             |   |   |   |   |   |   |   |   |    |  |  |  |  |
| 20 | A |                             |   |   |   |   |   |   |   |   |    |  |  |  |  |
| 21 | F | ji iji                      |   |   |   |   |   |   |   |   |    |  |  |  |  |
| 22 | F |                             |   |   |   |   |   |   |   |   |    |  |  |  |  |
| 23 | v | 1                           |   |   |   |   |   |   |   |   |    |  |  |  |  |
| 24 | L |                             |   |   |   |   |   |   |   |   |    |  |  |  |  |
| 25 | к |                             |   |   |   |   |   |   |   |   |    |  |  |  |  |
| 26 | Q |                             |   |   |   |   |   |   |   |   |    |  |  |  |  |
| 27 | H |                             |   |   |   |   |   |   |   |   |    |  |  |  |  |
| 28 | н |                             |   |   |   |   |   |   |   |   |    |  |  |  |  |
| 29 | v |                             |   |   |   |   |   |   |   |   |    |  |  |  |  |
| 30 | E |                             |   |   |   |   |   |   |   | ř | Ĩ. |  |  |  |  |
| 31 | Y |                             |   |   |   |   |   |   |   |   |    |  |  |  |  |
| 32 | G |                             |   |   |   |   |   |   |   |   |    |  |  |  |  |
| 33 | s |                             |   |   |   |   |   |   |   | 1 |    |  |  |  |  |
| 34 | D |                             |   |   |   |   |   |   |   |   |    |  |  |  |  |
| 25 |   |                             |   |   |   |   |   |   |   |   |    |  |  |  |  |

(v) The residue section of the Sbjct sequence, in this case 3'-5' RNA helicase YTHDC2 isoform 1 residues 698-723 (NDVVFVIDSGKVKEKSFDALNFVTML) was also copied and pasted in an excel spreadsheet in a similar manner to the SCN sequence and steps (i) – (iii) above were repeated.

| A  | 1 🗘 | $\times \checkmark f_{\mathbf{x}} \mid N$ |   |   |   |   |   |   |   |   |   |  |  |  |
|----|-----|-------------------------------------------|---|---|---|---|---|---|---|---|---|--|--|--|
| 2  | A   | В                                         | С | D | E | F | G | н | 1 | J | К |  |  |  |
| 1  | N   |                                           |   |   |   |   |   |   |   |   |   |  |  |  |
| 2  | D   |                                           |   |   |   |   |   |   |   |   |   |  |  |  |
| 3  | v   |                                           |   |   |   |   |   |   |   |   |   |  |  |  |
| 4  | v   |                                           |   |   |   |   |   |   |   |   |   |  |  |  |
| 5  | F   |                                           |   |   |   |   |   |   |   |   |   |  |  |  |
| 6  | V   |                                           |   |   |   |   |   |   |   |   |   |  |  |  |
| 7  | 1   |                                           |   |   |   |   |   |   |   |   |   |  |  |  |
| 8  | D   |                                           |   |   |   |   |   |   |   |   |   |  |  |  |
| 9  | S   |                                           |   |   | 1 |   |   |   |   |   |   |  |  |  |
| 10 | G   |                                           |   |   |   |   |   |   |   |   |   |  |  |  |
| 11 | к   |                                           |   |   |   |   |   |   |   |   |   |  |  |  |
| 12 | V   |                                           |   |   |   |   |   |   |   |   |   |  |  |  |
| 13 | к   |                                           |   |   |   |   |   |   |   |   |   |  |  |  |
| 14 | E   |                                           |   |   |   |   |   |   |   |   |   |  |  |  |
| 15 | к   |                                           |   |   |   |   |   |   |   |   |   |  |  |  |
| 16 | S   |                                           |   |   |   |   |   |   |   |   |   |  |  |  |
| 17 | F   |                                           |   |   |   |   |   |   |   |   |   |  |  |  |
| 18 | D   |                                           |   |   |   | ſ |   |   |   |   |   |  |  |  |
| 19 | Α   |                                           |   |   |   |   |   |   |   |   |   |  |  |  |
| 20 | L   |                                           |   |   |   |   |   |   |   |   |   |  |  |  |
| 21 | N   |                                           |   |   |   |   |   |   |   |   |   |  |  |  |
| 22 | F   |                                           |   |   |   |   |   |   |   |   |   |  |  |  |
| 23 | V   |                                           |   |   |   |   |   |   |   |   |   |  |  |  |
| 24 | T   |                                           |   |   |   |   |   |   |   |   |   |  |  |  |
| 25 | M   |                                           |   |   |   |   |   |   |   |   |   |  |  |  |
| 26 | L   |                                           |   |   |   |   |   |   |   |   |   |  |  |  |
| 27 |     |                                           |   |   |   |   |   |   |   |   |   |  |  |  |

(vi) The above section was then copied and pasted next to the SCN sequence in the saved MR comparison excel file as below:
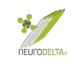

| B1 | . Å | X V | <i>f</i> x ℕ                              |   |   |   |   |   |   |   |   |
|----|-----|-----|-------------------------------------------|---|---|---|---|---|---|---|---|
|    | A   | В   | С                                         | D | E | F | G | н | 1 | J | К |
| 1  | I   | N   | 1                                         |   |   |   |   |   |   |   |   |
| 2  | I   | D   | 0                                         |   |   |   |   |   |   |   |   |
| 3  | A   | v   |                                           |   |   |   |   |   |   |   |   |
| 4  | G   | v   |                                           |   |   |   |   |   |   |   |   |
| 5  | к   | F   |                                           |   |   |   |   |   |   |   |   |
| 6  | N   | v   |                                           |   |   |   |   |   |   |   |   |
| 7  | S   | 1   |                                           |   |   |   |   |   |   |   |   |
| 8  | G   | D   |                                           |   |   |   |   |   |   |   |   |
| 9  | v   | S   |                                           |   |   |   |   |   |   |   |   |
| 10 | D   | G   |                                           |   |   |   |   |   |   |   |   |
| 11 | E   | к   |                                           |   |   |   |   |   |   |   |   |
| 12 | A   | v   |                                           |   |   |   |   |   |   |   |   |
| 13 | F   | к   |                                           |   |   |   |   |   |   |   |   |
| 14 | F   | E   |                                           |   |   |   |   |   |   |   |   |
| 15 | V   | к   |                                           |   |   | 1 |   |   |   |   |   |
| 16 | L   | S   |                                           |   |   |   |   |   |   |   |   |
| 17 | К   | F   |                                           |   |   |   |   |   |   |   |   |
| 18 | Q   | D   |                                           |   |   |   |   |   |   |   |   |
| 19 | н   | A   |                                           |   |   |   |   |   |   |   |   |
| 20 | н   | L   |                                           |   |   |   |   |   |   |   |   |
| 21 | V   | N   |                                           |   |   |   |   |   |   |   |   |
| 22 | E   | F   | ji li li li li li li li li li li li li li |   |   |   |   |   |   |   |   |
| 23 | Y   | V   |                                           |   |   |   |   |   |   |   |   |
| 24 | G   | Т   |                                           |   |   |   |   |   |   |   |   |
| 25 | S   | м   |                                           |   |   |   |   |   |   |   |   |
| 26 | D   | L   |                                           |   |   |   |   |   |   |   |   |

(vii) The following formula was subsequently copied and pasted in cell C1, to facilitate merging of columns A+B: **=CONCATENATE(A1, " ",B1)**. To complete merging of all the rows, cell C1 was dragged all the way down to last row containing an amino acid code (in this example row 26).

|    | A | В | С  | D | E | F | G | н | <br>J | К |
|----|---|---|----|---|---|---|---|---|-------|---|
| 1  | I | N | IN | 7 |   |   |   |   |       |   |
| 2  | I | D | ID |   |   |   |   |   |       |   |
| 3  | A | v | AV |   |   |   |   |   |       |   |
| 4  | G | v | GV |   |   |   |   |   |       |   |
| 5  | к | F | KF |   |   |   |   |   |       |   |
| 6  | N | v | NV |   |   |   |   |   |       |   |
| 7  | S | 1 | SI |   |   |   |   |   |       |   |
| 8  | G | D | GD |   |   |   |   |   |       |   |
| 9  | v | S | VS |   |   |   |   |   |       |   |
| 10 | D | G | DG |   |   |   |   |   |       |   |
| 11 | E | к | EK |   |   |   |   |   |       |   |
| 12 | A | v | AV |   |   |   |   |   |       |   |
| 13 | F | к | FK |   |   |   |   |   |       |   |
| 14 | F | E | FE |   |   |   |   |   |       |   |
| 15 | v | к | VK |   |   |   |   |   |       |   |
| 16 | L | S | LS |   |   |   |   |   |       |   |
| 17 | к | F | KF |   |   |   |   |   |       |   |
| 18 | Q | D | QD |   |   |   |   |   |       |   |
| 19 | н | A | HA |   |   |   |   |   |       |   |
| 20 | н | L | HL |   |   |   |   |   |       |   |
| 21 | ٧ | N | VN |   |   |   |   |   |       |   |
| 22 | E | F | EF |   |   |   |   |   |       |   |
| 23 | Y | v | YV |   |   |   |   |   |       |   |
| 24 | G | Т | GT |   |   |   |   |   |       |   |
| 25 | S | м | SM | 1 |   |   |   |   |       |   |
| 26 | D | L | DL |   |   |   |   |   |       |   |

(viii) The following formula was inserted into cell D1:

=SUM(COUNTIFS(\$C1:C26, {"A C","A G","A R","A S","C A","C T","D I","D L","D V","E F","E L","F E","F K","G A","G P","G S","G T","H M","H V","I D","I N","I Y","L D","L E","L K","L N","L Q","K L","K F","M H","M Y","N I","N L","N V","P G","P R","P W","Q L","Q V","R A","R P","R S","R T","S A","S G","S R","S S","S T","T C","T G","T R","T S","T W","V D","V H","V N","V Q","V Y","W P","W T","Y I","Y M","Y V"})).

The C26 in the formula should be altered to match the last row containing amino acid pairs in column C.

| Н  | ome I  | nsert D | Draw Page    | e Layout                                                                                                    | Formulas     | Data         | Review       | View                | ♀ Tell m    | е             |             |
|----|--------|---------|--------------|----------------------------------------------------------------------------------------------------|--------------|--------------|--------------|---------------------|-------------|---------------|-------------|
|    |        | Tah     | ioma         | <b>v</b> 11                                                                                                    | • A^         | A ⊂ =        | = =          | 87 -                | ab 🗸        | General       |             |
|    | Paste  | 3 B     | I <u>U</u> ∽ | 🖽 •   🖉                                                                                                    | • <u>A</u> • | E            | ≡ ≡          | <u>+=</u> <u>+=</u> | <b>.</b>    | <b>@ *</b> %  | 9 500       |
| D  | 1      | XV      | fx =SUN      | A(COUNTIFS(                                                                                                    | \$C1:C26, {  | 'A C","A G", | "A R","A S", | "C A","C            | T","D I","D | L","D V","E f | F","E L","F |
|    | A      | В       | С            | D                                                                                                    | E            | F            | G            | Н                   | 1           | J             | К           |
| 1  | I      | N       | IN           | 12                                                                                                    |              |              |              |                     |             |               |             |
| 2  | I      | D       | ID           | The second second secon |              |              |              |                     |             | _             |             |
| 3  | A      | V       | AV           |                                                                                                    |              |              |              |                     |             |               |             |
| 4  | G      | V       | GV           |                                                                                                    |              |              |              |                     |             |               | 1           |
| 5  | K      | F       | KF           |                                                                                                    |              |              |              |                     |             |               |             |
| 6  | N      | V       | NV           |                                                                                                    |              |              |              |                     |             |               |             |
| 7  | S      | 1       | SI           |                                                                                                    |              |              |              |                     |             | _             |             |
| 8  | G      | D       | GD           |                                                                                                    |              |              |              |                     |             |               |             |
| 9  | V      | S       | VS           | -                                                                                                    |              |              |              |                     |             |               |             |
| 10 | D      | G       | DG           |                                                                                                    |              |              |              |                     |             |               |             |
| 11 | E      | ĸ       | EK           |                                                                                                    |              |              |              |                     |             |               |             |
| 12 | A .    | V       | AV           |                                                                                                    |              |              |              |                     | -           |               |             |
| 13 | -      | r.      | FK           |                                                                                                    |              |              |              |                     |             |               |             |
| 14 | r.     | E V     |              |                                                                                                    |              |              |              |                     |             |               |             |
| 15 | 1      | C C     | V K          |                                                                                                    |              | -            |              |                     |             |               |             |
| 10 | L<br>V | 5       |              |                                                                                                    |              |              |              |                     |             | -             |             |
| 18 | 0      | D       | OD           |                                                                                                    |              |              |              |                     |             | -             |             |
| 10 | H      | Δ       | HA           |                                                                                                    |              |              |              |                     |             | -             |             |
| 20 | н      | L L     | HL           |                                                                                                    |              |              |              |                     |             | -             |             |
| 21 | v      | N       | VN           |                                                                                                    |              |              |              |                     |             |               |             |
| 22 | E      | F       | EF           |                                                                                                    |              |              |              |                     |             |               |             |
| 23 | Y      | v       | YV           |                                                                                                    |              |              |              |                     |             |               |             |
| 24 | G      | T       | GT           |                                                                                                    |              |              |              |                     |             |               |             |
| 25 | S      | M       | SM           |                                                                                                    |              |              |              |                     |             |               |             |
| 26 | D      | L       | DL           |                                                                                                    |              |              |              |                     |             |               |             |
| 27 | 1      |         |              |                                                                                                    |              |              |              |                     |             |               | 1           |

- (ix) The final score calculated by this formula equals the amount of all the +1 amino acid pairs out of the total amino acid pairs within the alignment section between the SNC sequence and the subject protein. In this case 12/26 amino acid pairs were awarded a score of +1 which converts into an MR score of 46%.
- (x) The amino acid sequence of AB residues 32-7 corresponds to IIAGKNSGVDEAFFVLKQHHVEYGSD and the amino acid sequence of 3'-5' RNA helicase YTHDC2 isoform 1 residues 698-723 corresponds to NDVVFVIDSGKVKEKSFDALNFVTML. Aligning these in a table manually also allows scoring:

AßIIAGKNSGVDEAFFVLKQHHVEYGSDYTHDC2NDVVFVIDSGKVKEKSFDALNFVTMLScore11001100000011001000111101

\*

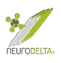

- (xi) The same process was followed for all residue alignments, however depending on the source of the subject protein, AS35CN and AS53CN or AS35NC and AS53NC, the corresponding SCN or SNC peptide was used initially in steps (i) -(iii) detailed above on pages 33-34 respectively.
- (7e) The following examples have alignments copied from txt files from BLAST searches (see section 6d, (iv) page 23) with SNC or SCN sequences inserted. Example (a) has been taken from an AS35NC BLAST search and Example (b) has been taken from an AS35CN BLAST search. The scoring has used table 7b above (page 31):

Example (a)

```
>pancreatic triacylglycerol lipase precursor [Homo sapiens]
Sequence ID: NP_000927.1 Length: 465
Range 1: 240 to 256
```

Score:25.8 bits(55), Expect:35, Method:Compositional matrix adjust., Identities:10/17(59%), Positives:12/17(70%), Gaps:0/17(0%)

SNC 54 VELEKGVLPQLEQPYVF 70

Query 54 HLDLFPHDGVELVGIHK 70 HLD FP+ GVE+ G K Sbjct 240 HLDFFPNGGVEMPGCKK 256

#### Scoring (a):

SNC VELEKGVLPQLEQPYVF Sbjct HLDFFPNGGVEMPGCKK Score 1111110111001001

#### Example (b)

>sterile alpha and TIR motif-containing protein 1 precursor [Homo sapiens]
Sequence ID: NP\_055892.2 Length: 724
Range 1: 326 to 341

Score:23.5 bits(49), Expect:214, Method:Compositional matrix adjust., Identities:11/16(69%), Positives:13/16(81%), Gaps:0/16(0%)

SCN 93 LEVVKHGHNTSLADSR 108

| Query | 93  | DLQQFVPVLWSNRLRA | 108 |
|-------|-----|------------------|-----|
|       |     | DLQ+ VP+L SNRL A |     |
| Sbjct | 326 | DLQRLVPLLDSNRLEA | 341 |

Scoring (b):

SCN LEVVKHGHNTSLADSR Sbjct DLQRLVPLLDSNRLEA Score 1110111010111101

The total MR score is best expressed as a % of the total number of residues in the target sequence, in this case %MR = 71% (12/17) for Example (a) and 75% (12/16) for Example (b). The higher this %MR the more likely a binding

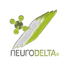

interaction could potentially to occur. This number will always be equal to or greater than the % identity score from the BLAST search. Within the results table (see section 6h, page 27) a ninth column can be inserted with the heading % MR and the values determined from this scoring added.

| Human Protein that<br>theoretically<br>binds human AB | Protein ID     | Size | Residues | Aß<br>residues | % ID | % + <u>ve</u> | % Gaps | % MR |
|-------------------------------------------------------|----------------|------|----------|----------------|------|---------------|--------|------|
| 3'-5' RNA helicase<br>YTHDC2 isoform 1                | NP_073739.3    | 1430 | 698-723  | 32-7           | 35   | 50            | 0      | 46   |
| 3'-5' RNA helicase<br>YTHDC2 isoform 2                | NP_001332904.1 | 1268 | 536-561  | 32-7           | 35   | 50            | 0      | 46   |
| 3'-5' RNA helicase<br>YTHDC2 isoform 3                | NP_001332905.1 | 1130 | 398-423  | 32-7           | 35   | 50            | 0      | 46   |

(7f) Where comparing multiple potential protein interactions the % MR is a useful indicator of potential interactions. The % scoring accounts for the size of the interacting region without consideration for the overall size of each protein.

The size of each interacting region will be variable, and a larger interacting region may not be more important than a very short one. It is important to remember that protein interactions can involve both small and large sequences binding together. For example, the tripeptide thyrotropin-releasing hormone (TRH) binds to a 398 amino acid receptor but only interacts with a very limited number of the TRH receptor amino acids. As such it is important to consider short interacting regions as well as long interacting regions.

The nature of the molecular recognition theory does not directly take into account secondary or tertiary structures of the proteins that might interact and the %MR should always be considered as a predictive tool with these limitations in mind.

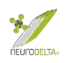

## 8: PDB files for protein-protein interaction modelling

- (8a) For molecular modelling using the ZDock (<u>http://zdock.umassmed.edu</u>, section 9 pages 52-55 below) the software requires a PDB file from the target protein and a PDB file from the suggested interacting protein. From the table of results from the Molecular Recognition analysis above (section 7e, page 39) it is possible to select results in terms of the regions of proteins that interact. Choosing which interactions to study is detailed in Section 12a-e (pages 73-74).
- (8b) Since the target protein will have a protein ID (NP\_\*\*\* number: see section 2b, page 7 above) and the interacting proteins from the BLAST search results will also have a protein ID (NP\_\*\*\* number: see results tables generated in section 7e, page 39 above) it is possible to run a Protein BLAST search to identify similar protein structures. Under the header "Enter accession number, gi or FASTA sequence" paste in the protein ID for the target or interacting protein, in this example the NP\_000475.1 protein ID has been used (circled in red). Also enter the protein name into the Job title box (circled in red). Under the "Choose Search Set", "Database" select Protein Data Bank proteins(pdb), under the "Organism" type in homo sapiens and select "Homo sapiens (taxid:9606)", leave the tick boxes for Exclude "Models (XM/XP)", "Non-redundant RefSeq proteins (WP)" and "Uncultured/environmental sample sequences" unchecked plus select Algorithm "blastp (protein-protein BLAST)" see red \* marks below:

| blastn               | blastp        | blastx                                                                                                    | tblastn                                                                                        | tblastx                                |                                                                      |
|----------------------|---------------|----------------------------------------------------------------------------------------------------|------------------------------------------------------------------------------------------------|----------------------------------------|----------------------------------------------------------------------|
| Enter Or             | and Company   |                                                                                                    |                                                                                                |                                        | BLASTP programs search protein databases using a protein query. more |
| Enter access         | sion number(s | s), gi(s), or FAS                                                                                          | TA sequence(s)                                                                                 | Clear                                  | Query subrange 🕜                                                     |
|                      |               |                                                                                                    |                                                                                                |                                        | To                                                                   |
| Or, upload fi        | ile Cho       | ose File no file s                                                                                         | elected                                                                                        | 0                                      |                                                                      |
| Job Title            | Enter         | get<br>a descriptive title                                                                                 | o for your BLAST s                                                                             | earch 😮                                |                                                                      |
| Align two            | or more seque | ences 🕜                                                                                                    |                                                                                                |                                        |                                                                      |
| Choose               | Search Set    |                                                                                                    |                                                                                                |                                        |                                                                      |
| Database             | * • Pro       | otein Data Bank                                                                                            | proteins(pdb)                                                                                  |                                        | <ul> <li>♥</li> </ul>                                                |
| Organism<br>Optional | * Ho<br>Enter | mo sapiens (taxi                                                                                           | id:9606)<br>on name, binomial                                                                  | , or tax id. Only                      | 20 top taxa will be shown.                                           |
| Exclude<br>Optional  | *             | Models (XM/XP)                                                                                             | Non-redunda                                                                                    | ant RefSeq prot                        | eins (WP) 🗌 Uncultured/environmental sample sequences                |
| Program              | Selection     |                                                                                                    |                                                                                                |                                        |                                                                      |
| Algorithm            | *             | ollastp (protein-pr<br>PSI-BLAST (Posi<br>PHI-BLAST (Patt<br>DELTA-BLAST (E<br>Disse a BLAST algorithmedia | otein BLAST)<br>ition-Specific Iten<br>ern Hit Initiated E<br>Domain Enhance<br>rithm <b>?</b> | ated BLAST)<br>BLAST)<br>d Lookup Time | Accelerated BLAST)                                                   |
| BLAST                |               | rch database po<br>Show results in a ne                                                                    | b using Blastp (                                                                               | (protein-protei                        | n BLAST)                                                             |

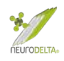

After clicking BLAST (circled in red above) a series of results will appear. Using the "Alignments" tab in the results it is possible to find structures similar to regions of interest:

| escriptions       | Graphic Summary                                                | Alignments Tax                                 | conomy                                           |      |                                                                     |
|-------------------|----------------------------------------------------------------|------------------------------------------------|--------------------------------------------------|------|---------------------------------------------------------------------|
| gnment vie        | w Pairwise                                                     |                                                | Restore defaults                                 |      | Download 🗠                                                          |
| sequences s       | elected 😮                                                      |                                                |                                                  |      |                                                                     |
| Ł Downl           | oad - GenPept Graphic                                          | 25                                             |                                                  | •    | Next  A Previous  A Descriptions                                    |
| A recep           | tor molecule [Homo sap                                         | piens]                                         |                                                  |      |                                                                     |
| Sequence<br>See 1 | ID <u>5BUO_A</u> Length: 342 I<br>more title(s) ✓ See all Ider | Number of Matches: 1<br>ntical Proteins(IPG)   |                                                  |      |                                                                     |
|                   |                                                                | ······································         |                                                  |      |                                                                     |
| Range 1:          | 2 to 342 GenPept Graphics                                      |                                                | Viext Match                                      |      | Related Information                                                 |
| Score<br>708 bits | Expect Method<br>1827) 0.0 Compositional                       | Identities<br>matrix adjust. 341/341(1         | Positives Gaps<br>00%) 341/341(100%) 0/341       | (0%) | Structure - 3D structure displays<br>Identical Proteins - Identical |
| Query             |                                                                |                                                |                                                  | 429  | proteins to 5BUO_A                                                  |
| Query             | STPDAVDKYLETPGDEN                                              | EHAHFQKAKERLEAKHRERMS                          | QVMREWEEAERQAKNLPKADKK                           | 425  |                                                                     |
| Sbjct             | 2 STPDAVDKYLETPGDEN                                            | EHAHFQKAKERLEAKHRERMS                          | QVMREWEEAERQAKNLPKADKK                           | 61   |                                                                     |
| Query             | 430 AVIQHFQEKVESLEQEA                                          | ANERQQLVETHMARVEAMLND                          | RRRLALENYITALQAVPPRPRH                           | 489  |                                                                     |
| Sbjct             | 62 AVIQHFQEKVESLEQEA/                                          | ANERQQLVETHMARVEAMLND<br>ANERQQLVETHMARVEAMLND | RRLALENYITALQAVPPRPRH                            | 121  |                                                                     |
| Query             |                                                                |                                                |                                                  | 549  |                                                                     |
| Query             | VFNMLKKYVRAEQKDRQ                                              | HTLKHFEHVRMVDPKKAAQIR                          | SQVMTHLRVIYERMNQSLSLLY                           | 545  |                                                                     |
| Sbjct             | 122 VFNMLKKYVRAEQKDRQH                                         | HTLKHFEHVRMVDPKKAAQIR                          | SQVMTHLRVIYERMNQSLSLLY                           | 181  |                                                                     |
| Query             | 550 NVPAVAEEIQDEVDELLO                                         | QKEQNYSDDVLANMISEPRIS                          | YGNDALMPSLTETKTTVELLPV                           | 609  |                                                                     |
| Sbict             | NVPAVAEEIQDEVDELLO                                             | QKEQNYSDDVLANMISEPRIS<br>OKEONYSDDVLANMISEPRIS | YGNDALMPSLTETKTTVELLPV<br>YGNDALMPSLTETKTTVELLPV | 241  |                                                                     |
| 0                 |                                                                |                                                |                                                  |      |                                                                     |
| query             | NGEFSLDDLQPWHSFGAL                                             | DSVPANTENEVEPVDARPAAD                          | RGLTTRPGSGLTNIKTEEISEV                           | 609  |                                                                     |
| Sbjct             | 242 NGEFSLDDLQPWHSFGA                                          | DSVPANTENEVEPVDARPAAD                          | RGLTTRPGSGLTNIKTEEISEV                           | 301  |                                                                     |
| Query             | 670 KMDAEFRHDSGYEVHHQ                                          | KLVFFAEDVGSNKGAIIGLMV                          | GGV 710                                          |      |                                                                     |
| Shict             | KMDAEFRHDSGYEVHHQ                                              | KLVFFAEDVGSNKGAIIGLMV                          | GGV 342                                          |      |                                                                     |

Checking through the alignments allows identification of the regions of the searched protein that are present within a structure and therefore choice of a structure that will cover the region of interest from the antisense peptide BLAST results. The protein encoded by NP\_000475.1 is the 770 amino acid amyloid precursor protein. From the alignment's information above the A receptor molecule with a sequence ID 5BUO\_A (circled in red) has a region similar to the NP\_000475.1. The results show that the NP\_000475.1 residues 370 – 710 (circled in blue) are 100% identical (Positives circled in blue) to the 5BUO\_A residues 2-342.

Clicking on the 5BUO\_A link (circled in red) will go to information about the protein, which also contains links to the PDB files (circled in red below):

| Protein                 | Protein                                                                                                    | 6                                                       |                                                        |            | Search                                                                               |                                    |
|-------------------------|----------------------------------------------------------------------------------------------------|---------------------------------------------------------|--------------------------------------------------------|------------|--------------------------------------------------------------------------------------|------------------------------------|
|                         |                                                                                                    | Advanced                                                |                                                        |            |                                                                                      | Help                               |
| GenPept +               |                                                                                                    |                                                         |                                                        | Send to: - | Change region shown                                                                  |                                    |
| Chain A                 | , Amyloid beta A                                                                                                    | 4 protein                                               |                                                        |            |                                                                                      |                                    |
| PDB: 5BUO_              | A                                                                                                    |                                                         |                                                        |            | Analyze this sequence                                                                |                                    |
| Identical Prote         | ins FASTA Graphics                                                                                                    |                                                         |                                                        |            | Run BLAST                                                                            |                                    |
| Go to: 🖂                |                                                                                                    |                                                         |                                                        |            | Identify Conserved Domains                                                           |                                    |
| LOCUE                   |                                                                                                    | 242 22                                                  | Linear DRT 01 DEC 2020                                 |            | Highlight Sequence Features                                                          |                                    |
| DEFINITION<br>ACCESSION | Chain A, Amyloid beta<br>5BUO_A<br>5BUO_A                                                                                      | A4 protein.                                             | linear PRI 01-DEC-2020                                 |            | Find in this Sequence                                                                |                                    |
| DBSOURCE                | pdb: molecule 5BUO, o                                                                                                    | chain A, release                                        | Jul 28, 2016;                                          |            | Protein 3D Structure                                                                 | -                                  |
| KEYWORDS<br>SOURCE      | deposition: Jun 4, 20<br>class: Metal Transpor<br>source: Mmdb_id: <u>141</u><br>Exp. method: X-Ray Di<br>Homo sapiens (human) | ols;<br>rt;<br><u>l10</u> , Pdb_id 1: 5B<br>lffraction. | JO;                                                    |            | A Receptor Molec<br>PDB: 5BUO<br>Source: Homo s<br>Method: X-Ray<br>Resolution: 2.31 | cule<br>apiens<br>Diffraction<br>Å |
| UKGANISM                | Homo sapiens<br>Eukaryota; Metazoa; (<br>Mammalia; Eutheria; E<br>Catarrhini; Hominidae                                        | Chordata; Craniat<br>Euarchontoglires;<br>e; Homo.      | a; Vertebrata; Euteleostomi;<br>Primates; Haplorrhini; |            |                                                                                      |                                    |

For many of the protein entries similar links to structures are available in the NCBI protein database (<u>https://www.ncbi.nlm.nih.gov/protein/</u>), often with links to multiple structures. The BLAST search detailed above is a simple way of selecting an appropriate structure that covers a region of interest.

Clicking on the link for the Protein 3D Structure (circled in red above) will go to the structure file. Within this file there is an option to download the PDB file (see link circled in red below) which can then be saved for use in protein modelling as detailed in sections 9 pages 52-55 below:

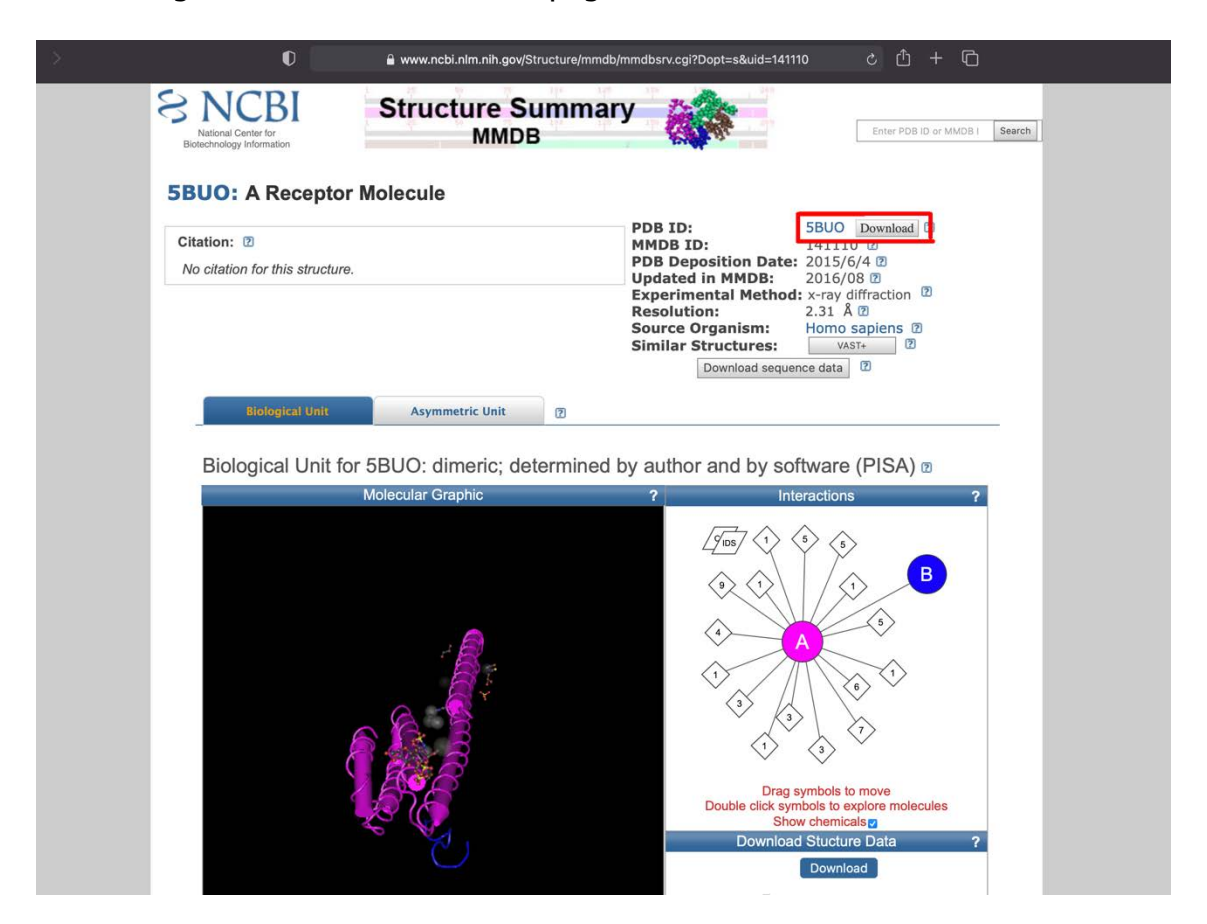

(8c) The ZDock molecular modelling software uses PDB files from an individual target protein and suggested interacting protein. The key pieces of information from the antisense peptide BLAST searches required to aid the molecular modelling are the residue number information contained within the results tables generated in section 7e (page 39). The residues of the target protein (in this example amyloid-β residues 32-7) involved in binding and the residues of the interacting protein (in this example NP\_073739.3 - 3'-5' RNA helicase YTHDC2 isoform 1 residues 698-723) from the BLAST search results:

| Human Protein that | Protein ID     | Size | Residues | Aß       | % ID      | % + <u>ve</u> | % Gaps | % MR |
|--------------------|----------------|------|----------|----------|-----------|---------------|--------|------|
| theoretically      |                |      |          | residues |           |               |        |      |
| binds human AB     |                |      |          |          |           |               |        |      |
| 3'-5' RNA helicase | NP_073739.3    | 1430 | 698-723  | 32-7     | 35        | 50            | 0      | 46   |
| YTHDC2 isoform 1   |                |      |          | -        | · · · · · |               |        |      |
| 3'-5' RNA helicase | NP_001332904.1 | 1268 | 536-561  | 32-7     | 35        | 50            | 0      | 46   |
| YTHDC2 isoform 2   |                |      |          |          |           |               |        |      |
| 3'-5' RNA helicase | NP_001332905.1 | 1130 | 398-423  | 32-7     | 35        | 50            | 0      | 46   |
| YTHDC2 isoform 3   |                |      |          |          |           |               |        |      |

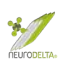

A BLAST search as described in section 8b (pages 40-42 above) for the NP\_073739.3 sequence corresponding to isoform 1 of the 3'-5' RNA helicase YTHDC2 sequence which interacts with Aß (see table in 8c, page 42 above) identified two structures derived from the YTHDC2 sequence. These structures 6K6U (https://www.ncbi.nlm.nih.gov/Structure/pdb/6K6U) and 2YU6 (https://www.ncbi.nlm.nih.gov/Structure/pdb/2YU6) which both cover a structure representing the YTH domain which corresponds to residues 1288-1421 of isoform 1 of the 3'-5' RNA helicase YTHDC2 sequence. This region of 3'-5' RNA helicase YTHDC2 is outside the proposed 698-723 region of interaction with Aß and therefore modelling using these models is not possible. There are PDB structures for other proteins which do show similarity to the appropriate region of YTHDC2 (698-723), but they are not identical proteins.

- (8d) For protein sequences, like the 3'-5' RNA helicase YTHDC2 698-723 region, where no PDB file is available a predicted protein structure can be created, using the I-Tasser website (<u>https://zhanglab.ccmb.med.umich.edu/I-TASSER/</u>). Protein sequences of 10-1500 amino acids can be entered and have a predicted structure created. There are also options to specify related known structure files as templates if these are available, with details in the dropdown Option menus. The site requires registration as a user, using an academic email address, and download links to the created files will be sent via email.
- (8e) PDB file information can be obtained from a number of sources, the RSCB Protein Databank (<u>https://www.rcsb.org</u>) is the preferred choice and contains validated structural information. Structures can also be obtained from the NCBI protein database (<u>https://www.ncbi.nlm.nih.gov/protein/</u>), the UniProt protein database (<u>https://www.uniprot.org</u>), or the Model Archive (<u>https://www.modelarchive.org</u>).
- (8f) Where structures for a protein are only available in the crystallographic information file (CIF) or macromolecular CIF (mmCIF) formats, which download as "name.cif" files these can be converted to PDB format using the PDBx/mmCIF conversion service (https://mmcif.pdbj.org/converter/index.php?l=en).
- (8g) For many structural models the PDB files contain multiple protein chains from one or more proteins. The PDB file for human catalase (PDB 1DGH; <u>https://www.rcsb.org/structure/1DGH</u>) has four catalase chains as the biologically active enzyme exists as a tetramer of the molecule (Putnam *et al.*, 2000).

An example of a structure with more than one protein type is the structure of the human interferon alpha-2 in complex with human interferon alpha/beta receptor 2 PDB file 3S9D, <u>http://www.rcsb.org/structure/3s9d</u>). The structure comprises two human interferon alpha-2 chains (A & C) in complex with two human interferon alpha/beta receptor 2 chains (B & D):

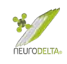

| ind similar proteins by                                                                                                    | Sequence -                                                                                                    | (by identity cutoff)   Structu                                  | ure                                                                                                    |                                                                                                    |                                                                                |
|----------------------------------------------------------------------------------------------------|----------------------------------------------------------------------------------------------------|-----------------------------------------------------------------|----------------------------------------------------------------------------------------------------|----------------------------------------------------------------------------------------------------|--------------------------------------------------------------------------------|
| Entity ID: 1                                                                                                    |                                                                                                    |                                                                 |                                                                                                    |                                                                                                    |                                                                                |
| Molecule                                                                                                    | Chains                                                                                                    | Sequence Length                                                 | Organism                                                                                                    | Details                                                                                                    | Image                                                                          |
| Interferon alpha-2                                                                                                    | A, C                                                                                                    | 168                                                             | <u>Homo sapiens</u>                                                                                                    | Mutation(s): 3 <b>3</b><br>Gene Names: <u>IFNA2</u><br>, <u>IFNA2A</u> , <u>IFNA2B</u> , <u>I</u><br><u>FNA2C</u> |                                                                                |
| Find proteins for P018                                                                                                    | 563 (Homo sapien                                                                                                    | s)                                                              | Explore P01563                                                                                                    | <b>0</b>                                                                                                    | Go to UniProt                                                                  |
| NIH Common Fund I                                                                                                    | Data Resources                                                                                                    |                                                                 |                                                                                                    |                                                                                                    |                                                                                |
| PHAROS: P01563                                                                                                    |                                                                                                    | GTEx: ENSG0000                                                  | 00188379                                                                                                    |                                                                                                    |                                                                                |
| Protein Feature View                                                                                                    | 1                                                                                                    |                                                                 |                                                                                                    |                                                                                                    | Exp                                                                            |
| PDB ENTITY 3S9D_<br>UNIPROT ALIGN P<br>UNMODELED A<br>UNMODELED C                                                                                                    | 3S9D_1                                                                                                    |                                                                 | 80<br>AGI PALPERIOSSAVOETI LOKEVITEI VOELA<br>OGI IPALPERIOSSAVOETI LOKEVITEI VOELA                                                                             |                                                                                                    | 140 160<br>Wolstower Metro Structure<br>Strukture Metro Structure<br>Strukture |
| PDB ENTITY 3S9D_'<br>UNIPROT ALIGN P<br>UNMODELED A<br>UNMODELED C<br>ARTIFAC<br>MUTATION                                                                                                    | 3S9D_1<br>ACCESACIONELECTICAL CONTRACTOR                                                                                                    | (by identity cutoff)   Structu                                  |                                                                                                    |                                                                                                    | 140 160<br>WKOSTOWENARE MARPIN STRUCTUR<br>STOWENARE MARPINES<br>1             |
| PDB ENTITY 3S9D_<br>UNIPROT ALIGN P.<br>UNIMODELED A<br>UNMODELED A<br>UNMODELED A<br>ARTIFAC<br>MUTATION                                                                                                    | 3S9D_1                                                                                                    | (by identity cutoff)   Structu                                  |                                                                                                    |                                                                                                    |                                                                                |
| PDB ENTITY 3S9D_<br>UNIPROT ALIGN P.<br>UNIPROT ALIGN P.<br>UNMODELED Q<br>ARTIFAC<br>MUTATION                                                                                                    | 3S9D_1                                                                                                    | (by identity cutoff)   Structu                                  | Naineusenvaariusevraavaa<br>anneusenvaariusevraavaa<br>I<br>J<br>J<br>J<br>Organism                                                                             |                                                                                                    |                                                                                |
| PDB ENTITY 3S9D_<br>UNIPROT ALIGN P.<br>UNMODELED A<br>UNMODELED C<br>ARTIFAC<br>MUTATION                                                                                                    | 3S9D_1<br>XCCCAPCIPECENTIAL<br>XCCAPCIPECENTIAL<br>XC | (by identity cutoff)   Structu                                  | Adite Periode Water Liber Metal Address<br>Adite Periode Water Liber Metal Address<br>and Periode Water Liber Metal Address<br>Jire<br>Organism<br>Homo sapiens | Details<br>Mutation(s): 0 C<br>Gene Names: IFNA<br>B                                                              |                                                                                |
| PDB ENTITY <b>3S9D</b><br>UNIPROT ALIGN P<br>UNMODELED A<br>UNMODELED C<br>ARTIFAC<br>MUTATION<br>Find similar proteins by<br>Entity ID: 2<br>Molecule<br>Interferon alpha/beta<br>receptor 2<br>Find proteins for P483  | 3S9D_1                                                                                                    | (by identity cutoff)   Structu<br>Sequence Length<br>199        | Addited.settingsweetill.devine.com                                                                                                    | Details<br>Mutation(s): 0<br>Gene Names: IFNA<br>B<br>B<br>B<br>B<br>B<br>Details                                 | Image<br>Go to UniProt                                                         |
| PDB ENTITY <b>3S9D</b><br>UNIPROT ALIGN P.<br>UNMODELED A<br>UNMODELED A<br>ARTIFAC<br>MUTATION<br>Find similar proteins by<br>Entity ID: 2<br>Molecule<br>Interferon alpha/beta<br>receptor 2<br>Find proteins for P483 | 3S9D_1                                                                                                    | (by identity cutoff)   Structu<br>Sequence Length<br>199<br>(s) | ADIPA PERCASA VACIONAL DE VICA A<br>ADIPA PERCASA VACIONAL DE VICA A<br>INC.<br>Organism<br>Homo sapiens<br>Explore P48551                                      | Details<br>Mutation(s): 0 O<br>Gene Names: IFNA<br>R2, IFNABR, IFNAR<br>B                                         | Image<br>Go to UniProt<br>P485                                                 |

(8h) An important feature of PDB files that must be checked is the numbering of residues. PDB files are derived from structural information obtained using purified proteins, which may represent fragments of the whole molecule or posttranslationally modified proteins and may therefore lack regions cleaved as part of this process. Details of how PDB files are derived is available from https://pdb101.rcsb.org/learn/guide-to-understanding-pdb-data/methods-fordetermining-structure. Often the PDB residue numbering differs from the NCBI or Uniprot residue numbering. Structures are often analysed after removal of signal sequences and some have other regions modified. In the following example the 3S9D\_A chain described above will be used. It is important to check the sequence numbering of the PDB chain against the NCBI chain identified in BLAST searches described above (see section 6 pages 20-30 and section 7 pages 31-39 above). In this example the A chain information can be found at http://www.rcsb.org/structure/3s9d.

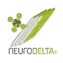

Selecting the Interferon alpha-2 A chain (circled in red) will access information about that specific chain:

| B PDB Deposit -         | Search - Visua | ilize - Analyze - Downloa     | ad - Learn - More | - Documentation -                                          | My    |
|-------------------------|----------------|-------------------------------|-------------------|------------------------------------------------------------|-------|
| Macromolecules          |                |                               |                   |                                                            |       |
| Find similar proteins t | by: Sequence - | (by identity cutoff)   Struct | ure               |                                                            |       |
| Molecule                | Chains         | Sequence Length               | Organism          | Details                                                    | Image |
| Interferon alpha-2      | A,C            | 168                           | Homo sapiens      | Mutation(s): 3<br>Gene Names: IFNA2<br>, IFNA2A, IFNA2B, I |       |

In this example the sequence comparison is between the Interferon alpha-2 A chain and the Uniprot P01563 file (https://www.uniprot.org/uniprot/P01563), circled in red. This sequence corresponds to the NCBI P01563 file (https://www.ncbi.nlm.nih.gov/protein/P01563/). Selecting the K residue highlighted with a red dot (see blue arrow on diagram) on the Uniprot P01563 line of the information brings up numbering information for that specific residue (circled in blue) and compares the Uniprot numbering with the PDB model numbering, selecting any residue in the sequence would have the same effect:

| Structure Summary                                                          | 3D View                          | Annot     | ations     | 1      | Experim      | ent          | Seq   | luence | G     | enome |     | Vers  | lions   |            | _          |            | _    | _          |            | _     | _      | _     | _     | _       |
|----------------------------------------------------------------------------|----------------------------------|-----------|------------|--------|--------------|--------------|-------|--------|-------|-------|-----|-------|---------|------------|------------|------------|------|------------|------------|-------|--------|-------|-------|---------|
| S9D                                                                        |                                  |           |            |        |              |              |       |        |       |       |     |       |         |            |            |            |      | Dis        | play F     | les • | ٩      | Dow   | nload | Files - |
| nary complex betw                                                          | ween IFNa2                       | and IFN   | NAR2       |        |              |              |       |        |       |       |     |       |         |            |            |            |      |            |            |       |        |       | ł     | lelp    |
| TANCE                                                                      | rferon alpha-2                   | - Homo sa | piens      | View F | eatures      | s in 3D      |       |        |       |       | ſ   | RESID | IUE [UN | IIPRO      | T] P       | osition    | 26 [ | auth: :    | 23]   [U   | NIPRO | DT] PC | 01563 | : 46  |         |
|                                                                            | r                                | 1         | 10         |        | 15           |              | 20    | 25     |       | 30    | -   | 3     | 5       |            | 40         |            | 1 45 |            |            | 1     |        | 1     | 7     |         |
|                                                                            |                                  | 5         |            |        |              |              |       |        |       |       |     |       |         |            |            |            |      |            |            |       |        |       |       |         |
| PDB INSTANCE                                                               | A A D P                          | CDLP      | ОТН        | SLO    | SRR          | TLN          | LL    | AQMR   | RIS   | LF    | sc  | кс    | RH      | DF         | GF         | ΡQ         | EE   | FG         | NQ         | FQI   | K A I  | ET    | I P   | (       |
| PDB INSTANCE<br>UNIPROT ALIGN P015                                         | EA ADP                           |           | отн<br>отн | SLO    | SRR          | R T L M      |       | AQMR   | R   8 | LF    | s c | L K C | RH      | D F<br>D F | G F<br>G F | P Q<br>P Q | EE   | F G<br>F G | N Q<br>N Q | FQI   | ( A )  | ET    | I P   | (       |
| PDB INSTANCE<br>UNIPROT ALIGN P015<br>HEI                                  | EA ADP<br>163                    | CDLP      | отн<br>отн | SLO    | S R R        | RTLN         |       | AQMR   | RIU   |       | S C | LKC   | RH      | D F        | G F        | P Q        | EE   | F G        | NQ         | FQI   | ( A )  | ET    | I P   | ۱       |
| PDB INSTANCE<br>UNIPROT ALIGN P015<br>HEI<br>UNMODELL                      | EAADP<br>163<br>LIX              | C D L P   | Q T H      | SLO    | S R A        | R T L N      |       |        | R I ! |       | S C | LKC   | RH      | D F        | G F        | PQ         | EE   | F G        | NQ         | FQI   | < A    |       | I P   | ۲       |
| PDB INSTANCE<br>UNIPROT ALIGN P015<br>HEI<br>UNMODEL<br>ZERO OCCUPANCY ATC | EA ADP<br>i63<br>LIX<br>ED<br>DM | C D L P   | Q T H      | S L (  | SSRA<br>SSRR | RTLN<br>RTLM | I L L |        | R I S |       | S C |       | RH      | D F        | G F        | PQ         | E E  | FG         | NQ         | FQI   | K A I  |       | I P   | ۲       |

The numbering in the blue circled box shows that residue 26 of the model corresponds to the Uniprot P01563 number of 46 (the author of the model used a slightly different numbering scheme starting at -2, which results in an author residue number of 23 for this residue and this numbering shows when using structure viewers (see section 8i, page 46 below). As such if a BLAST search had suggested that residues 50-65 of the Interferon alpha-2 interacted with another protein when selecting these residues on this model they would correspond to residues 30-45 (or author residues 27-42). It often easier to select residues based on a sequence rather than numbers. In this example the sequence would correspond to FSCLKDRHDFGFPQEE. Such sequence information can be found in the results downloaded from BLAST searches if they show similarity to either the AS35CN, AS35NC, AS53CN or AS53NC sequences (see section 6d (iii) Alignments and (iv) Text file on pages 22-23 above, labelled as Sbjct) or they can be found in the SNC sequence of the target protein using the protein id link detailed in section 2b, page 7 above).

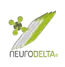

(8i) Within the ZDock modelling software (see section 9 pages 52-55 below) it is not possible to select different chains from uploaded files and therefore all protein chains within a model will be modelled. As part of the modelling, it may be preferable to create a PDB file with only a single chain within it (or even part of a chain). The PDB files can be viewed and edited using the iCn3D protein structure viewer (<u>https://www.ncbi.nlm.nih.gov/Structure/icn3d/full.html</u>) as described by Wang *et al.*, (2020). See Help Doc (circled in red) and Selection Hints (circled in blue).

| File | Select | View | Style                                         | Color | Analysis | Help               |
|------|--------|------|-----------------------------------------------|-------|----------|--------------------|
|      |        |      | <u>, , , , , , , , , , , , , , , , , , , </u> | 2     | A        | About iCn3D 2.19.0 |
|      |        |      |                                               |       |          | Gallery            |
|      |        |      |                                               |       |          | Web APIs >         |
|      |        |      |                                               |       |          | Source Code        |
|      |        |      |                                               |       |          | Transform Hints >  |
|      |        |      |                                               |       |          | Selection Hints    |

(8j) Initially close the "Please input MMDB or PDB" window if it is open and go to File on the main window. From the File menu select Open file from the dropdown and then PDB from the second dropdown to upload a saved PDB file:

| ••• <>              |                     |            |                             | 0                 |          |         | <b>e</b>    | ncbi.nlm.nih.gov |                              |
|---------------------|---------------------|------------|-----------------------------|-------------------|----------|---------|-------------|------------------|------------------------------|
| File                | Select              | View       | Style                       | Color             | Analysis | Help    | All atoms   | Show Toolbar     | one-letter see Search Seq. ? |
|                     |                     |            |                             |                   |          |         |             |                  |                              |
| Please input N      | IMDB or P.A.        |            |                             |                   |          |         |             |                  |                              |
| MMDB or PDB ID:     | ITUP Load           |            |                             |                   |          |         |             |                  |                              |
|                     |                     |            |                             |                   |          |         |             |                  |                              |
|                     |                     |            |                             |                   |          |         |             |                  |                              |
|                     | E                   |            |                             | 0                 |          |         | ini i       | ncbi.nlm.nih.gov |                              |
| File                | Select              | View       | Style                       | Color             | Analysis | Help    | All atoms   | Show Toolbar     | one-letter sei Search Seq. ? |
| Retrieve by ID      | PDB File            |            |                             |                   |          |         |             |                  |                              |
| Align               | TIMOIP PEG          |            |                             |                   |          |         |             |                  |                              |
| Realign Selection 1 | Mol2 File           |            |                             |                   |          |         |             |                  |                              |
|                     | -                   |            |                             |                   |          |         | _           | _                |                              |
| Please input        | t PDB File          |            |                             | _                 | _        | 2 8 8   |             |                  |                              |
| Note: Several PD    | B files could be co | ncatenated | Favourites                  | $\langle \rangle$ | · ·      | Desktor | p           | 🔕 Q s            | Search                       |
| PDB File: Choo      | se File 3s9d.pdb    |            | <ul> <li>Recents</li> </ul> |                   |          |         |             |                  |                              |
|                     |                     |            | A Applicati                 | 📄 3s9d.p          | odb      |         |             | -                |                              |
|                     |                     |            | Desktop                     |                   |          |         |             |                  |                              |
|                     |                     |            | iCloud                      |                   |          |         |             |                  |                              |
|                     |                     |            | iCloud Dri                  |                   |          |         |             |                  |                              |
|                     |                     |            | Media                       |                   |          |         |             |                  |                              |
|                     |                     |            | 🎵 Music                     |                   |          |         |             |                  |                              |
|                     |                     |            | O Photos                    |                   |          |         |             |                  |                              |
|                     |                     |            | H Movies                    |                   |          |         |             |                  |                              |
|                     |                     |            | Tags                        |                   |          | 3       | s9d.pdb     |                  |                              |
|                     |                     |            | Purple                      |                   |          | D       | ocument - 4 | 92 KB            |                              |
|                     |                     |            | Yellow                      |                   |          | lr<br>c | reated      |                  | Show More<br>Today, 10:47    |
|                     |                     |            | Red                         |                   |          |         | -           |                  |                              |
|                     |                     |            | Orange                      |                   |          |         | Ca          | ncel             | Choose for Upload            |

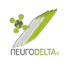

(8k) Having chosen the PDB file (3s9d.pdb in this example) click on the load (circled in red):

| File                             | Select                                      | View                  | Style                 | Color              | Analysis          | Help | All atoms Show Toolbar   one-letter sec Search Seq. ? |
|----------------------------------|---------------------------------------------|-----------------------|-----------------------|--------------------|-------------------|------|-------------------------------------------------------|
|                                  |                                             |                       |                       |                    |                   |      |                                                       |
| Please inp                       | ut PDB File                                 |                       |                       |                    | 2 B B             |      |                                                       |
| Note: Several P<br>PDB File: Cho | DB files could be conc<br>ose File 3s9d.pdb | catenated into a sing | e PDB file. Use the I | ine "ENDMDL" to se | parate PDB files. |      |                                                       |

The initial view of the uploaded structure will look as follows:

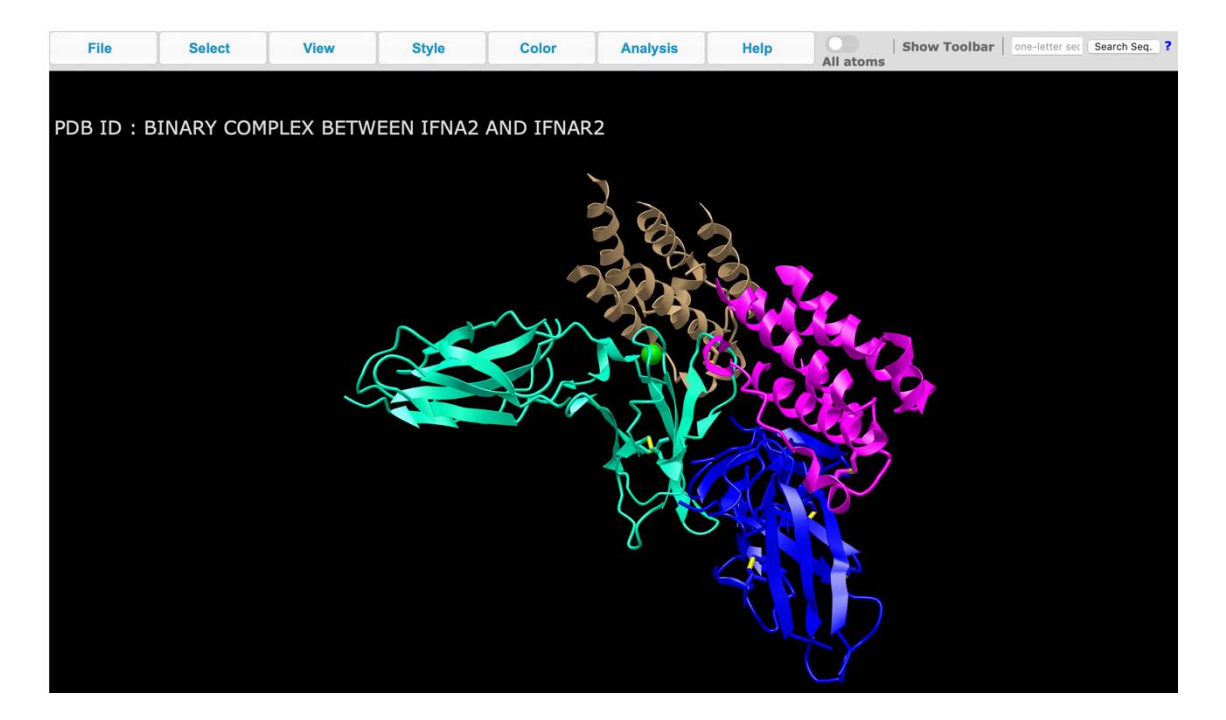

Selecting Analysis (circled in red) and "Defined Sets" (circled in blue) from the dropdown menu will result in the appearance of a box listing the chains of the PDB file (outlined in blue on the RHS).

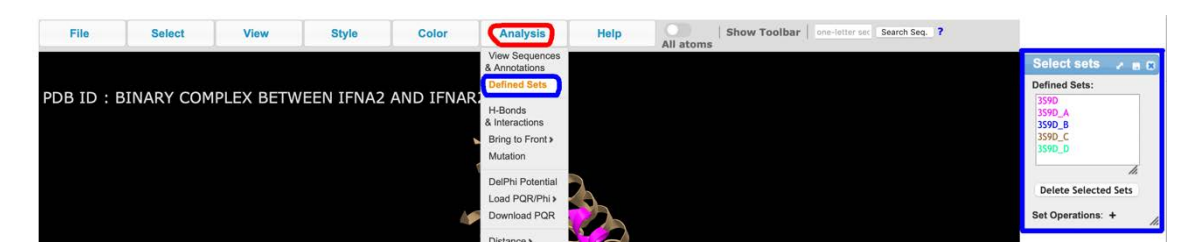

The Defined Sets correspond to the different chains of the structure. In this example the 3S9D\_A and 3S9D\_C correspond to the Interferon alpha-2 A and C chains, whilst the 3S9D\_B and 3S9D\_D correspond to the Interferon alpha/beta receptor 2 B and D chains (see section 8g; page 44 above).

For this example, the 3S9D\_A chain will be selected (corresponding to the one of the Interferon alpha-2 molecules, represented by the A chain in the 3S9D model - <u>http://www.rcsb.org/structure/3s9d</u>). By clicking on the selected chain

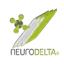

(circled in red) followed by the View menu (circled in red) and then the "View only selection" option in the dropdown menu (circled in blue) only the A chain, will be visible – the pink chain in this model:

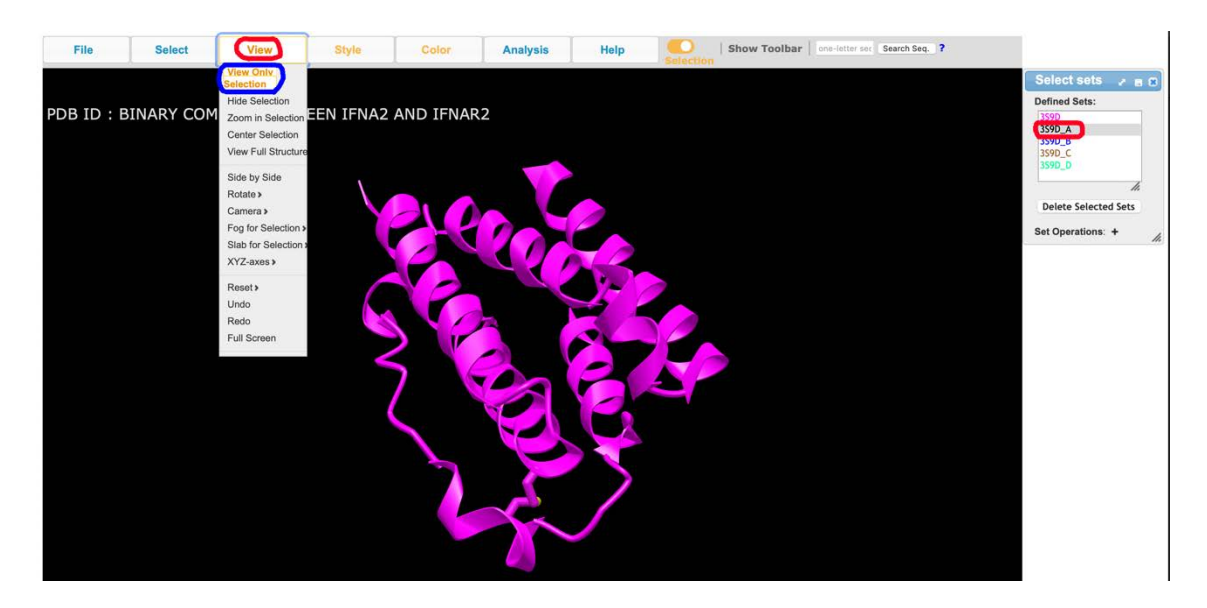

Files uploaded into the iCn3D protein structure viewer (<u>https://www.ncbi.nlm.nih.gov/Structure/icn3d/full.html</u>) can be further modified by selecting specific parts of chains to create a representation of a specific region. If this option is not required proceed straight to section 8m on page 49 below.

(81) After closing the "Select Sets" window selecting the Analysis (circled in red) followed by "View Sequences & Annotations" from the dropdown menu (circled in blue) will bring up a box showing the chain information. Selecting the "Details" tab in this box (circled in red) will bring up the sequence details:

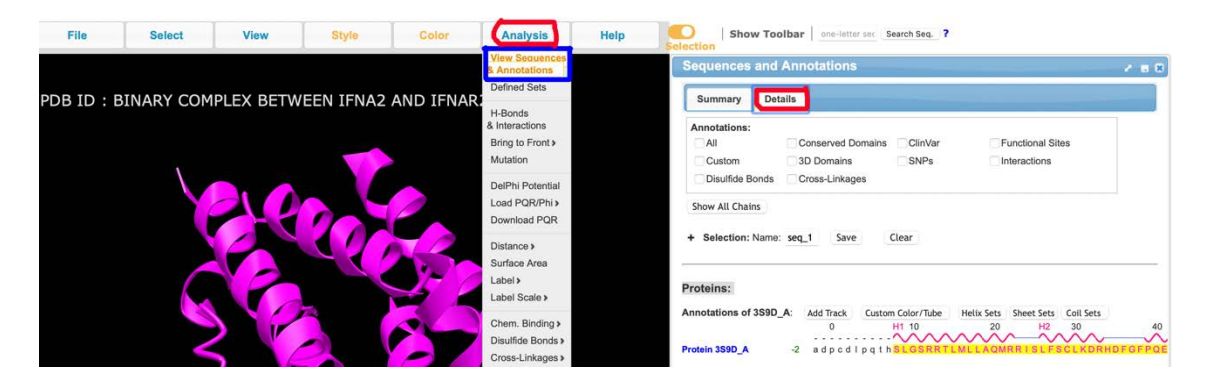

The protein sequence for the model is highlighted in Yellow at the bottom of the "Details" window. Scrolling across this allows the area of interest to be found, in this case the "FSCLKDRHDFGFPQEE" sequence detailed in section 8h above on page 45. Clicking on the F at the start of this sequence and dragging across to the E at the end allows that specific sequence to be selected and the residues will also be highlighted in yellow on the pink image to the left:

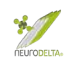

| File Select View Style Color Analysis Help | Selection Show Toolbar one-letter sec Search Seq. ?                                                                                                    |
|--------------------------------------------|----------------------------------------------------------------------------------------------------|
|                                            | Sequences and Annotations                                                                                                    |
| BINARY COMPLEX BETWEEN IFNA2 AND IFNAR2    | Details                                                                                                    |
|                                            | Conserved Domains ClinVar Functional Sites<br>3D Domains SNPs Interactions<br>Bonds Cross-Linkages                                                                  |
|                                            | : Name: seq_9 Save Clear                                                                                                    |
|                                            | f359D_A: Add Track Custom Color/Tube Hetix Sets Sheet Sets Coil Sets<br>H1 10 20 H2 30 40 H3 55<br>V Protein 359D_A -2 hSLOSRRTLMLLAQMRRISLEEDENDRHDFGFHQEEFgngfgka |

Selecting "View" (circled in red) in the main window followed by "View Selection Only" (circled in blue) in the dropdown menu will result in an image of just the selected structure components:

| File     | Select     | View                                                                                          | Style     | Color | Analysis | Help | Selection Show Toolbar one-letter set Search Seq. ?                                                                                                    |          |
|----------|------------|-----------------------------------------------------------------------------------------------|-----------|-------|----------|------|----------------------------------------------------------------------------------------------------|----------|
|          |            | View Only<br>Selection                                                                        |           |       |          |      | Sequences and Annotations                                                                                                    | ×        |
| BINARY C | OMPLEX BET | Hide Selection<br>Zoom in Selection<br>Center Selection<br>View Full Structure                | 2 AND IFN | IAR2  |          |      | Details<br>: Conserved Domains ClinVar Functional Sites                                                                                                    |          |
|          |            | Side by Side<br>Rotate ><br>Camera ><br>Fog for Selection<br>Slab for Selection<br>XYZ-axes > | 2         |       |          |      | SD Domains SNPs Interactions<br>Bonds Cross-Linkapes<br>ins<br>: Name: seq_tC Save Clear                                                                       |          |
|          |            | Reset ><br>Undo<br>Redo<br>Full Screen                                                        |           |       |          |      | 1359D_A: Add Track Cuttom Color/Tube Helix Sets Sheet Sets Coll Sets<br>H1 10 20 H2 30 40 H3<br>V Protein 359D_A -2 hBLGSRRTLMLLAGMRRISLESCLKDHHDFGFRGEEFgngfg | 5C<br>ka |
|          |            |                                                                                               |           |       | 5        |      |                                                                                                    |          |

(8m) Clicking on the File (circled in red) followed by "Save Files" (circled in blue) in the first dropdown menu, followed by PDB (circled in blue) in the second dropdown menu will result in the download of a new PDB with just the selected chain or parts of a chain information within the file:

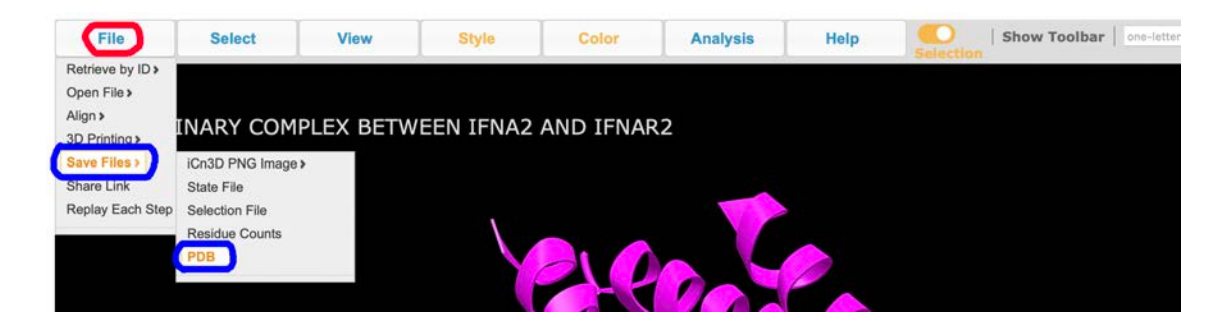

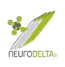

The downloaded file can be renamed from "custom\_icn3d.pdb" to an appropriate name, for example 3S9D\_A\_chain or 3S9D\_A\_binding\_site. The saved PDB file can be used for modelling interactions in the ZDock program as described in section 9 (pages 52-55 below).

(8n) The ZDock program uses two PDB files and has a specific requirement that the chains of each protein within the PDB file have different labels. If there are two A chains these will be merged in the resultant comparison model and this will affect the analysis and production of images.

For an example, the catalase PDB 1F4J (<u>https://www.rcsb.org/structure/1F4J</u>) and the amyloid-ß PDB 5AEF (<u>https://www.rcsb.org/structure/5AEF</u>) could be used as source PDB files, based on the interaction between human catalase and amyloid-ß (Milton *et al.*, 2001). The catalase PDB 1F4J file represents a tetramer of 4 chains labelled A, B, C and D. The amyloid-ß PDB 5AEF file represents a dimer of 2 chains labelled A and B. If when the PDB files were prepared as detailed above resulting in one PDB containing the catalase A chain (1F4J\_chain\_A) and one PDB containing the amyloid-ß A chain (5AEF\_chain\_A) this would create problems in the ZDock modelling (see section 9 pages 52-55 below).

To overcome these problems of PDB files containing the same chain labels the renaming chains website (<u>http://www.canoz.com/sdh/renamepdbchain.pl</u>) can be used. After opening the site files can be directly loaded (circled in red), for this example the 1F4J\_chain\_A is used to rename the chain A:

|                                                                                                    | 0 0                                                                                                    | Not Secure —                                                 | canoz.com                                                                | 9 <b>1</b> 1                                   |
|----------------------------------------------------------------------------------------------------|----------------------------------------------------------------------------------------------------|--------------------------------------------------------------|--------------------------------------------------------------------------|------------------------------------------------|
| RENAME CHAIN IN PDB FILE                                                                                                    |                                                                                                    |                                                              |                                                                          | -200                                           |
|                                                                                                    | Favourites <ul> <li>Recents</li> </ul>                                                                                                    | < > 📖 🗸 🧱 🗸 🛅 Dow                                            | nloads 📀                                                                 | Q Search                                       |
| Please provide a PDB file with the chain id in column 2<br>Upload the PDB file from your computer.<br>Please note that this PDB file is not validated, so make<br>Choose File to file selected<br>or<br>Enter the PDB file contents here.<br>Please note that these PDB file contents are not | <ul> <li>▲ Applicati</li> <li>➡ Desktop</li> <li>ICloud</li> <li>➡ iCloud Dri</li> <li>Media</li> <li>➡ Music</li> <li>➡ Photos</li> <li>➡ Movies</li> </ul> | 1f4j_chain_A.pdb<br>1f4j.pdb<br>5aef_chain_A.pdb<br>5aef.pdb |                                                                          |                                                |
| (Provide either a file or enter the contents here,<br>If both provided, then contents here will be proce<br>Rename chain to : (mandatory field)                                                                                                    | Tags<br>Purple<br>Yellow<br>Red<br>Orange                                                                                                    |                                                              | 5aef_chain_A.pdb<br>Document - 44 KB<br>Information<br>Created<br>Cancel | Show More<br>Today, 12:45<br>Choose for Upload |

In the "Rename chain to" option box the new chain label name is entered, in this case B (circled in blue), the "Write results to output file" option (circled in

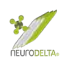

# red) is selected, and the "Upload" button (circled in red) then clicked to download a file called "renamepdbchain.pl":

| Please provide a PDB file with the chain id in column 22.<br>Upload the PDB file from your computer.                                                 |
|----------------------------------------------------------------------------------------------------|
| Please note that this PDB file is not validated, so make sure that it is a valid PDB file.<br><u>Choose File</u> 1f4j_chain_A.pdb                    |
| or                                                                                                    |
| Enter the PDB file contents here.<br>Please note that these PDB file contents are not validated, so make sure that they are valid PDB file contents. |
|                                                                                                    |
| (Provide either a file or enter the contents here, not both.<br>If both provided, then contents here will be processed instead of uploaded file.)    |
| Rename chain to : B (mandatory field)                                                                                                    |
| Only rename chain : (optional field)                                                                                                    |
| Line from : (optional field)                                                                                                    |
| Line to : (optional field)                                                                                                    |
| Oisplay results on screen<br>Write results to output file                                                                                            |
| Upload                                                                                                    |

The "renamepdbchain.pl" file can be renamed, for example 1F4J\_chain\_B, and then be used in ZDock analysis (see section 9 pages 52-55 below).

## 9: ZDock protein-protein interaction modelling

(9a) The ZDock protein docking program (http://zdock.umassmed.edu), see Pierce et al., (2011 & 2014), uses PDB structure files from two proteins to determine a model structure for two proteins binding each other. Launching the ZDock protein docking program (http://zdock.umassmed.edu) goes to a window where the PDB Files can be uploaded. The ZDock system requires an academic or registered non-profit email address for non-commercial access. The email address should be entered and a link to the files generated by ZDock will be sent to this address. Leave the select ZDock version as the default that is showing (in this case ZDock 3.02 – which is the latest version). The dropdown menu (circled in red) next to the Input Protein 1 or 2 is used to select PDB files that can be uploaded (make sure the PDB File is ticked and highlighted blue. The Choose File tab (circled in blue) should then be clicked:

| ZDOCK M-ZDOCK                                           | K Help Tools References               |
|---------------------------------------------------------|---------------------------------------|
| Input Protein 1<br>Input Protein 2<br>Enter your email: | PDB File Choose File no file selected |
| Optional:<br>Select ZDOCK version                       | ZDOCK 3.0.2                           |

For this example, the catalase PDB file for 1F4J\_chain\_B and the amyloid-ß PDB 5AEF\_chain\_A have been uploaded:

| <br>Favourites                                                               | OOCK M-7DOCK     | Heln Tools Refere                    | arch                      |  |
|------------------------------------------------------------------------------|------------------|--------------------------------------|---------------------------|--|
| Applicati<br>Cloud                                                           | 1f4j_chain_B.pdb | -                                    |                           |  |
| <ul> <li>iCloud Dri</li> <li>Tags</li> <li>Purple</li> <li>Yellow</li> </ul> |                  |                                      |                           |  |
| <br>Red     Orange     Important                                             |                  | 5aef_chain_A.pdb<br>Document - 44 KB |                           |  |
| Blue     Green                                                               |                  | Information<br>Created               | Show More<br>Today, 12:45 |  |
| O Work                                                                       |                  | Cancel                               | hoose for Upload          |  |

Once both files have been uploaded click Submit (circled in red):

| <b>0</b>             | Not Secure zdock.umassmed.edu さ       |
|----------------------|---------------------------------------|
|                      | CK SERVER                             |
| ZDOCK M-             | -ZDOCK Help Tools References          |
| Input Proteir        | 1 PDB File 6 Choose File Saef_chA.pdb |
| Input Proteir        | 12 PDB File Choose File 1f4j_chB.pdb  |
| <u>Enter your em</u> | ail: info@neurodelta.uk               |
| Optional:            |                                       |
|                      |                                       |
| Select ZDOCK         | version ZDOCK 3.0.2                   |

The next stage is to select the residues that are to be part of the binding site. These are the residues from the BLAST search results file plus the additional sequence information see Table in section 7e above (page 39; how these results can be obtained is fully detailed in sections 6 and 7 pages 20-39 above).

In an example of amyloid-ß and catalase the residues selected for the ZDock predictions are taken from Figure 1a of Milton *et al.*, 2001. The residues thought to interact based on a BLAST search are amyloid-ß 31-40 (circled in red for 5AEF\_chain\_A) and human erythrocyte catalase 400-409 (circled in red for 1F4J\_chain\_B). These residues are selected under "Select Binding Site Residues" on the ZDock server:

| 2                                                                                                    |                                                                                 | OCK<br>M-ZDOCK                                                                                                    | Help Tools Re                                                                                                    | ferences                                                                                                    |
|----------------------------------------------------------------------------------------------------|---------------------------------------------------------------------------------|----------------------------------------------------------------------------------------------------|----------------------------------------------------------------------------------------------------|----------------------------------------------------------------------------------------------------|
|                                                                                                    |                                                                                 | Both files have bee                                                                                                    | en successfully uploaded.                                                                                                    |                                                                                                    |
|                                                                                                    |                                                                                 | Pick Contact an                                                                                                    | d Blocking Residues                                                                                                    |                                                                                                    |
|                                                                                                    |                                                                                 | Select Residues to B                                                                                                    | lock from the Binding Site:                                                                                                    |                                                                                                    |
| 5aef chain Andh                                                                                                    | 5                                                                               | aef_chain_A.pdb                                                                                                    | 1f4j_chain_B.pdb.pl                                                                                                    | 1f4i chain Bndhnl                                                                                                    |
| to not have Java applets enabled in your<br>browser, or your browser is blocking this<br>applet.<br>the warning message from your browser<br>and/or enable Java applets in<br>eb browser preferences, or install the Java<br>time Environment from <u>www.java.com</u> | 11<br>11<br>11<br>11<br>11<br>11<br>12<br>22<br>22<br>22<br>22<br>22<br>22<br>2 | 5 Chain A GLN<br>6 Chain A LYS<br>7 Chain A LEU<br>8 Chain A VAL<br>9 Chain A PHE<br>0 Chain A PHE<br>1 Chain A ALA<br>2 Chain A AL<br>2 Chain A ASP<br>4 Chain A VAL | 24 Chain B ALA<br>25 Chain B ASP<br>26 Chain B VAL<br>27 Chain B VAL<br>28 Chain B THR<br>29 Chain B THR<br>30 Chain B GLY<br>31 Chain B ALA<br>32 Chain B ALN<br>33 Chain B ASN                  | You do not have Java applets enabled in your<br>web browser, or your browser is blocking this<br>applet.<br>Check the warning message from your browser<br>and/or enable Java applets in<br>your web browser preferences, or install the Java<br>Runtime Environment from <u>www.java.com</u> |
|                                                                                                    | ✓Spin 5/3 3/3 3/3 3/3                                                           | Select Bind                                                                                                    | ing Site Residues:<br>1f4j_Chain_B,pdb,pl<br>400 Chain B GIY<br>401 Chain B ALA<br>402 Chain B ARA<br>402 Chain B ARA<br>403 Chain B ARA<br>404 Chain B TYR<br>405 Chain B TYR<br>405 Chain B TYR |                                                                                                    |
|                                                                                                    | 3334                                                                            | 8 Chain A GLY<br>9 Chain A VAL<br>0 Chain A VAL                                                                                                    | 406 Chain B PRO<br>407 Chain B ASN<br>408 Chain B SER<br>409 Chain B PHF                                                                                                    |                                                                                                    |

After clicking the "Submit" button at the bottom of the page the option to check the selected residues before final submission to ZDock is available.

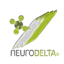

| C | Not Secure -                                                                                                    | zdock.umassmed.edu C             |  |  |  |  |  |
|---|----------------------------------------------------------------------------------------------------|----------------------------------|--|--|--|--|--|
|   | ZDOCK                                                                                                    | SERVER                           |  |  |  |  |  |
|   | ZDOCK M-ZDOCK                                                                                                    | Help Tools References            |  |  |  |  |  |
|   | You have selected these residues to block and contact                                                                                                    |                                  |  |  |  |  |  |
|   | To Contact in 5aef_chain_A.pdb:                                                                                                    | To Block in 5aef_chain_A.pdb:    |  |  |  |  |  |
|   | 31 Chain A ILE<br>32 Chain A ILE<br>33 Chain A GLY<br>34 Chain A LEU<br>35 Chain A MET<br>36 Chain A VAL<br>37 Chain A GLY<br>38 Chain A GLY<br>39 Chain A VAL<br>40 Chain A VAL | none                             |  |  |  |  |  |
|   | To Contact in 1f4j_chain_B.pdb.pl:                                                                                                    | To Block in 1f4j_chain_B.pdb.pl: |  |  |  |  |  |
|   | 400 Chain B GLY<br>401 Chain B ALA<br>402 Chain B PRO<br>403 Chain B ASN<br>404 Chain B TYR<br>405 Chain B TYR                                                                   | none                             |  |  |  |  |  |
|   | 406 Chain B PRO<br>407 Chain B ASN<br>408 Chain B SER                                                                                                    |                                  |  |  |  |  |  |

| After final submission to ZDock a notification will appea  | r detailing the sending |
|------------------------------------------------------------|-------------------------|
| of results via email and the average wait time for receipt | of the results.         |

OK

409 Chain B PHE

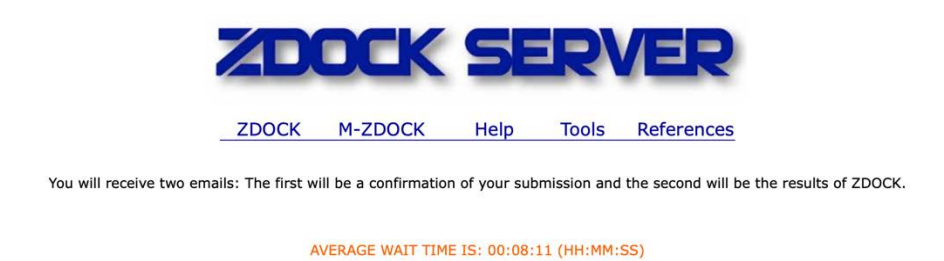

A receipt email from ZDock Server, followed by second email with a link to the results will then be sent to the address provided (check junk email folder if not received). The job number (in this example 227329 should be noted and linked to the submitted PDB file information for future review):

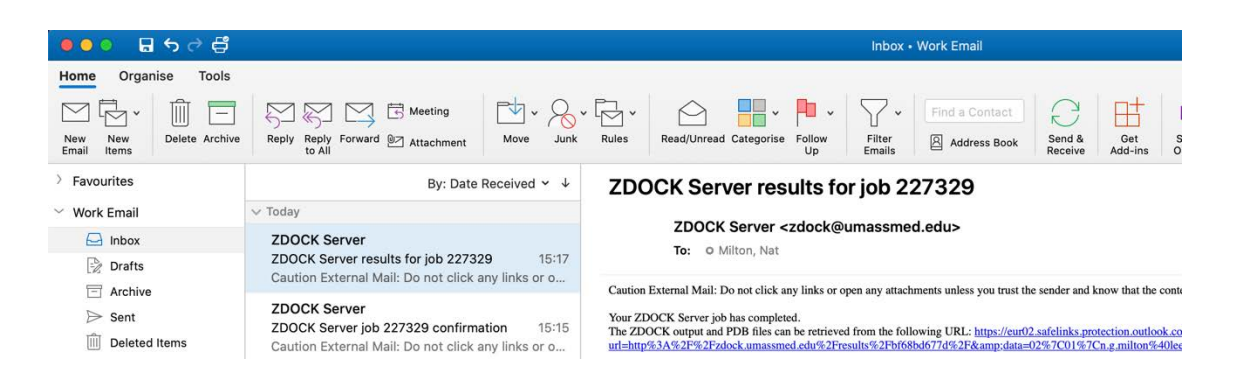

(9b) The link in the email is for the website results where the ZDock Output, Receptor PDB, Ligand PDB and Top 10 Predictions files should all be downloaded. In this example the Receptor PDB corresponds to amyloid-β (5AEF chain A) and the Ligand PDB corresponds to catalase (1F4J chain B). The predictions are for the interaction between these two proteins.

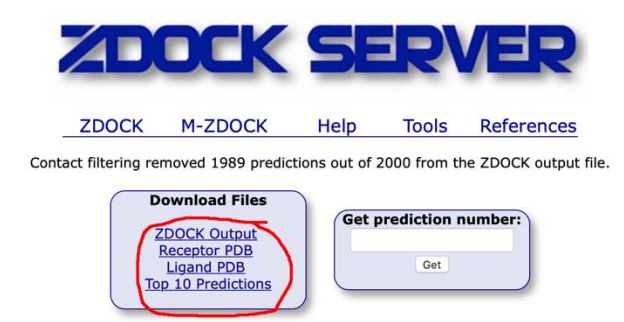

The top 10 predictions file will be downloaded as a Zip file which should be extracted and will give a folder labelled top\_preds containing up to 10 files labelled complex1.pdb, complex2.pdb etc, which should be saved along with the other downloaded files in a suitable folder.

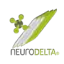

## 10: iCn3D protein-protein interaction data extraction

(10a) The top 10 prediction PDB files from the ZDock analysis (see section 9b; page 55 above) can also be viewed and modified using the iCn3D protein structure viewer (https://www.ncbi.nlm.nih.gov/Structure/icn3d/full.html) as described in section 8i (above; page 46). The complex1.pdb file should be selected at first from the folder containing the downloaded ZDock files. This complex1.pdb contains the predicted complex between the two proteins with the highest and References ZDock score (see Help on the ZDock site, http://zdock.umassmed.edu).

| 000                                             |                                                               |                       |                               | 0                                                                      | ⊜ ncbi.nlm.nih.;                                                                                                    | gov       |    |
|-------------------------------------------------|---------------------------------------------------------------|-----------------------|-------------------------------|------------------------------------------------------------------------|----------------------------------------------------------------------------------------------------|-----------|----|
| File                                            | Select                                                        | View                  | Style                         |                                                                        | ÷                                                                                                    | top_preds | \$ |
| Please inpu<br>Note: Several P<br>PDB File: Cho | It PDB File<br>DB files could be conc<br>ose File complex.1.p | catenated into a sing | le PDB file. Use the line "EN | Favourites<br>Dropbox<br>Website<br>Recents<br>Applications<br>Desktop | complex.1.pdb<br>complex.2.pdb<br>complex.3.pdb<br>complex.4.pdb<br>complex.5.pdb<br>complex.6.pdb<br>complex.7.pdb<br>complex.8.pdb |           |    |

After selecting load a structure image should appear (these can take time to load).

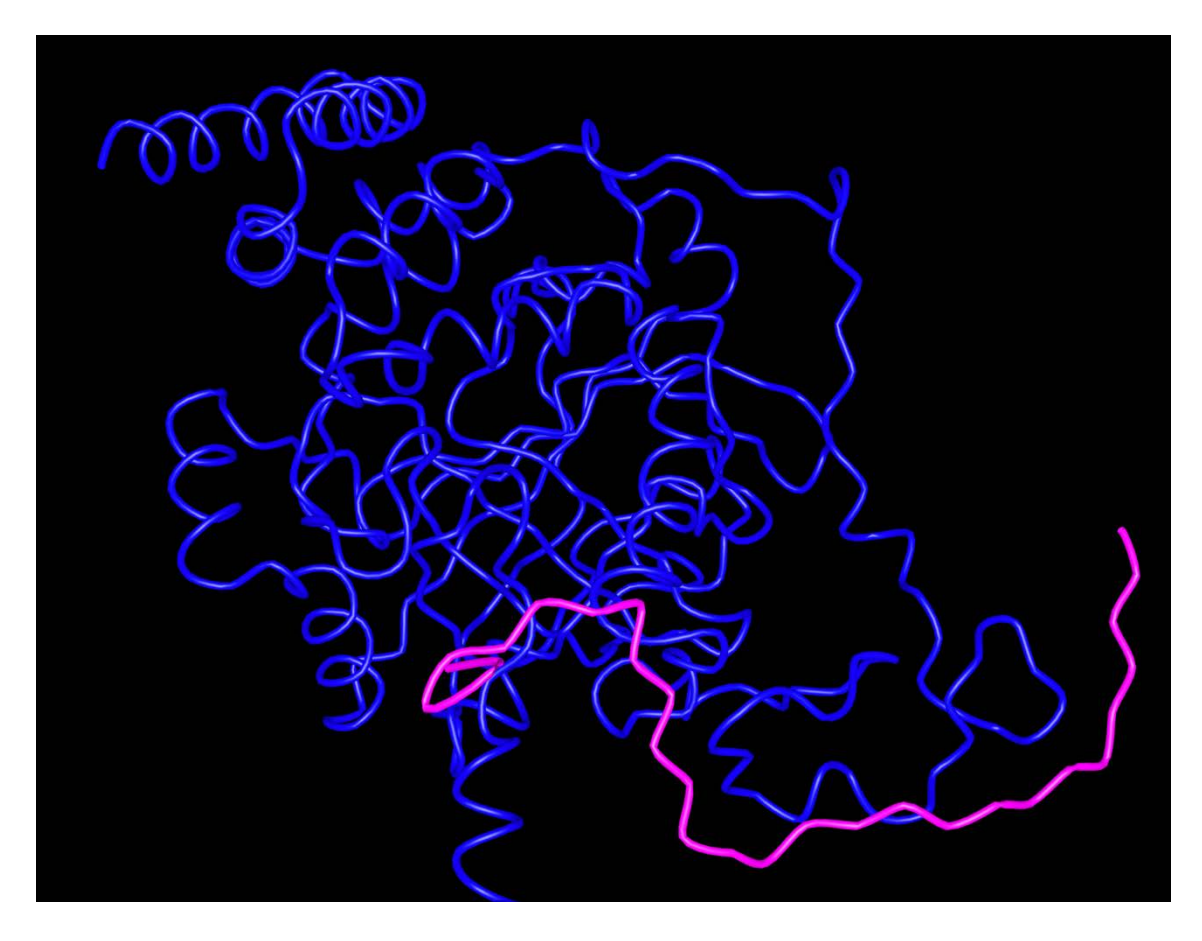

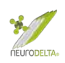

(10b) Selecting the Analysis tab followed by the View sequences and annotations in the dropdown allows viewing of some of the information about the displayed structure.

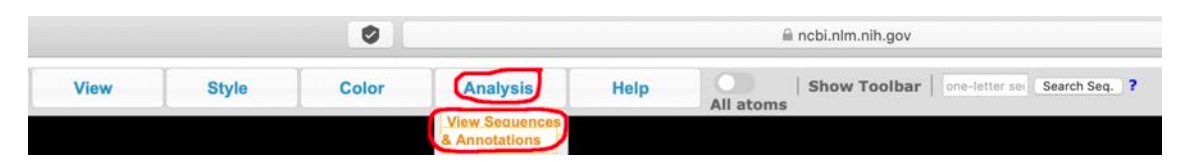

Within the Sequences and Annotations window that appears selecting the details tab (circled in red) allows the residues of interest to be highlighted by clicking and dragging over the region from the first to the last residue of interest – in this example derived from Figure 1a of Milton *et al.*, 2001 the IIGLMGGVV sequence that corresponds to the 31-40 residues of amyloid-ß in Protein stru\_A has been selected which is then highlighted in **yellow**. The region selected also shows as a **yellow** selection on the model. By doing the same for each protein, in this case selecting the GAPNYYPNSF sequence that corresponds to the residues 400-409 of catalase in Protein stru\_B, it is possible to view how close the BLAST search sequence interactions from the results (for example see Table in 9a page 42 above). Selecting the Interactions box (circled in blue) shows the residues within the displayed model that interact.

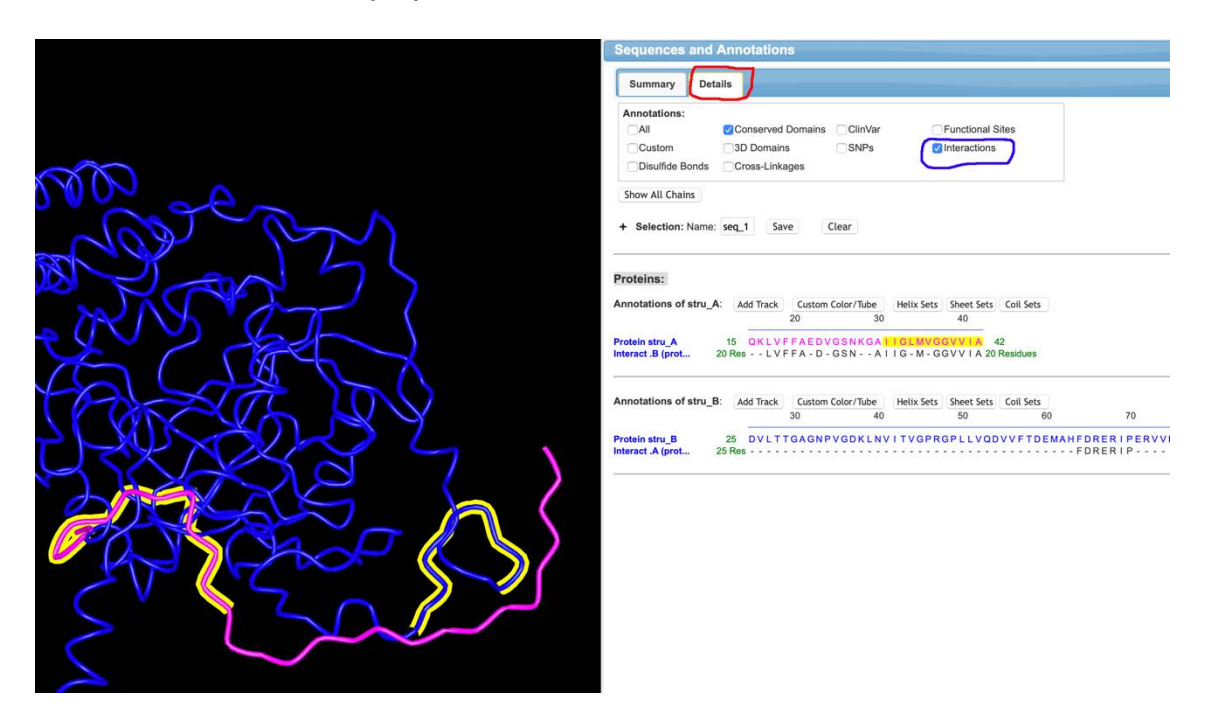

For comparison the image for complex3.pdb shows much closer alignment of the amyloid- $\beta$  31-40 and catalase 400-409 highlighted sequences but also shows considerably fewer residues interacting (see green text in the Interact.B and Interact.A lines in the image above (complex1.pdb) and image below (complex3.pdb). In these examples for amyloid- $\beta$  (11 residues for complex3.pdb) and 20 residues for complex1.pdb) and catalase (8 residues for complex3.pdb and 25 residues for complex1.pdb). The lower the complex number the more valid the model is in terms of the ZDock algorithm scoring, even if this may not

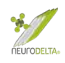

be as close to the predicted alignment from the antisense similarities used to suggest the interaction.

|              | Sequences and                                    | Annotation                           | ns                      |                       |                  |                   |                |
|--------------|--------------------------------------------------|--------------------------------------|-------------------------|-----------------------|------------------|-------------------|----------------|
|              | Summary Deta                                     | ails                                 |                         |                       |                  | _                 |                |
|              | Annotations:<br>All<br>Custom<br>Disulfide Bonds | Conserved<br>3D Domair<br>Cross-Link | l Domains<br>ns<br>ages | ClinVar<br>SNPs       | C                | Functional S      | Sites          |
|              | Show All Chains                                  |                                      |                         |                       |                  |                   |                |
| $\sim$       | + Selection: Name:                               | seq_1 Sa                             | ive                     | Clear                 |                  |                   |                |
|              | Proteins:                                        |                                      |                         |                       |                  |                   |                |
|              | Annotations of stru_A                            | A: Add Track                         | Custor                  | Color/Tube            | Helix Sets       | Sheet Sets        | Coil Sets      |
| a boan       | Protein stru_A<br>Interact .B (prot              | 15 QKLV<br>11 Res                    | FFAED                   | GSNKGA <mark>1</mark> | IGLMVG<br>IGLMVG | GVVIA<br>GVVIA 11 | 42<br>Residues |
|              | Annotations of stru_E                            | 3: Add Track                         | Custom                  | Color/Tube            | Helix Sets       | Sheet Sets        | Coil Sets      |
|              |                                                  |                                      | 30                      | 40                    |                  | 50                | 60             |
| 2 Statistica | Protein stru_B<br>Interact .A (prot              | 25 DVLT<br>8 Res                     | TGAGN                   | VGDKLNV               | ITVGPR           | GPLLVQ            | VVFTDEM        |

(10c) By selecting the download feature in the Sequences and Annotations window (circled in red) an html file containing the interactions information is downloaded and can be saved to the folder with the downloaded ZDock files.

| Summary D       | etails            |         |                  |  |
|-----------------|-------------------|---------|------------------|--|
| Annotations:    |                   |         |                  |  |
|                 | Conserved Domains | ClinVar | Functional Sites |  |
| Custom          | 3D Domains        | SNPs    | Interactions     |  |
| Disulfide Bonds | Cross-Linkages    |         |                  |  |

(10d) Selecting the Analysis tab followed by the H-Bonds & Interactions in the dropdown allows viewing of some of the information about the interactions between the two proteins in the displayed structure.

| File | Select | View | Style | Color | Analysis                        | Help | All atoms | Show Toolbar | one-letter set | Search S |
|------|--------|------|-------|-------|---------------------------------|------|-----------|--------------|----------------|----------|
|      |        |      |       |       | View Sequences<br>& Annotations |      |           |              |                |          |
|      |        |      |       |       | Defined Sets                    |      |           |              |                |          |
|      |        |      |       |       | H-Bonds<br>& Interactions       |      |           |              |                |          |
|      |        |      |       |       | Bring to Front >                |      |           |              |                |          |

This will bring up a new window entitled "Hydrogen Bonds/Interactions between two sets of atoms:

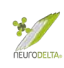

| File             | Selec           | ct Viev                | v            | Style              | Color                | Analysis   | Help All atoms | Show Toolbar one-letter set Search S |
|------------------|-----------------|------------------------|--------------|--------------------|----------------------|------------|----------------|--------------------------------------|
|                  |                 |                        |              |                    |                      |            |                |                                      |
| Hydrogen b       | onds/inte       | eractions betw         | een two      | sets of ator       | ns                   | 2 8 8      |                |                                      |
| 1. Choose intera | ction types a   | nd their thresholds:   |              |                    |                      |            |                |                                      |
| Hydrogen         | Bonds 📒 3.      | 8 📀 Å 🛛 Salt Br        | idge/lonic   | 6 🖸 A 💽            | Contacts/Interaction | ns 📕 4 💿 A |                |                                      |
| Halogen B        | onds 3.         | 8 🖸 A 🛛 π-Cati         | on 📕         | 6 🖸 A 🛛            | π-Stacking           | 5.5 🜍 A    | 0000           |                                      |
| 2. Select the fi | rst set:        | 3. Select the s        | econd set:   |                    |                      |            | ( CODS         |                                      |
| proteins<br>stru |                 | proteins               |              |                    |                      |            |                |                                      |
| stru_A           |                 | stru_A<br>stru_B       |              |                    |                      |            |                |                                      |
| h.               |                 |                        | h.           |                    |                      |            |                | 200                                  |
| 4 3D Display I   | nteractions     | )                      |              |                    |                      |            | ALA            | Bar                                  |
| Highlight Int    | eractions in    | Table Sort Inte        | eractions or | Set 1              | et 2                 |            |                | V A Sal                              |
| 2D Interacti     | on Network      | show interactions      | s between tv | vo lines of residu | e nodes              |            |                | TRA                                  |
| 2D Interacti     | on Map to s     | how interactions as it | man          |                    |                      |            | 1              | A >h                                 |
|                  |                 | -                      |              |                    |                      |            | TXIS           |                                      |
| 2D Graph (F      | orce-Directed   | d) to show interacti   | ons with str | ength parameter    | s in 0-200:          |            |                | X JAK                                |
| Helix or Shee    | t: 100          | Coil or Nucleotide:    | 50           | Disulfide Bonds:   | 50                   |            |                | DACK F                               |
| Hydrogen Bo      | nds: 50         | Salt Bridge/Ionic:     | 50           | Contacts:          | 25                   |            |                |                                      |
| Halogen Bon      | ds: 50          | π-Cation:              | 50           | π-Stacking:        | 50                   |            |                |                                      |
| (Note: you car   | n also adjust i | thresholds at #1 to a  | dd/remove i  | nteractions.)      |                      |            |                |                                      |
| Buried Surfa     | ce Area         |                        |              |                    |                      |            |                |                                      |
| 5. Reset and     | select new s    | ets                    |              |                    |                      | h          |                |                                      |

Within this window all the options are selected by default in part 1 "Choose interaction types and their thresholds". If for example only the Contacts/Interactions option had been ticked in the following parts the data for the other interactions would not be included.

In part 2 the option to select the first set is given, for this example stru\_B could be selected, which corresponds to the part of the model showing as blue lines and represents the catalase structure derived from catalase 1F4J PDB file used in the ZDock comparison (see section 9b, page 55 above).

In part 3 the option to select the second set is given, for this example stru\_A could be selected, which corresponds to the part of the model showing as pink lines and represents the amyloid-ß structure derived from amyloid-ß 5AEF PDB file used in the ZDock comparison (see section 9b, page 55 above).

Part 4 allows the interactions to be views in a number of ways. The "3D Display Interactions" highlights the residues from catalase (blue) and amyloid-ß (pink) that interact and shows lines between the interacting amino acids:

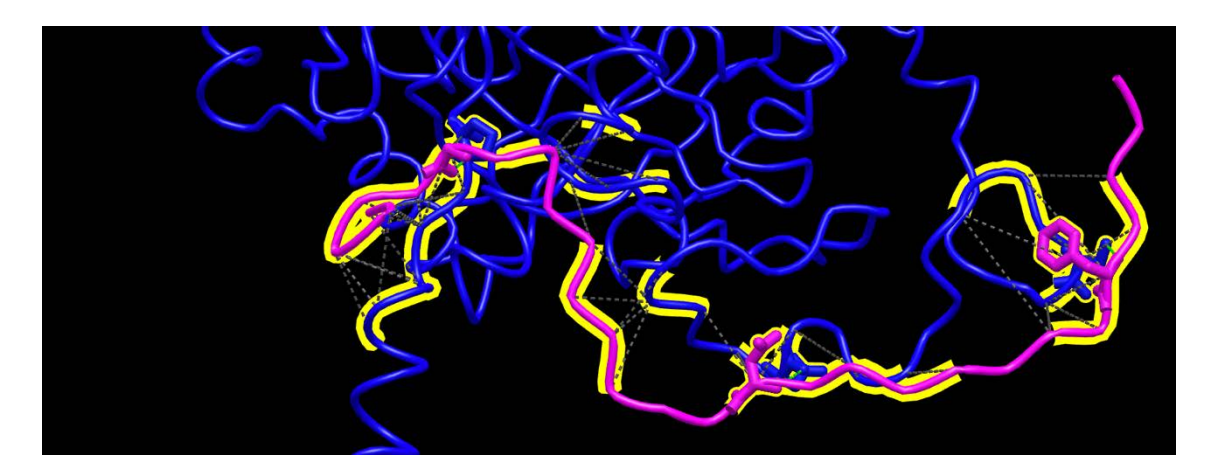

10(e) The "Highlight Interactions in Table" will generate a table of the interactions in a separate window:

| Sh             | ow interactions                                                                                                    |                                                                       |                  |                      |             |
|----------------|----------------------------------------------------------------------------------------------------|-----------------------------------------------------------------------|------------------|----------------------|-------------|
|                | hbonds, salt bridge, intera                                                                                                    | actions, halogen, pi-cation, p                                        | bi-stacking betw | een Two Sets:        | -           |
|                |                                                                                                    | Set 2: stru_A Highlight in 3                                          | D                |                      |             |
|                |                                                                                                    | The interfaces are:                                                   |                  |                      |             |
|                |                                                                                                    | interface_1 Highlight in 30                                           | 0                |                      |             |
|                |                                                                                                    | interface_2 Highlight in 30                                           | 0                |                      |             |
| Note Selection | Each checkbox below selects the correst<br>ction and click on "Highlight" button to clear<br>in the click on "Highlight" button to clear | oonding residue. You can click the checkboxes. 3 hydrogen bond pairs: | "Save Selection" | in the "Select" menu | to save the |
|                | Atom 1                                                                                                    | Atom 2                                                                | Distance (Å)     | Highlight in 3D      |             |
| LAND 61        | PRO \$stru.B:70@N                                                                                                    | GLY \$stru.A:37@0                                                     | 3.1              | Highlight            |             |
| ME ( LET       | ASP \$stru.B:396@O                                                                                                    | ASN \$stru.A:27@N                                                     | 3.6              | Highlight            |             |
| TO A STA       | SER \$stru.B:408@OG                                                                                                    | PHE \$stru.A:19@N                                                     | 3.4              | Highlight            |             |
|                | 0                                                                                                    | salt bridge/ionic interaction                                         | pairs:           |                      |             |

By selecting the download feature in the Show Interactions window (circled in red) an html file containing the interactions information is downloaded and can be saved to the folder with the downloaded ZDock files.

If the "Sort Interactions on: Set 1" is selected this table will be sorted based on the stru\_B numbering, which corresponds to the part of the model showing as blue lines and represents the catalase structure derived from catalase 1F4J PDB, rather than sorted into separate tables for each interaction type. If "Sort Interactions on: Set 2" is selected the table will be sorted based on the stru\_A numbering, which corresponds to the part of the model showing as pink lines and represents the amyloid-ß structure derived from 5AEF PDB.

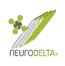

| Show so | rted intera           |                            |              |                      |               |                 |                   |                               |                                                                                                    |
|---------|-----------------------|----------------------------|--------------|----------------------|---------------|-----------------|-------------------|-------------------------------|----------------------------------------------------------------------------------------------------|
| PRO391  | #<br>Hydrogen<br>Bond | # Salt<br>Bridge<br>/lonic | #<br>Contact | #<br>Halogen<br>Bond | #π-<br>Cation | #π-<br>Stacking | Hydrogen Bond     | Salt Bridge/Ionic Interaction | Contact                                                                                                    |
| MET392  | 0                     | 0                          | 4            | 0                    | 0             | 0               |                   |                               | MET Satru.B.302@N         LE Satru.A.31@CB         1         2.8         4.0         Highlight           MET Satru.B.302@CG         ILE Satru.A.32@N         1         3.5         6.1         Highlight           MET Satru.B.302@CG         ILE Satru.A.32@N         1         3.5         6.1         Highlight           MET Satru.B.302@CG         ILY Satru.A.32@N         1         3.7         6.2         Highlight           MET Satru.B.302@CG         ILY Satru.A.33@CG         1         3.7         6.2         Highlight |
| CYS393  | 0                     | 0                          | 1            | 0                    | 0             | 0               |                   |                               | CYS \$stru.B:393@O                                                                                                    |
| GLN395  | 0                     | 0                          | 1            | 0                    | 0             | 0               |                   |                               | GLN \$stru.B:395@0 ASN \$stru.A:27@C   1 3.9 6.6 Highlight                                                                                                    |
| ASP396  | 1                     | 0                          | 2            | 0                    | 0             | 0               | ASP Sstru B.396@O |                               | ASP Sstru.B.396@O         ASN Sstru.A.27@N         1         3.6         5.2         Highlight           ASP Sstru.B.396@O         SER Sstru.A.26@CA         1         3.7         5.6         Highlight                                                                                                    |
| ASN397  | 0                     | 0                          | 2            | o                    | 0             | 0               |                   |                               | ASN Setru.B:397@N         ASN Setru.A:27@ND2         1 3.7         5.4         Highlight           ASN Setru.B:397@ND2         GLY Setru.A:25@C         1 3.9         7.4         Highlight                                                                                                    |

Within a given table the information given the entries detail which atom of a given amino acid in the chain for amyloid-ß interacts with which atom of a given amino acid in the chain for catalase. In this example the MET \$stru.A:35@C and MET \$stru.A:35@N are different atoms from the amyloid-ß methionine 35 residue. The ARG \$stru.B:363@SD, HIS \$stru.B:364@SD, GLY \$stru.B:367@CE and PRO \$stru.B:368@CE are different atoms from catalase residues arginine 363, histidine 364, glycine 367 and proline 368. The Min Distance (Å) represents the minimum distance between the atoms and the C-alpha Distance (Å) represents the distance between the C-alpha atoms of each amino acid. The identified residues can be compared with the BLAST search identified residues (see section 7e, page 39) and also the table of Molecular Recognition scoring table (see section 7b, page 31), in this example the amyloid-ß Met35 and catalase His364 would be predicted to interact based on the Molecular Recognition scoring but not the BLAST search (Milton *et al.*, 2001).

| Atom1 A | tom2 # Contacts Min Dis | stance (Å) C-alpha Distance | e (Å)  Highlight in 3D |
|---------|-------------------------|-----------------------------|------------------------|
|         | MET \$stru.A:35@C       | ARG \$stru.B:363@SD         | 1 2.8 7.9 Highlight    |
| MET25   | MET \$stru.A:35@N       | ☐ HIS \$stru.B:364@SD       | 1 3.2 5.1 Highlight    |
|         | MET \$stru.A:35@N       | GLY \$stru.B:367@CE         | 1 3.7 7.0 Highlight    |
|         | MET \$stru.A:35@N       | PRO \$stru.B:368@CE         | 1 3.8 9.1 Highlight    |

10(f) Diagrams of the interactions can also be manipulated and downloaded. By selecting the Style option for Proteins and or Side Chains the style of the selected components (in this case the interacting residues can be modified:

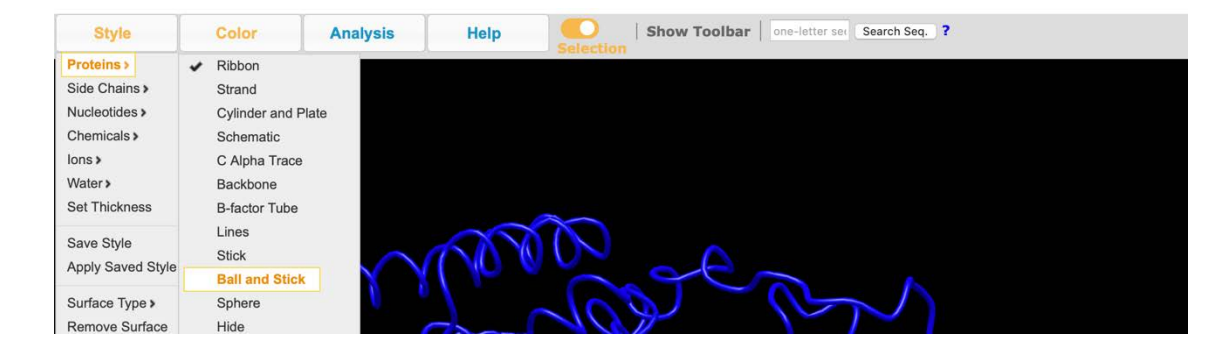

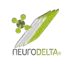

Resulting in this type of image:

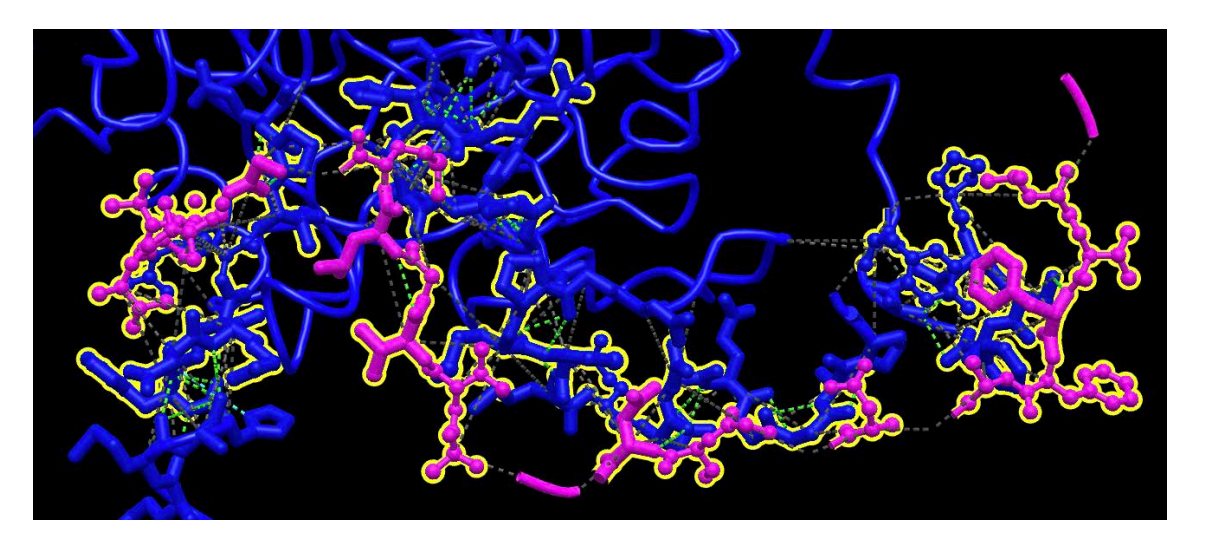

By selecting the View option and View Only Selection, the other parts of the structure are removed from the image.

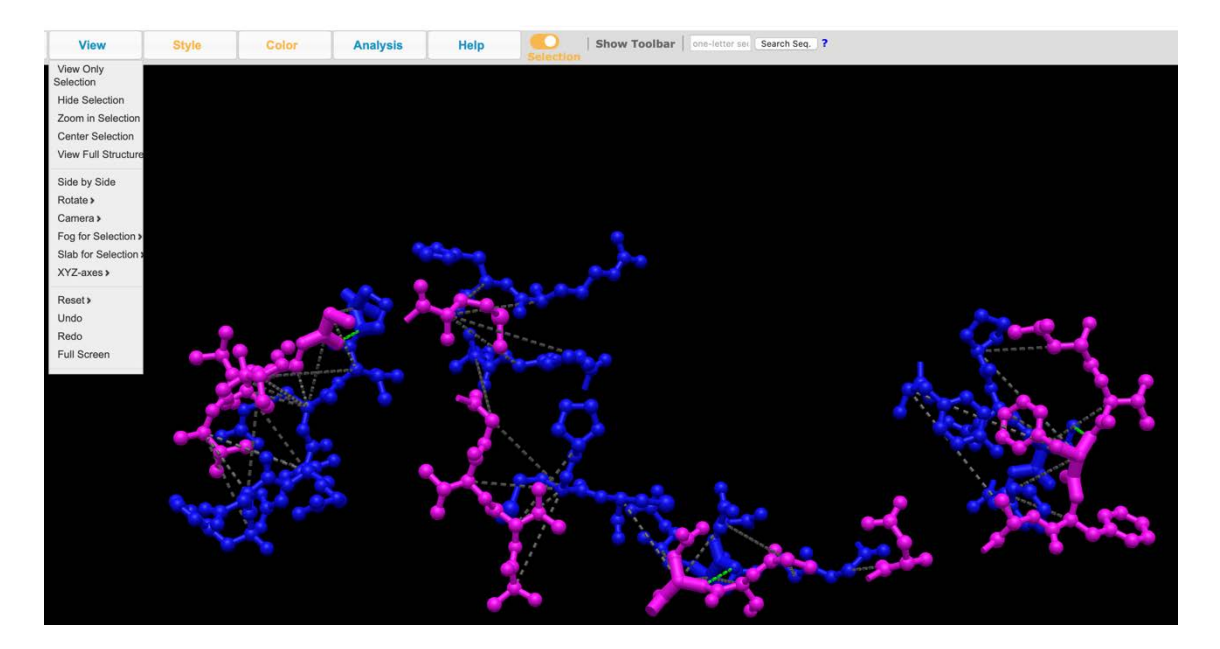

Using the File, Save Files, iCn3D PNG Image options it is possible to download an image of the currently displayed screen.

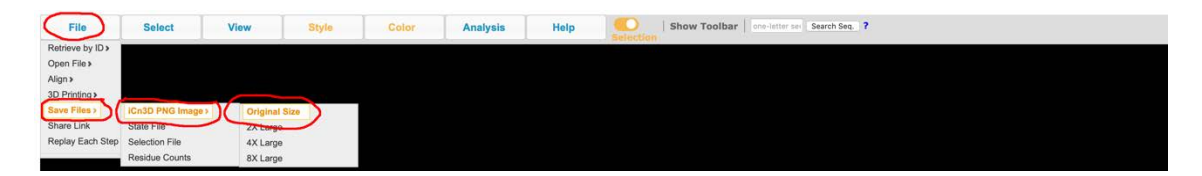

Examples of downloaded images from the Catalase (blue) Amyloid-ß (pink) interaction showing the full molecular structure plus interacting molecules of the structure:

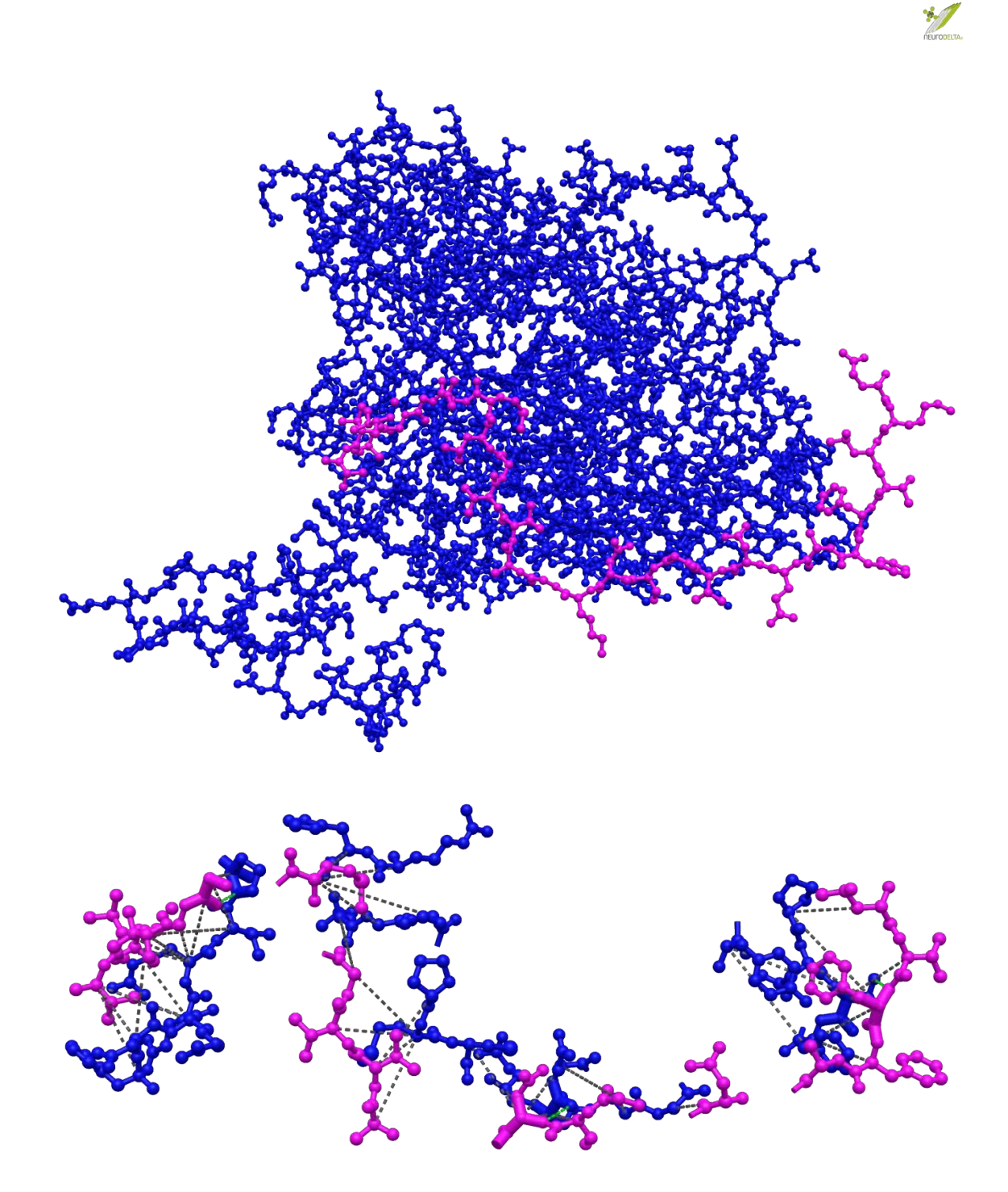

- (10g) Other outputs included in the viewer are detailed in the Help Menu (see 10a, page 56 above). All of these features come with default settings, which can be modified as required. Links to each of these specific web pages can be downloaded as described in section 10c on page 58 above.
  - Show interactions between two lines of residue nodes Hold Ctri key to select multiple nodes/lines. – Green: H-Bonds; Cyan: Salt Bridge/lonic; Grey: contacts Magenta: Halogen Bonds; Red: π-Cation; Blue: π-Stacking SVG PNG JSON Scale: 1 📀 169 R363 L366 P368 M392 Q395 N397 G400 P406 S408 D65 E67 F64 R66 R68 P70 H364 G367 P391 C393 D396 G399 Y404 N407 F409  $\mathbf{0}$  $\mathbf{O}$ ( 000 0000000 L17 F19 A21 G25 N27 131 G33 G37 V39 141 V18 F20 D23 S26 A30 132 M35 G38 V40 A42
  - (i) 2D Interaction Network:

(ii) 2D Interaction Map:

| Show int               | terac    | tions | as s      | catt          | erpl   | lot |     |     |    |    |    |     |     |     |     |     |    |     | <br>_ |  |  |  |  |  | 2 | 3 |
|------------------------|----------|-------|-----------|---------------|--------|-----|-----|-----|----|----|----|-----|-----|-----|-----|-----|----|-----|-------|--|--|--|--|--|---|---|
| Hold Ctrl key<br>SVG P | y to sel | JSON  | ltiple no | odes.<br>ale: | +<br>1 | 0   |     |     |    |    |    |     |     |     |     |     |    |     |       |  |  |  |  |  |   |   |
|                        |          |       |           |               |        |     |     |     |    |    |    |     |     |     |     |     |    |     |       |  |  |  |  |  |   |   |
| F409                   | 0        |       |           |               | 1      |     |     |     |    |    |    |     |     |     |     |     |    |     |       |  |  |  |  |  |   |   |
| S408                   | 0        |       |           |               |        |     |     |     |    |    |    |     |     |     |     |     |    |     |       |  |  |  |  |  |   |   |
| N407                   | 0        |       |           |               |        |     |     |     |    |    |    |     |     |     |     |     |    |     |       |  |  |  |  |  |   |   |
| P406                   | 0        |       |           |               |        |     |     |     |    |    |    |     |     |     |     |     |    |     |       |  |  |  |  |  |   |   |
| Y404                   | 0        |       |           |               | 1      |     |     |     |    |    |    |     |     |     |     |     |    |     |       |  |  |  |  |  |   |   |
| G400                   | 0        |       |           |               |        |     |     |     |    |    |    |     |     |     |     |     |    |     |       |  |  |  |  |  |   |   |
| G399                   | 0        |       |           |               |        |     |     |     |    |    |    |     |     |     |     |     |    |     |       |  |  |  |  |  |   |   |
| N397                   | 0        |       |           |               |        |     |     |     |    |    |    |     |     |     |     |     |    |     |       |  |  |  |  |  |   |   |
| D396                   | 0        |       |           |               |        |     |     |     |    |    |    |     |     |     |     |     |    |     |       |  |  |  |  |  |   |   |
| Q395                   | 0        |       |           |               |        |     |     |     |    |    |    |     |     |     |     |     |    |     |       |  |  |  |  |  |   |   |
| C393                   | 0        |       |           |               |        |     |     |     |    |    |    |     |     |     |     |     |    |     |       |  |  |  |  |  |   |   |
| M392                   | •        |       |           |               |        |     |     |     |    |    |    |     |     |     |     |     |    |     |       |  |  |  |  |  |   |   |
| P391                   | 0        |       |           |               |        |     |     |     | 1  |    |    |     |     |     |     |     |    |     |       |  |  |  |  |  |   |   |
| P368                   | 0        |       |           |               |        |     |     |     |    |    |    |     |     |     |     |     |    |     |       |  |  |  |  |  |   |   |
| G367                   | 0        |       |           |               |        |     |     |     |    |    |    | 62  |     |     |     |     |    |     |       |  |  |  |  |  |   |   |
| L366                   | 0        |       |           |               |        |     |     |     |    |    |    |     |     |     |     |     |    |     |       |  |  |  |  |  |   |   |
| H364                   | 0        |       |           |               |        |     |     |     |    |    |    |     |     |     |     |     |    |     |       |  |  |  |  |  |   |   |
| R363                   | 0        |       |           |               |        |     |     |     |    |    |    |     |     |     |     |     |    |     |       |  |  |  |  |  |   |   |
| P70                    | 0        |       |           |               |        |     |     |     |    |    |    |     |     |     |     |     | -  |     |       |  |  |  |  |  |   |   |
| 169                    | 0        |       |           |               |        |     |     |     |    |    |    |     |     |     |     |     |    |     |       |  |  |  |  |  |   |   |
| R68                    | 0        |       |           |               |        |     |     |     |    |    |    |     |     |     |     | _   |    |     |       |  |  |  |  |  |   |   |
| E67                    | 0        |       |           |               |        |     |     |     |    |    |    |     |     |     |     |     |    |     |       |  |  |  |  |  |   |   |
| R66                    | •        |       |           |               |        |     |     |     |    |    |    |     |     |     |     |     |    |     |       |  |  |  |  |  |   |   |
| D65                    | 0        |       |           |               |        |     |     |     |    |    |    |     |     |     |     |     |    |     |       |  |  |  |  |  |   |   |
| F64                    | 0        | -     |           | • •           | -      | -   | ~   | -   | ~  |    |    | -   | -   | -   | -   |     | ~  | -   |       |  |  |  |  |  |   |   |
|                        |          | L17   | F19       | A2            |        | G25 |     | N27 |    | 31 | G3 | 3   | G37 | ,0, | V39 |     | 41 | 0   |       |  |  |  |  |  |   |   |
|                        |          | V1    | 8 F       | 20            | D23    | 3   | S26 | F   | 30 | 13 | 2  | M35 | 5   | G38 | 1   | V40 | 1  | A42 |       |  |  |  |  |  |   |   |

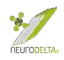

(iii) 2D Graph (Force-Directed), which by selecting the Force on Nodes options (circled in red on the Random version below) can be viewed in different formats:

#### Random:

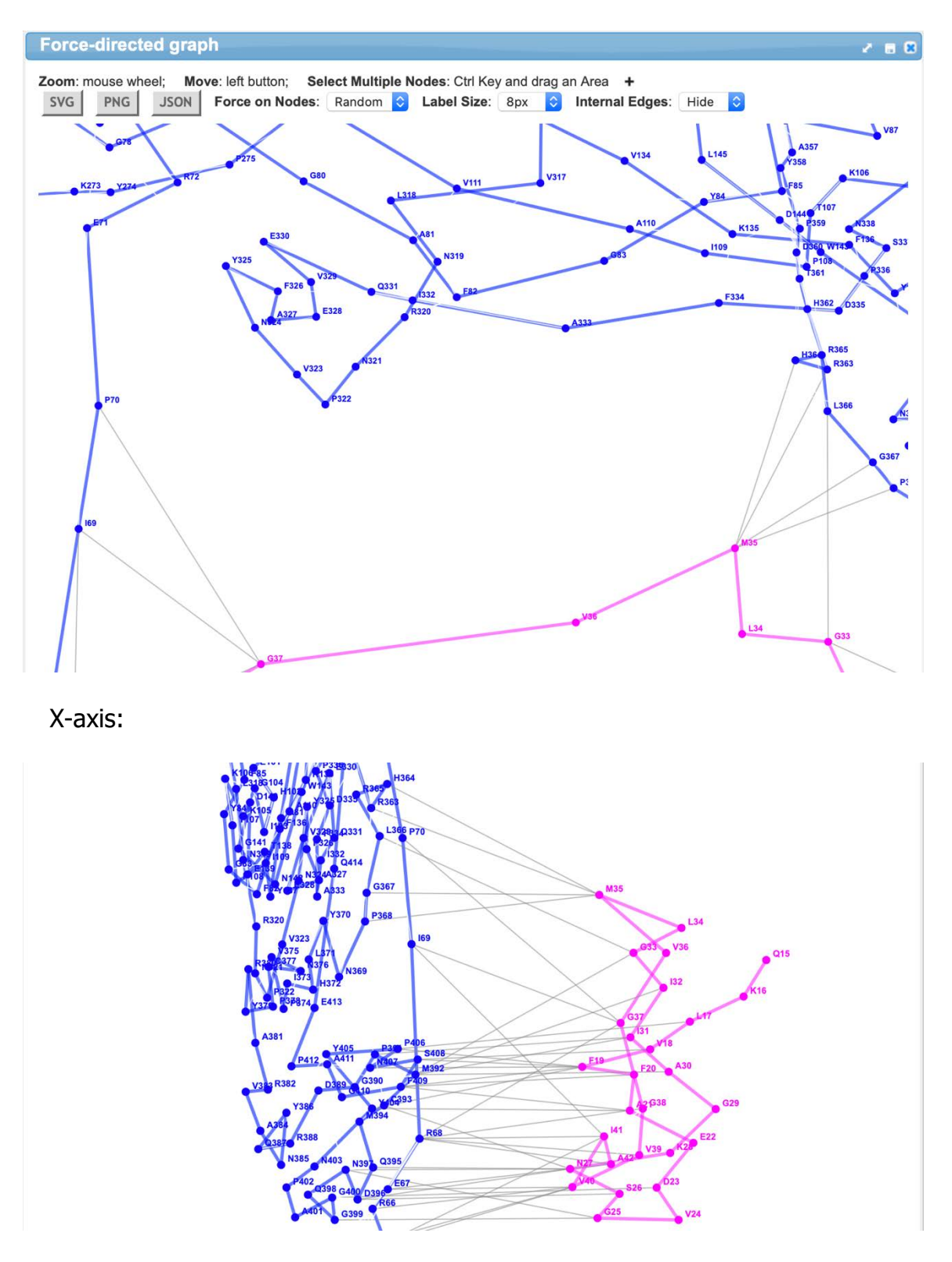

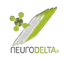

### Y-axis:

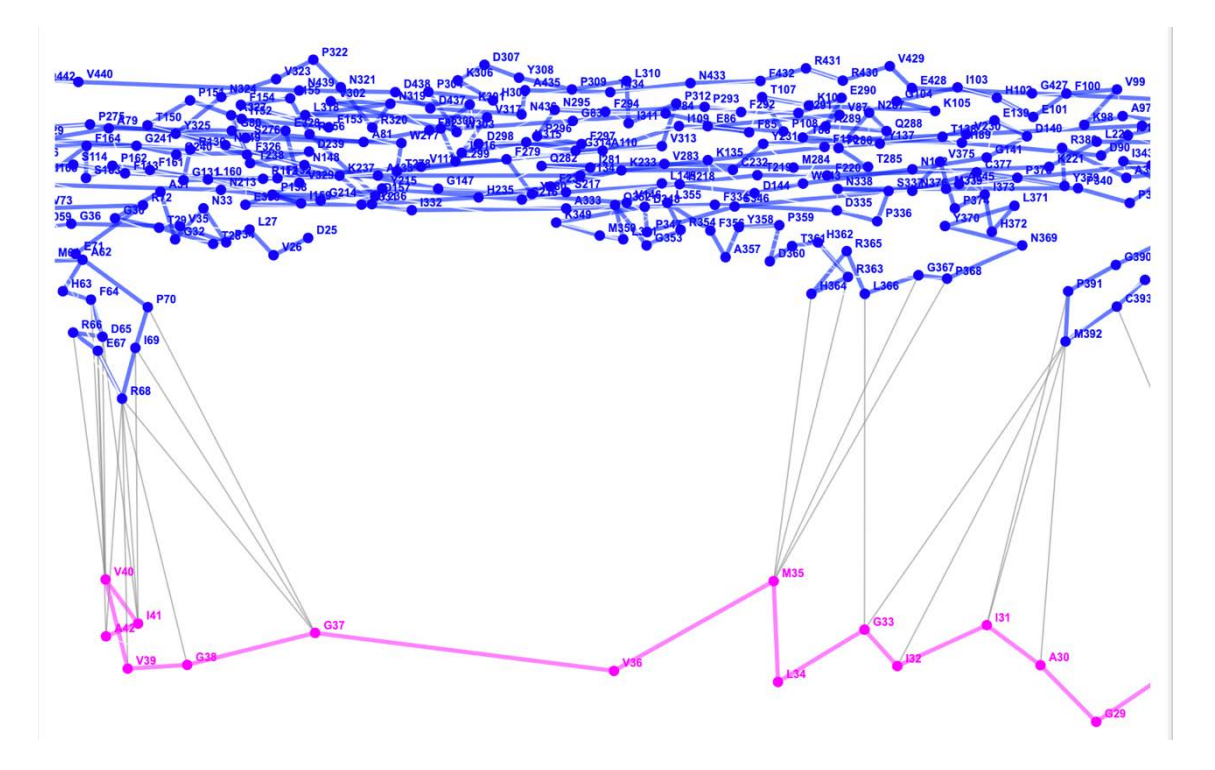

Circle:

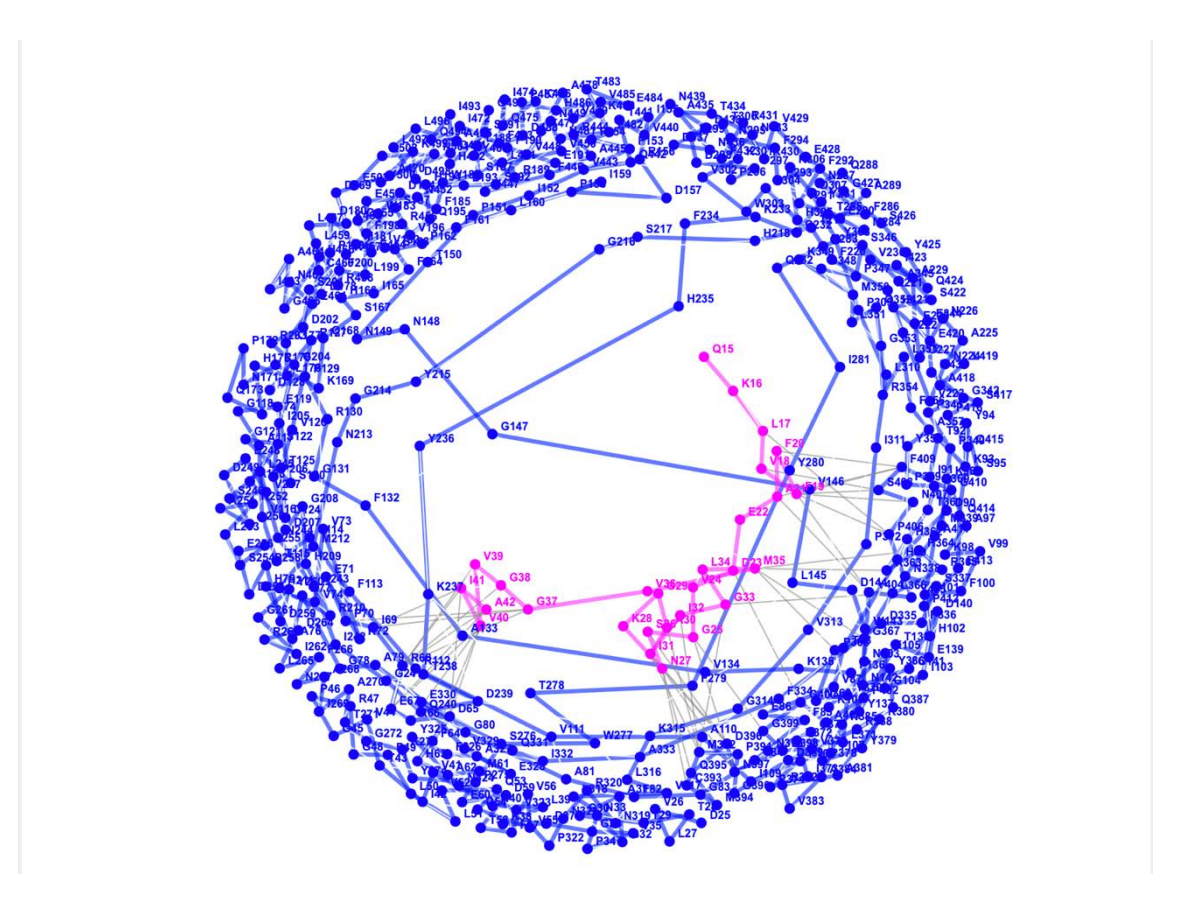

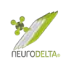

#### (iv) Buried Surface Area:

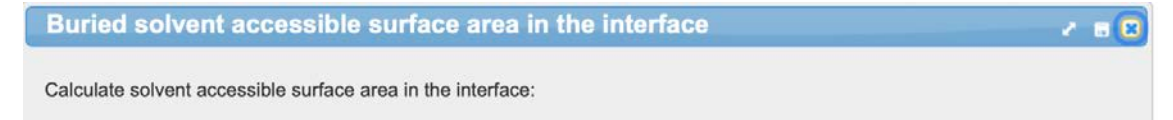

Set 1: stru\_B, Surface: 24313.62 Å<sup>2</sup> Set 2: stru\_A, Surface: 3803.79 Å<sup>2</sup> Total Surface: 25953.61 Å<sup>2</sup> **Buried Surface**: 2163.80 Å<sup>2</sup>

## 11: Protein-protein interaction images using EzMol

(11a) Image files can be created by uploading PDB files using the EzMol structure display (<u>http://www.sbg.bio.ic.ac.uk/ezmol/</u>) as described by Reynolds *et al.,* (2018). In Step 1 the PDB file is uploaded.

|                                                                                                    |        | 0                    |                                                  | Not Secure — sbg          | g.bio.ic.ac.uk             |
|----------------------------------------------------------------------------------------------------|--------|----------------------|--------------------------------------------------|---------------------------|----------------------------|
| <b>FZMOI</b>                                                                                           |        |                      |                                                  | top_preds                 | ٥                          |
| 2.1                                                                                                    |        | Favourites           | complex.1.pdb<br>complex.2.pdb<br>complex.3.pdb  |                           |                            |
| Step 1. Upload                                                                                         | Step : | Website  Recents     | complex.4.pdb<br>complex.5.pdb                   |                           |                            |
| Step 5. Side-chains                                                                                    | Step   | Applications         | complex.6.pdb<br>complex.7.pdb                   |                           | _                          |
| You can browse for a <u>PDB</u> file (Brows<br>Or open an EZM file you previously saved in EZMOI Brows | se     | Desktop              | complex.8.pdb<br>complex.9.pdb<br>complex.10.pdb |                           |                            |
| Or enter a 4-letter PDB ID code (e.g. 1CDT)                                                            |        | Cloud                |                                                  | COM<br>PDB F              | plex.1.pdb<br>ile - 339 KB |
| By continuing, you agree that you accept the<br>Disclaimer and Terms and Conditions.                   |        | Locations<br>Wetwork |                                                  | Infor<br>Create<br>Modifi | mation<br>ed<br>ied        |

(11b) In Step 2 the type of display can be selected for each chain (in this example corresponding to amyloid- $\beta$  for chain A and catalase for chain B. The options are cartoon or stick with the ability to display the surface of the molecules.

| Step 1. Upload      | Step 2.     | Style        |               |           |      |         |  |
|---------------------|-------------|--------------|---------------|-----------|------|---------|--|
| Step 5. Side-chains | Step 6.     | Surfaces     |               |           |      |         |  |
|                     | Which chair | is do you wa | ant to displa | y?        |      |         |  |
|                     | Structure   | Moloculo     | Backbone      | e style   |      | Display |  |
| COM .               | Structure   | wolecule     | Cartoon       | Stick     | Hide | Surface |  |
| and the second      | Chain A     |              | $\odot$       | 0         | 0    |         |  |
| The second          | Chain B     |              | $\odot$       | 0         | 0    |         |  |
| E Colores           | Colo        | ur stick he  | teroatom      | s by elen | nent |         |  |

ż

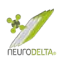

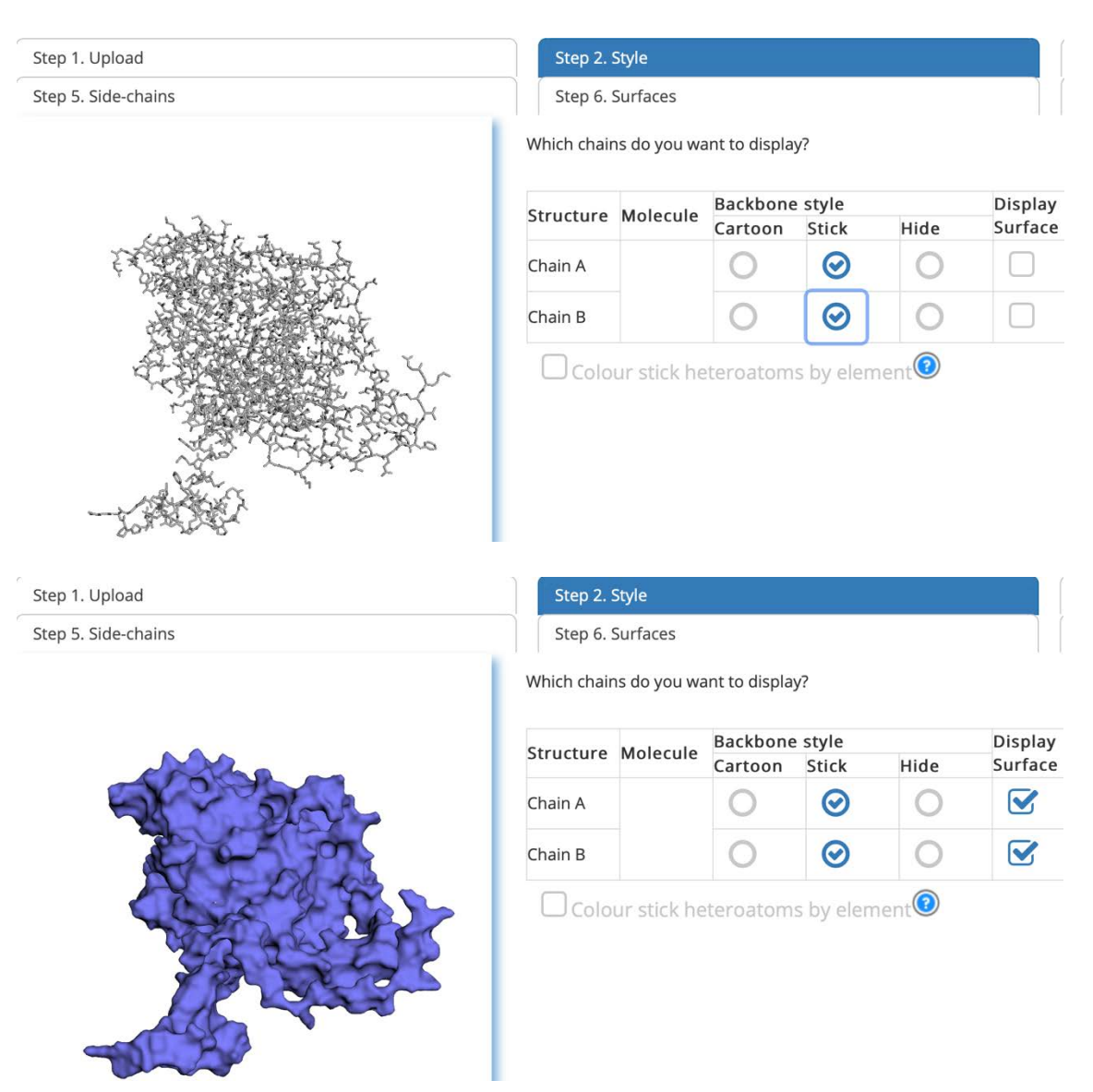

(11c) In Step 3 the colours of the displayed structures can be selected for each chain (in this example corresponding to amyloid-β for chain A and catalase for chain B. The options allow colour selection for the whole of each chain. In the first example amyloid-β is selected dark grey for both cartoon and stick colour and catalase is selected white.

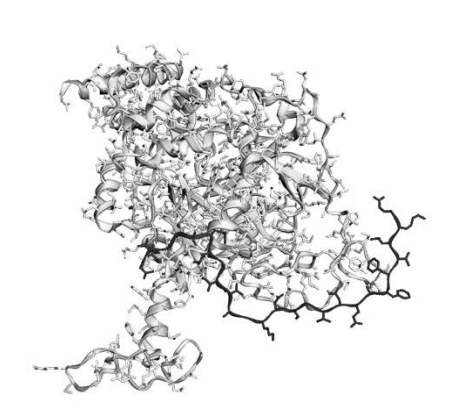

| a. Select a background colour                                        |      |
|----------------------------------------------------------------------|------|
|                                                                      |      |
| b. Select chain or surface colours                                   |      |
| Colour structures Advanced: Cartoon gradients                        |      |
| Select a single solid colour for a chain ribbon or surface, or use a | rair |
| StructureCartoon colour@Stick colour@Surface colou                   |      |
| Chain A                                                              |      |
| Chain B                                                              |      |
|                                                                      |      |

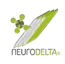

In the second example the surface structure is chosen with amyloid- $\beta$  selected as dark grey and catalase selected as white.

|            | a. Select a background colour                                             |
|------------|---------------------------------------------------------------------------|
|            |                                                                           |
|            | b. Select chain or surface colours                                        |
| 5 5 5 5    | Colour structures Advanced: Cartoon gradients                             |
|            | Select a single solid colour for a chain ribbon or surface, or use a rair |
|            | StructureCartoon colour Stick colour Surface colour                       |
|            | Chain A                                                                   |
|            | Chain B                                                                   |
|            |                                                                           |
| ASA        |                                                                           |
| The second |                                                                           |

(11d) Step 4 allows selection of different colours for specific residues of the main chain and cartoon. In the example amyloid-ß 31-40 (IIGLMGGVV) have been selected as red and catalase 400-409 (GAPNYYPNSF) selected as green.

| Carlo and a second | This tab allows you to apply colours to individual or multiple residues on the chains.<br>Select a colour to paint residues Select the eraser to hide residues                        | Show 2° structure on<br>sequence below           |
|--------------------|----------------------------------------------------------------------------------------------------|--------------------------------------------------|
|                    | Apply by individual residues Apply by secondary structure type Apply by chemical typ<br>Apply the palette colour to the preview image by expanding one of the chains below and then c | e<br>icking-and-dragging on the target residues. |
| -AQ                | 15 16 17 18 19 20 21 22 23 24 25 26 27 28 29 30 31 32 33 34<br>Q K L V F F A E D V G S N K G A I I G L                                                                                | 35 36 37 38 39 40 41 42<br>M V G G V V I A       |

(11e) Step 5 allows the selection different colours for the specific side chains of residues.

|                                                                                                    | This tab allows | you to      | pick out     | locat    | tions    | and c       | olour        | s for s    | ide c    | hains    | 5.         |             |             |          |          |          |          |          |          |          |          |          |            |             |             |             |
|----------------------------------------------------------------------------------------------------|-----------------|-------------|--------------|----------|----------|-------------|--------------|------------|----------|----------|------------|-------------|-------------|----------|----------|----------|----------|----------|----------|----------|----------|----------|------------|-------------|-------------|-------------|
|                                                                                                    | Select a colou  | ir for ad   | ded sid      | e cha    | ins      | Sele        | ct the       | erase      | r to h   | nide s   | side cl    | hains       |             |          |          |          |          |          |          |          |          |          |            |             |             |             |
|                                                                                                    |                 |             |              |          |          |             |              |            |          |          |            |             |             |          |          |          |          |          |          |          |          |          |            |             |             |             |
|                                                                                                    |                 | ur stic     | k hete       | roat     | oms      | by e        | lem          | ent        |          |          |            |             |             |          |          |          |          |          |          |          |          |          |            |             |             |             |
| Contraction of the second second seco | Apply by ind    | ividual r   | esidues      |          | App      | ly by       | chem         | ical ty    | pe       |          |            |             |             |          |          |          |          |          |          |          |          |          |            |             |             |             |
|                                                                                                    | Apply the p     | alette co   | lour to      | the p    | revie    | w ima       | ige by       | expa       | ndinį    | g one    | of th      | e cha       | ins be      | low a    | ind ti   | nen o    | licki    | ng-ai    | nd-d     | raggi    | ng oi    | n the    | e targ     | et re       | sidue       | s.          |
| ATT ATT                                                                                                    |                 |             |              |          |          |             |              |            |          |          |            |             |             |          |          |          | Cha      | in A     |          |          |          |          |            |             |             |             |
| -300                                                                                                    |                 |             |              |          |          |             |              |            |          |          |            |             |             |          |          | - 57     | Cha      | in B     |          |          |          |          |            |             |             |             |
|                                                                                                    | 25 2<br>D       | 6 27<br>/ L | 28 29<br>T T | 30<br>G  | 31<br>A  | 32 3<br>G I | 13 34<br>N P | 35<br>V    | 36<br>G  | 37<br>D  | 38 3<br>K  | 39 4<br>L M | 0 41<br>I V | 42<br>1  | 43<br>T  | 44<br>V  | 45<br>G  | 46<br>P  | 47<br>R  | 48<br>G  | 49<br>P  | 50<br>L  | 51 8<br>L  | 52 5<br>V 4 | 53 5<br>Q [ | 4 55<br>V   |
| Rock Roll Reset camera Enlarge Shrink                                                                                                    | 66 6<br>R       | 7 68<br>R   | 69 70        | 71<br>E  | 72<br>R  | 73 7<br>V 1 | 4 75<br>V H  | 5 76<br>A  | 77<br>K  | 78<br>G  | 79 8<br>A  | 30 8<br>G / | 1 82        | 83<br>G  | 84<br>Y  | 85<br>F  | 86<br>E  | 87<br>V  | 88<br>T  | 89<br>H  | 90<br>D  | 91       | 92 9<br>T  | 93 9<br>K   | 94 9<br>Y 5 | 5 96<br>5 K |
|                                                                                                    | 107 1           | 08 109      | 110 111      | 112      | 113      | 114 1       | 15 11        | 6 117      | 118      | 119      | 120 1      | 21 12       | 2 123       | 124      | 125      | 126      | 127      | 128      | 129      | 130      | 131      | 132      | 133 1      | 34 1        | 35 13       | 6 13        |
|                                                                                                    | 148 1           | 19 150      | A V          | R<br>153 | F<br>154 | 5 1         | I V          | A<br>7 158 | G<br>150 | E<br>160 | S 161 1    | G 8         | 5 A         | D 165    | 166      | V<br>167 | R<br>168 | D<br>169 | P<br>170 | R<br>171 | G 172    | F<br>173 | A<br>174 1 | V I         | K 1         | Y 17        |
| Translate Zoom Rotate                                                                                                    | N               | T           | PI           | F        | F        | 1           | RD           | P          | 1        | L        | F          | PS          | F           | 1        | H        | S        | Q        | ĸ        | R        | N        | P        | Q        | T          | H           | L           | D           |
|                                                                                                    | 189 1           | 90 191      | 192 193      | 194      | 195      | 196 1       | 97 19        | 8 199      | 200      | 201      | 202 2      | 03 20       | 4 205       | 206      | 207      | 208      | 209      | 210      | 211      | 212      | 213      | 214      | 215 2      | 16 2        | 17 2        | 8 21        |
|                                                                                                    | 230 2           | 21 232      | S L          | H<br>235 | 236 3    | V 37 2      | 38 23        | 9 240      | F<br>241 | 5<br>242 | 243 2      | R C         | 5 246       | 247      | 248      | G<br>249 | н<br>250 | R<br>251 | H<br>252 | M 253    | N<br>254 | G 255    | ¥<br>256 0 | G 3         | 58 2        | 9 26        |
|                                                                                                    | v               | C           | KF           | H        | Y        | K           | T D          | Q          | G        | 1        | K          | NL          | . S         | V        | E        | D        | A        | A        | R        | L        | S        | Q        | E          | D           | P           | Y           |
|                                                                                                    | 271 2           | 2 273       | 274 275      | 276      | 277 2    | 278 2       | 79 28        | 0 281      | 282      | 283      | 284 2      | 85 28       | 6 287       | 288      | 289      | 290      | 291      | 292      | 293      | 294      | 295      | 296      | 297 2      | 98 2        | 99 30       | 0 30        |
|                                                                                                    | 312 3           | 5 K         | Y P          | 317      | W 318 1  | T 1         | F Y          | 1 322      | 323      | 324      | M<br>325 3 | T F         | N 328       | 320      | A<br>330 | E<br>331 | T<br>332 | F<br>333 | P<br>334 | 335      | N<br>336 | P<br>337 | 338 7      | D 30 3      | 40 3/       | K           |
|                                                                                                    | P 1             | / G         | K L          | V        | L        | NI          | RN           | P          | V        | N        | Y          | FA          | E           | V        | E        | Q        | 1        | A        | F        | D        | P        | S        | N          | M           | P           | G           |
|                                                                                                    | 353 3           | 54 355 3    | 356 357      | 358      | 359 3    | 360 3       | 61 36        | 2 363      | 364      | 365      | 366 3      | 67 36       | 8 369       | 370      | 371      | 372      | 373      | 374      | 375      | 376      | 377 3    | 378      | 379 3      | 80 3        | 81 38       | 2 38        |
|                                                                                                    | G 304 3         | < L         | F A          | 300      | P 400    | 01 4        |              | R 3 404    | H 405    | 406      | L /        |             | N 410       | Y<br>411 | L<br>412 | H<br>413 | 1        | P<br>415 | V<br>416 | N<br>417 | 418      | P<br>410 | ¥<br>420 / | R /         | A F         | V 12        |
|                                                                                                    | M (             | 2 D         | N Q          | G        | G        | A           | P N          | Y          | Y        | P        | N          | S F         | G           | A        | P        | E        | Q        | Q        | P        | S        | A        | L        | E          | H           | S 4         | Q           |

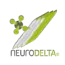

(11f) Step 6 allows the selection different colours for the surface structure of residues; this is preferable to selecting surface colour in step 3 as it shows the chain detail within the model. In the example again the amyloid-β 31-40 (IIGLMGGVV) have been selected as red and the catalase 400-409 (GAPNYYPNSF) selected as green.

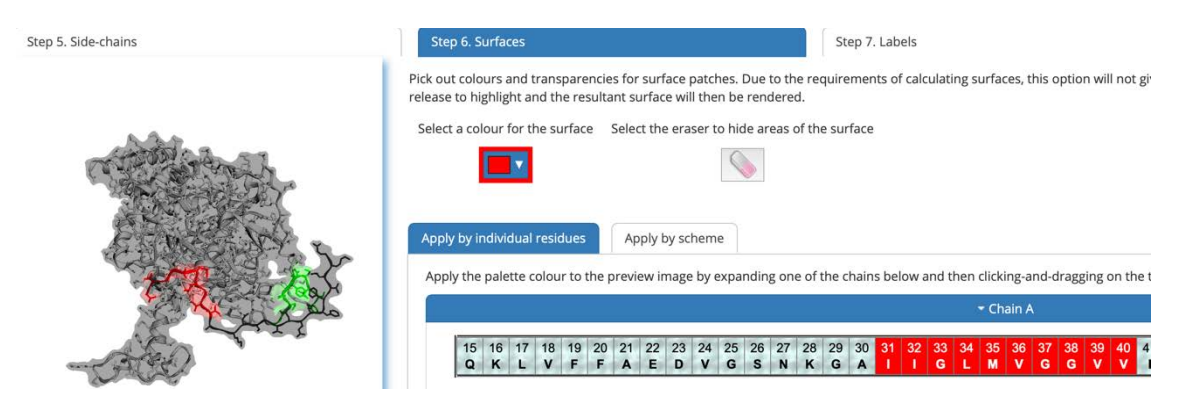

(11g) Step 7 allows the insertion of labels where the colour of the background and label together with the format applies to all the added labels.

| Step 5. Side-chains                  | Step 6. Surfaces                                                | Step 7. Labels                                                                                             |
|--------------------------------------|-----------------------------------------------------------------|----------------------------------------------------------------------------------------------------|
|                                      | This tab allows you to label the chain residues                 | Labels can either be off (white cell) or on (black cell). Click, drag and release to add labels            |
|                                      | I Always show labels on top                                     | sequence below                                                                                             |
|                                      | Label style settings Apply to individual                        | residues                                                                                                   |
| E Posto Star                         | O Three letter code with number                                 | e.g. ILE32                                                                                                 |
| and the second                       | One letter code with number                                     | e.g. 132                                                                                                   |
| -AD -                                | O Number only <i>e.g. 32</i><br>O Three letter code without num | iber <i>e.g. ILE</i>                                                                                       |
| Q                                    | O One letter code without numb                                  | er e.g. l                                                                                                  |
| Rock Roll Reset camera Enlarge Shrin | Select the foreground colour for the label                      | Select the background colour for the label                                                                 |
| • • • •                              | Apply labels to the preview image by expan                      | ding one of the chains below and then clicking-and-dragging on the target residues.                        |
| Step 5. Side-chains                  | Step 6. Surfaces                                                | Step 7. Labels                                                                                             |
|                                      | This tab allows you to label the chain residues                 | Labels can either be off (white cell) or on (black cell). Click, drag and release to add labels            |
|                                      | I Always show labels on top                                     | sequence below                                                                                             |
|                                      | Label style settings Apply to individual                        | residues                                                                                                   |
| E Portos                             |                                                                 | - Chain A                                                                                                  |
| A42                                  | 15 16 17 18 19 20 21 22 2<br>Q K L V F F A E I                  | 3 24 25 26 27 28 29 30 31 32 33 34 35 36 37 38 39 40 41 42<br><b>V G S N K G A I I G L M V G G V V I A</b> |
| -AD -                                |                                                                 |                                                                                                    |
| an and                               |                                                                 |                                                                                                    |
| Rock Roll Reset camera Enlarge Shrin | k                                                               |                                                                                                    |
| Q ? ?                                |                                                                 |                                                                                                    |
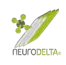

(11h) The final Step 8 generates a rendered image that can then be downloaded as a png file. Using the controls below the image the model can be rotated to achieve the desired version for presentation.

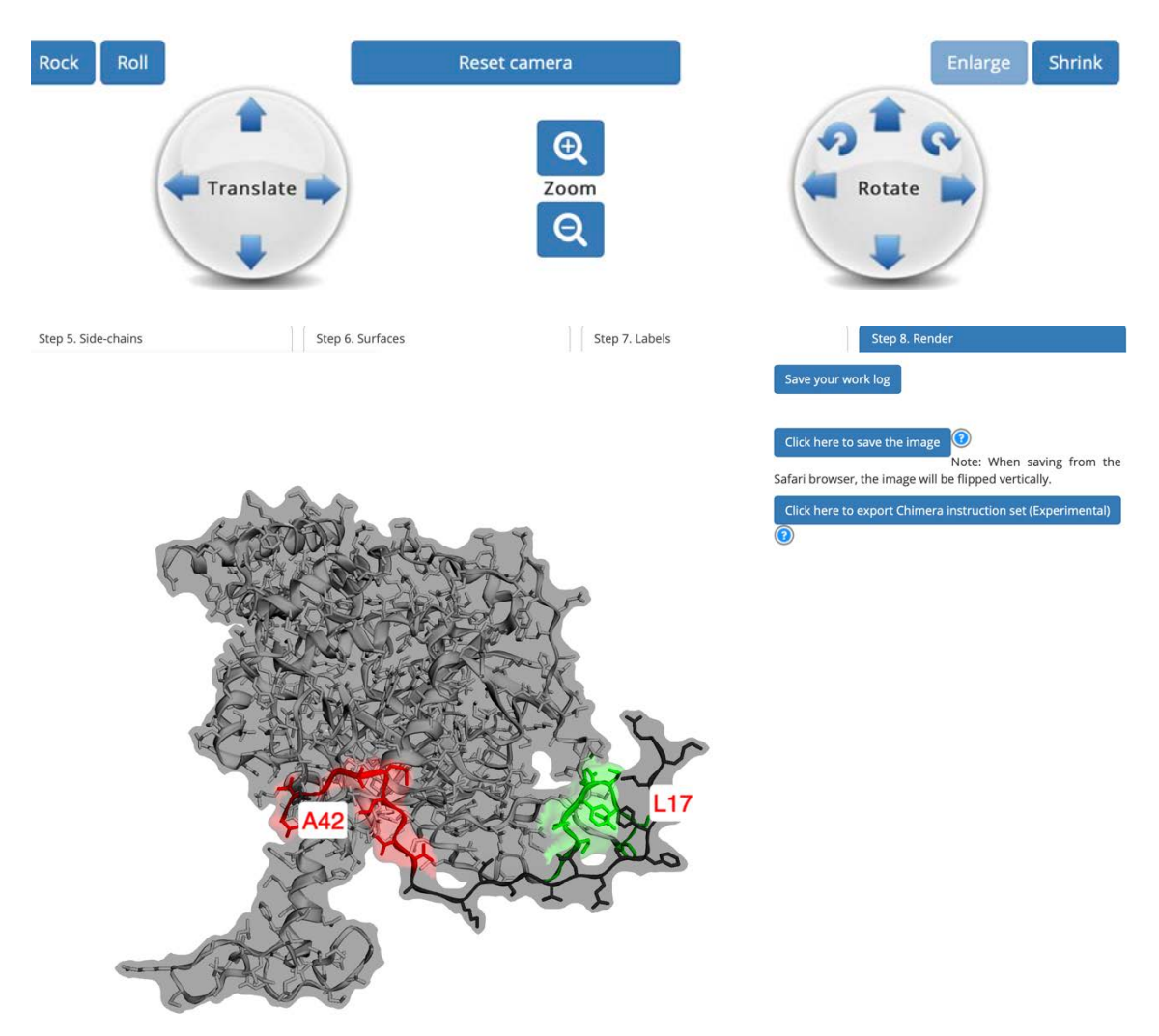

Example of downloaded png file showing the interaction between amyloid-ß and catalase with specific residues from Milton *et al.*, 2001 labelled.

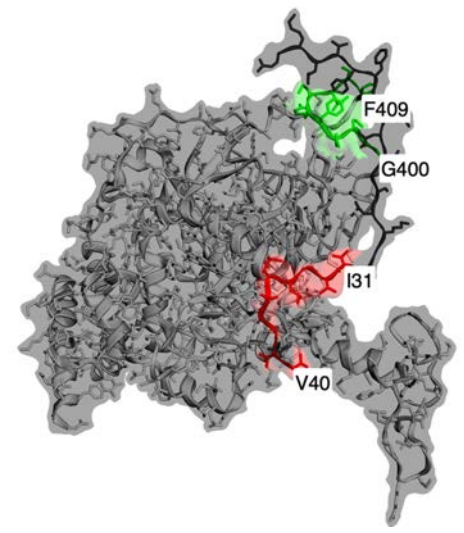

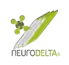

## **12: Interpretation of results**

- (12a) The target protein originally chosen (see Section 2 pages 5-10) will have a protein id (see Section 2(b) page 7) that can be searched to obtain further information from the NCBI Proteins (https://www.ncbi.nlm.nih.gov/protein/) or UniProt (https://www.uniprot.org) websites. The SNC sequence can also be BLAST searched (see Section 4(a) page 14) to obtain information about related proteins and isoforms of the target protein. Key features to identify for the target protein include modified residues (for example phosphorylated residues); residues that bind co-factors, ligands, allosteric ligands, substates or other proteins; regions linked to protein activity (for example the active sites of enzymes or ligand binding domains of receptors); regions that play a role in localisation (for example the extracellular, transmembrane and intracellular regions of receptors); regions where a protein undergoes post-translational cleavage (for example signal peptides or hormone pre- and pro- forms); regions with structural details (for example β-turns).
- (12b) These key features also need to be identified for each of potential binding proteins listed in the results tables (see Section 7(e) page 39 above) from the BLAST searches for alignments with AS35NC, AS35CN, AS53NC and AS53CN sequences.
- (12c) A graphical map of potential interaction domains can be created from the data obtained and is particularly useful to look at the potential effects of interactions.

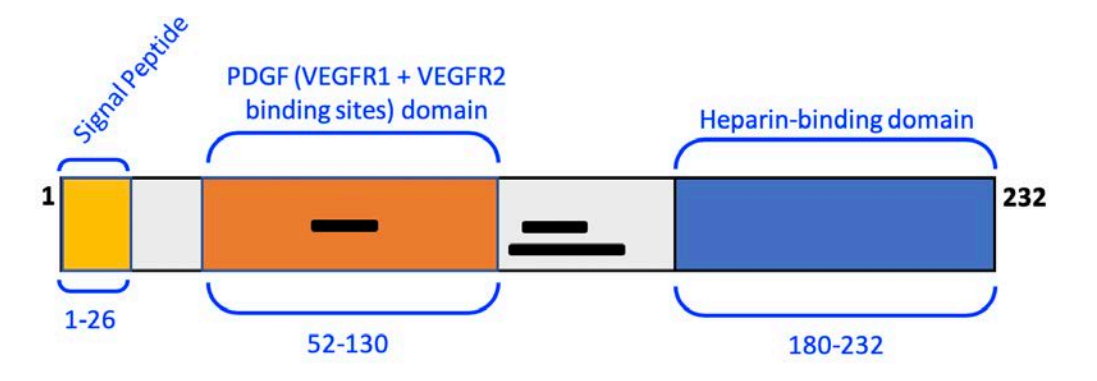

A graphical view of the domains and interacting regions within VEGFA. The black boxes within the chain represent the protein residues in which VEGFA binds to cubilin precursor, gametogenetin binding protein 2, and FGFR2 isoform 7 precursor. PDGF = platelet-derived growth factor.

Similar graphical views can be prepared for each interacting protein, in this example the cubulin precursor, gametogenetin binding protein 2 and FGFR2 isoform 7 precursor.

(12d) Searches of publications using PubMed (<u>https://pubmed.ncbi.nlm.nih.gov</u>), Google Scholar (<u>https://scholar.google.com</u>) and Science Direct (<u>https://www.sciencedirect.com</u>) can be used to identify published links or processes that are linked to each protein.

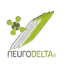

- (12e) Tissue localisation of the proteins is also very useful to help determine if an interaction is likely, this information may be provided in publications and can also be checked using the online Human Protein Atlas (https://www.proteinatlas.org).
- (12f) From the interaction modelling results tables from section 10(e) (pages 60-61) it is possible to determine which amino acids are predicted to interact. This information can be combined with the information from the results tables (see Section 7(e) page 39 above) from the BLAST searches, for alignments with AS35NC, AS35CN, AS53NC and AS53CN sequences, to determine if the two techniques identify similar regions of proteins involved in interactions. Information about published interactions for each protein can be found at the IntAct Molecular Interaction Database (https://www.ebi.ac.uk/intact/) and structural information can also be found at the RSCB Protein Databank (https://www.rcsb.org). From these data sets it is possible to suggest which residues may interact based on the Bioinformatic computer predictions.
- (12g) Images of the suggested interacting structures from section 10 (pages 56-67) and section 11 (pages 68-72) can be generated to illustrate the suggested interactions.
- (12h) From these results practical experiments can be designed to prove or disprove the theoretical interactions identified using the Antisense Peptide Bioinformatics and Molecular Docking protocols.
- (12i) The antisense peptide sequences can also be used to generate synthetic peptides for use in experimental settings.

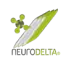

## **13: References and websites**

- [1] Bioinformatics Protocols (<u>https://www.neurodelta.uk/Protocols/</u>)
- Biro, J.C. (2007) The Proteomic Code: a molecular recognition code for proteins. *Theor. Biol. Med. Model.*, **4**, 45. (<u>https://doi.org/10.1186/1742-4682-4-45</u>).
- [3] Blalock, J.E. & Bost, K.L. (1986) Binding of peptides that are specified by complementary RNAs. *Biochem. J.*, **234(3)**, 679-683. (<u>https://doi.org/10.1042/bj2340679</u>).
- [4] Blalock, J.E. & Bost, K.L. (1988) Ligand receptor characteristics of peptides encoded by complementary nucleic acids: implications for a molecular recognition code. *Recent Prog. Horm. Res.*, 44, 199-222. (<u>https://doi.org/10.1016/b978-0-12-571144-9.50011-9</u>).
- Blalock, J.E. & Smith, E.M. (1984) Hydropathic anti-complementarity of amino acids based on the genetic code. *Biochem. Biophys. Res. Commun.*, **121(1)**, 203-207. (<u>https://doi.org/10.1016/0006-291x(84)90707-1</u>).
- [6] Bost, K.L. & Blalock, J.E. (1989a) Complementary Peptides as Interactive Sites for Protein Binding. *Viral Immunol.*, 2(4), 229-238. (<u>https://doi.org/10.1089/vim.1989.2.229</u>).
- [7] Bost, K.L. & Blalock, J.E. (1989b) Preparation and use of complementary peptides. *Methods Enzymol.*, **168**, 16-28.
   (<u>https://doi.org/10.1016/0076-6879(89)68005-6</u>).
- [8] Bost, K.L., Smith, E.M. & Blalock, J.E. (1985) Similarity between the corticotropin (ACTH) receptor and a peptide encoded by an RNA that is complementary to ACTH mRNA. *Proc. Natl. Acad. Sci. U S A.*, 82(5), 1372-1375. (https://doi.org/10.1073/pnas.82.5.1372).
- [9] Capone, G., De Marinis, A., Simone, S., Kusalik, A. & Kanduc, D. (2008) Mapping the human proteome for non-redundant peptide islands. *Amino Acids.*, **35(1)**, 209-216. (<u>https://doi.org/10.1007/s00726-007-0563-7</u>).
- [9a] Chen, R., & Weng, Z. (2002). Docking unbound proteins using shape complementarity, desolvation, and electrostatics. *Proteins*, **47(3)**, 281–294. (<u>https://doi.org/10.1002/prot.10092</u>).
- [10] Chilumuri, A., Odell, M. & Milton, N.G. (2013a) Benzothiazole aniline tetra(ethylene glycol) and 3-amino-1,2,4-triazole inhibit neuroprotection against amyloid peptides by catalase overexpression in vitro. ACS Chem. Neurosci., 4(11), 1501-1512. (https://doi.org/10.1021/cn400146a).
- [11] Chilumuri, A., Ashioti, M., Nercessian, A. N., & Milton, N. G. (2013b). Immunolocalization of Kisspeptin Associated with Amyloid-β Deposits in the Pons of an Alzheimer's Disease Patient. *Journal of neurodegenerative diseases*, 2013, 879710. (https://doi.org/10.1155/2013/879710).

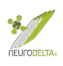

- [12] Clarke, B.L. & Blalock, J.E. (1990) Steroidogenic activity of a peptide specified by the reversed sequence of corticotropin mRNA. *Proc. Natl. Acad. Sci. U S A.*, 87(24), 9708-9711. (https://doi.org/10.1073/pnas.87.24.9708).
- [13] EzMol structure display (<u>http://www.sbg.bio.ic.ac.uk/ezmol/</u>)
- [14] Fassina, G., Roller, P.P., Olson, A.D., Thorgeirsson, S.S. & Omichinski, J.G. (1989) Recognition properties of peptides hydropathically complementary to residues 356-375 of the c-raf protein. *J. Biol. Chem.*, **264(19)**, 11252-11257. (https://www.jbc.org/content/264/19/11252.long)
- [15] Google Scholar (<u>https://scholar.google.com</u>)
- [16] Hardison, M.T. & Blalock, J.E. (2012) Molecular recognition theory and senseantisense interaction: therapeutic applications in autoimmunity. *Front. Biosci. (Elite Ed).*, **4**, 1864-1870. (<u>https://doi.org/10.2741/508</u>).
- [17] Heal, J.R., Roberts, G.W., Raynes, J.G., Bhakoo, A. & Miller A.D. (2002) Specific interactions between sense and complementary peptides: the basis for the proteomic code. *Chembiochem.*, **3(2-3)**, 136-151. (<u>https://doi.org/10.1002/1439-7633(20020301)3:2/3%3c136::aidcbic136%3e3.0.co;2-7</u>).
- [18] iCn3D struct viewer (<u>https://www.ncbi.nlm.nih.gov/Structure/icn3d/full.html</u>)
- [19] Illingworth, C.J., Chintipalli, S.V., Serapian, S.A., Miller, A.D., Veverka, V., Carr, M.D. & Reynolds, C.A. (2012) The statistical significance of selected senseantisense peptide interactions. *J. Comput. Chem.*, **33(16)**, 1440-1447. (<u>https://doi.org/10.1002/jcc.22977</u>).
- [20] IntAct Molecular Interaction Database (<u>https://www.ebi.ac.uk/intact/</u>)
- [21] I-Tasser PDB Prediction (<u>https://zhanglab.ccmb.med.umich.edu/I-TASSER/</u>)
- [22] Kyte, J. & Doolittle, R.F. (1982) A simple method for displaying the hydropathic character of a protein. *J. Mol. Biol.*, **157(1)**, 105-132. (<u>https://doi.org/10.1016/0022-2836(82)90515-0</u>).
- [23] McGuire, K.L. & Holmes, D.S. (2005) Role of complementary proteins in autoimmunity: an old idea re-emerges with new twists. *Trends Immunol.*, 26(7), 367-372. (<u>https://doi.org/10.1016/j.it.2005.05.001</u>).
- [24] Miller, A.D. (2015) Sense-antisense (complementary) peptide interactions and the proteomic code; potential opportunities in biology and pharmaceutical science. *Expert Opin. Biol. Ther.*, **15(2)**, 245-267. (https://doi.org/10.1517/14712598.2015.983069).
- [25] Milton, N.G.N., Mayor, N.P. & Rawlinson, J. (2001) Identification of amyloidbeta binding sites using an antisense peptide approach. *Neuroreport*, **12(11)**, 2561-2566. (<u>https://doi.org/10.1097/00001756-200108080-00054</u>).
- [26] Milton, N.G.N. (2006) Anti-sense Peptides. In *Cell Biology Protocols*, Eds D. Rickwood, J. Graham & J.R. Harris, Wiley, London, pp 353-358. (<u>https://doi.org/10.1002/0470033487.ch6</u>).

- [27] Model Archive (<u>https://www.modelarchive.org</u>)
- [28] Mulchahey, J.J., Neill, J.D., Dion, L.D., Bost, K.L. & Blalock, J.E. (1986) Antibodies to the binding site of the receptor for luteinizing hormone-releasing hormone (LHRH): generation with a synthetic decapeptide encoded by an RNA complementary to LHRH mRNA. *Proc. Natl. Acad. Sci. U S A.*, 83(24), 9714-9718. (https://doi.org/10.1073/pnas.83.24.9714).
- [29] NCBI Nucleotide Database (https://www.ncbi.nlm.nih.gov/nucleotide/)
- [30] NCBI Protein Database (https://www.ncbi.nlm.nih.gov/protein/)
- [31] NCBI BLAST (https://blast.ncbi.nlm.nih.gov/Blast.cgi)
- [32] PDBx/mmCIF conversion (<u>https://mmcif.pdbj.org/converter/index.php?l=en</u>)
- [33] PDB chain renaming (<u>http://www.canoz.com/sdh/renamepdbchain.pl</u>)
- [34] PDB information (<u>https://pdb101.rcsb.org/learn/guide-to-understanding-pdb-data/methods-for-determining-structure</u>)
- [35] Pearson W. R. (2013). Selecting the Right Similarity-Scoring Matrix. *Curr. Prot. Bioinf.*, **43**, 3.5.1–3.5.9. (https://doi.org/10.1002/0471250953.bi0305s43).
- [36] Pierce, B. G., Hourai, Y., & Weng, Z. (2011). Accelerating protein docking in ZDock using an advanced 3D convolution library. *PloS One*, 6(9), e24657. (<u>http://doi:10.1371/journal.pone.0024657</u>).
- [37] Pierce, B.G., Wiehe, K., Hwang, H., Kim, B.H., Vreven, T. & Weng, Z. (2014) ZDock server: interactive docking prediction of protein-protein complexes and symmetric multimers. *Bioinformatics.*, **30(12)**, 1771-1773. (<u>https://doi.org/10.1093/bioinformatics/btu097</u>).
- [38] PubMed (<u>https://pubmed.ncbi.nlm.nih.gov</u>)
- [39] Pullen, J.R., Dalmaris, J., Serapian, S.A. & Miller, A.D. (2013) Assessing the preferred solution conformation of an interacting sense-antisense (complementary) peptide pair. *Bioorg. Med. Chem. Lett.*, **23(2)**, 496-502. (<u>https://doi.org/10.1016/j.bmcl.2012.11.038</u>).
- [40] Putnam, C.D., Arvai, A.S., Bourne, Y., & Tainer, J. A. (2000). Active and inhibited human catalase structures: ligand and NADPH binding and catalytic mechanism. *Journal of molecular biology*, **296(1)**, 295–309. (<u>https://doi.org/10.1006/jmbi.1999.3458</u>)
- [41] Python (<u>https://www.python.org</u>)
- [42] Python complier (<u>https://trinket.io/python3</u>)
- [43] Reynolds, C. R., Islam, S. A., & Sternberg, M. (2018). EzMol: A Web Server Wizard for the Rapid Visualization and Image Production of Protein and Nucleic Acid Structures. *Journal of molecular biology*, **430(15)**, 2244–2248. (https://doi.org/10.1016/j.jmb.2018.01.013).
- [44] Root-Bernstein R.S. & Holsworth, D.D. (1998) Antisense peptides: a critical minireview. *J. Theor. Biol.*, **190(2)**, 107-119.

÷J

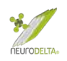

(https://doi.org/10.1006/jtbi.1997.0544).

- [45] RSCB Protein Databank (<u>https://www.rcsb.org</u>)
- [46] Science Direct (<u>https://www.sciencedirect.com</u>)
- [47] Siemion, I.Z., Cebrat, M. & Kluczyk, A. (2004) The problem of amino acid complementarity and antisense peptides. *Curr. Protein Pept. Sci.*, **5(6)**, 507-527. (<u>https://doi.org/10.2174/1389203043379413</u>).
- [48] Štambuk, N., Konjevoda, P., Boban-Blagaić, A. & Pokrić, B. (2005) Molecular Recognition Theory of the complementary (antisense) peptide interactions. *Theory Biosci.*, **123(4)**, 265-275. (https://doi.org/10.1016/j.thbio.2005.02.001).
- [49] Štambuk, N., Konjevoda, P., Turčić, P., Kövér, K., Kujundžić, R.N., Manojlović, Z. & Gabričević, M. (2018). Genetic coding algorithm for sense and antisense peptide interactions. *Biosystems.*, **164**, 199-216. (<u>https://doi.org/10.1016/j.biosystems.2017.10.009</u>).
- [50] Štambuk, N., Konjevoda, P., Turčić, P., Šošić, H., Aralica, G., Babić, D., Seiwerth, S., Kaštelan, Ž., Kujundžić, R.N., Wardega, P., Žutelija, J.B., Gračanin, A.G. & Gabričević, M. (2019). Targeting Tumor Markers with Antisense Peptides: An Example of Human Prostate Specific Antigen. *Int. J. Mol. Sci.*, **20(9)**, 2090. (<u>https://doi.org/10.3390/ijms20092090</u>).
- [50a] Štambuk, N., Konjevoda, P., & Pavan, J. (2021). Antisense Peptide Technology for Diagnostic Tests and Bioengineering Research. *International journal of molecular sciences*, **22(17)**, 9106. (<u>https://doi.org/10.3390/ijms22179106</u>).
- [51] The Human Protein Atlas (<u>https://www.proteinatlas.org</u>)
- [52] UniProt (<u>https://www.uniprot.org</u>)
- [53] Upsidedown text (<u>http://www.upsidedowntext.com/</u>)
- [54] Wang, J., Youkharibache, P., Zhang, D., Lanczycki, C. J., Geer, R. C., Madej, T., Phan, L., Ward, M., Lu, S., Marchler, G. H., Wang, Y., Bryant, S. H., Geer, L. Y., & Marchler-Bauer, A. (2020). iCn3D, a web-based 3D viewer for sharing 1D/2D/3D representations of biomolecular structures. *Bioinformatics (Oxford, England)*, 36(1), 131–135. (https://doi.org/10.1093/bioinformatics/btz502).
- [55] ZDock server (<u>http://zdock.umassmed.edu</u>)

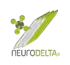

## 14: Appendix 1 - Installing Python

- (14a) This protocol uses Python 3 software to run a program. Recommended to download the latest stable version, the program used has been tested on versions 3.6.0 and above (current stable version is 3.9.4). If Python cannot be installed either use an online version of Python (Section 3 above, pages 11-13) or an alternative method to generate antisense peptides manually is detailed in Section 15 (pages 83-86 below).
- (14b) On a Mac to download Python go to <u>https://www.python.org</u> and follow instructions:

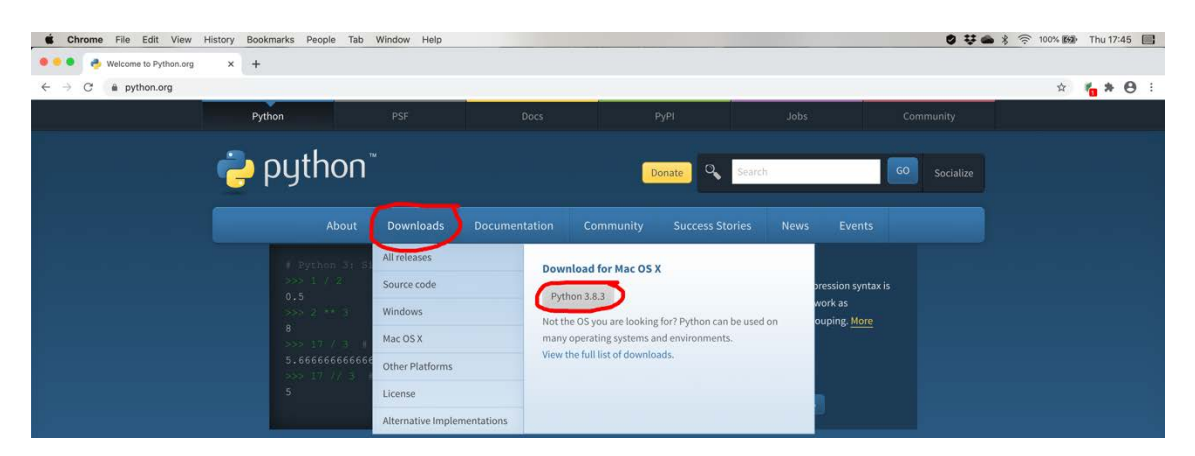

On a PC to download Python go to <u>https://www.python.org</u> and follow instructions:

|          | Windows 10 File Edit View Actions                               | Devices Window Help                                 |                             |                                                                                                   | <b>0 7 6</b> 8 🤅                  | 100% 🚱 Thu 19:16 📑 🔐 😑          |
|----------|-----------------------------------------------------------------|-----------------------------------------------------|-----------------------------|---------------------------------------------------------------------------------------------------|-----------------------------------|---------------------------------|
|          | ••                                                              |                                                     |                             | Windows 10                                                                                        | EE @ .                            | • • • • • • • • • • • • • • • • |
|          | 📌 Welcome to Python.org 🛛 🗙 🕂                                   |                                                     |                             |                                                                                                   |                                   | - ø ×                           |
| م        | $\leftrightarrow$ $\rightarrow$ C $\hat{\mathbf{a}}$ python.org |                                                     |                             |                                                                                                   |                                   | <b>☆ 0</b> :                    |
| 0        |                                                                 | Python                                              |                             |                                                                                                   |                                   | Í                               |
| 0        |                                                                 | authoo"                                             |                             |                                                                                                   |                                   |                                 |
| 1        |                                                                 | - pymon                                             |                             | Donate Search:                                                                                    | GO Socialize                      |                                 |
|          |                                                                 | About                                               | Downloads Documer           | ntation Community Success Stories News                                                            | s Events                          |                                 |
| ۲        |                                                                 |                                                     |                             |                                                                                                   |                                   |                                 |
|          |                                                                 | # Python 3: Lis                                     | All releases                | Download for Windows                                                                              |                                   |                                 |
|          |                                                                 | >>> loud_fruits                                     | Source code                 | Python 3.8.3                                                                                      | e one of the<br>hds. Lists can be |                                 |
|          |                                                                 | fruits]                                             | Windows                     | Note that Python 3.5+ cannot be used on Windows XP                                                | puilt-in                          | -                               |
| 2        |                                                                 | ['BANANA', 'APP                                     | Mac OS X                    | or earlier.                                                                                       |                                   |                                 |
| ۲        |                                                                 | # List and the                                      | Other Platforms             | Not the OS you are looking for? Python can be used on<br>many operating systems and environments. |                                   |                                 |
| <u>ک</u> |                                                                 | <pre>&gt;&gt;&gt; list(enumer [(0, 'Banana').</pre> | License                     | View the full list of downloads.                                                                  |                                   |                                 |
|          |                                                                 |                                                     | Alternative Implementations |                                                                                                   |                                   |                                 |

(14c) Once installed on a Mac there will be a Python folder in the Applications (Mac), to open double click on the IDLE icon (highlighted in blue):

| Recents       | 🔻 🛃 Python 3.8                                   | 1 Apr 2020 at 01:02  |          | Folder          |
|---------------|--------------------------------------------------|----------------------|----------|-----------------|
| Applications  | Icon?                                            | 24 Feb 2020 at 22:54 | 317 KB   | TextEdit        |
| Desktop       | 🥺 IDLE                                           | 1 Apr 2020 at 01:02  | 188 KB   | Application     |
|               | Install Certificates.command                     | 24 Feb 2020 at 22:54 | 1 KB     | Terminll script |
| Documents     | License.rtf                                      | 24 Feb 2020 at 22:54 | 13 KB    | RTF Document    |
| O Downloads   | Python Documentation.html                        | 1 Apr 2020 at 01:02  | 98 bytes | Alias           |
|               | 🎍 Python Launcher                                | 1 Apr 2020 at 01:02  | 269 KB   | Application     |
| III Hathinton | 🔓 ReadMe.rtf                                     | 24 Feb 2020 at 22:54 | 3 KB     | RTF Document    |
| Pictures      | <ul> <li>Update Shell Profile.command</li> </ul> | 24 Feb 2020 at 22:54 | 3 KB     | Terminll script |
| -             | · · · · · · ·                                    |                      |          |                 |

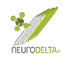

On a PC the Python folder should be on the C drive (PC) in the Programs folder and to open double click on the IDLE icon (highlighted in blue):

|            |   | A                           |                  |          |      |  |
|------------|---|-----------------------------|------------------|----------|------|--|
| Videos     | ^ | Name                        | Date modified    | Туре     | Size |  |
| his PC     |   | A IDLE (Python 3.7 64-bit)  | 28/03/2020 19:56 | Shortcut | 3 KB |  |
| 3D Objects |   | Python 3.7 (64-bit)         | 28/03/2020 19:56 | Shortcut | 2 KB |  |
| Desktop    |   | Python 3.7 Manuals (64-bit) | 28/03/2020 19:56 | Shortcut | 1 KB |  |

(14d) Download the Python script (AntisensePeptide.py) file from Antisense-Peptide.py (available from as a either Python script <u>https://www.neurodelta.uk/resources/BioinformaticsProtocolScript.py</u> save to a suitable folder on the hard drive. A copy the complete text is shown below:

```
##Original code by Jonathan C Goulding, Adapted to Py3 and Modified by
Harrison R S Milton, based on Milton, N.G.N. (2006) Anti-sense Peptides.
Protocols 6.39 In Cell Biology Protocols, Eds D. Rickwood, J. Graham &
J.R. Harris, Wiley, London, pp 353–358. 🖓 J.C. Goulding, H.R.S. Milton &
N.G.N. Milton; School of Clinical & Applied Sciences, Leeds Beckett
University; Neurodelta Ltd.
g=input("Input name: ")
s=input("Input coding mRNA: ")
i=s.replace(' ', '').replace('0', '').replace('1', '').replace('2',
'').replace('3', '').replace('4', '').replace('5', '').replace('6',
'').replace('7', '').replace('8', '').replace('9', '').replace('A',
'a').replace('C', 'c').replace('G', 'g').replace('T', 't').replace('U',
't').replace('u', 't').replace('\n', '')
def breakdown(data):
     array=[]
     for i in range(0,len(data),3):
         if (i+3>len(data)):
              upper = len(data)
         else:
              upper =i+3
         seq=data[i:upper]
         try:
              array.append(amino_acids[seq])
         except KeyError :
              array.append('unknown')
     return array
def flip(x):
  return x[::-1]
amino acids =
{'aaa<sup>'</sup>:'K','aac':'N','aag':'K','aat':'N','aca':'T','acc':'T','acg':'T','a
ct':'T','aga':'R','agc':'S','agg':'R','agt':'S','ata':'I','atc':'I','atg'
:'M', 'att':'I', 'caa':'Q', 'cac':'H', 'cag':'Q', 'cat':'H', 'cca':'P', 'ccc':'P
','ccg':'P','cct':'P','cga':'R','cgc':'R','cgg':'R','cgt':'R','cta':'L','
ctc':'L','ctg':'L','ctt':'L','gaa':'E','gac':'D','gag':'E','gat':'D','gca
':'A','gcc':'A','gcg':'A','gct':'A','gga':'G','ggc':'G','ggg':'G','ggt':'
G', 'gta': 'V', 'gtc': 'V', 'gtg': 'V', 'gtt': 'V', 'tac': 'Y', 'tat': 'Y', 'tca': 'S',
'tcc':'S','tcg':'S','tct':'S','tgc':'C','tgg':'W','tgt':'C','tta':'L','tt
c':'F','ttg':'L','ttt':'F','taa':'*','tga':'*','tag':'*'}
output=breakdown(i)
combined=''
for acid in output:
     combined =combined+acid
```

```
print ("")
print("SNC -",g,"=",combined)
d=flip(combined)
print ("")
print("SCN -",g,"=",d)
amino_acids =
{'aaa':'F','aac':'L','aag':'F','aat':'L','aca':'C','acc':'W','acg':'C','a
ct':'X','aga':'S','agc':'S','agg':'S','agt':'S','ata':'Y','atc':'X','atg'
:'Y', 'att':'X', 'caa':'V', 'cac':'V', 'cag':'V', 'cat':'V', 'cca':'G', 'ccc':'G
', 'ccg':'G', 'cct':'G', 'cga':'A', 'cgc':'A', 'cgg':'A', 'cgt':'A', 'cta':'D', '
ctc':'E','ctg':'D','ctt':'E','gaa':'L','gac':'L','gag':'L','gat':'L','gca
':'R','gcc':'R','gcg':'R','gct':'R','gga':'P','ggc':'P','ggg':'P','ggt':'
P','gta':'H','gtc':'Q','gtg':'H','gtt':'Q','tac':'M','tat':'I','tca':'S',
'tcc':'R','tcg':'S','tct':'R','tgc':'T','tgg':'T','tgt':'T','tta':'N','tt
c':'K','ttg':'N','ttt':'K','taa':'*','tga':'*','tag':'*'}
output=breakdown(i)
combined=''
for acid in output:
     combined =combined+acid
print ("")
print("AS35NC -",g,"=",combined)
e=flip(combined)
print ("")
print("AS35CN -",g,"=",e)
amino_acids =
{'aaa':'F','aac':'V','aag':'L','aat':'I','aca':'C','acc':'G','acg':'R','a
ct':'S','aga':'S','agc':'A','agg':'P','agt':'T','ata':'Y','atc':'D','atg'
:'H','att':'N','caa':'L','cac':'V','cag':'L','cat':'M','cca':'W','ccc':'G
','ccg':'R','cct':'R','cga':'S','cgc':'A','cgg':'P','cgt':'T','cta':'X','
ctc':'E','ctg':'Q','ctt':'K','gaa':'F','gac':'V','gag':'L','gat':'I','gca
':'C','gcc':'G','gcg':'R','gct':'S','gga':'S','ggc':'A','ggg':'P','ggt':'
T','gta':'Y','gtc':'D','gtg':'H','gtt':'N','tac':'V','tat':'I','tca':'X',
'tcc':'G','tcg':'R','tct':'R','tgc':'A','tgg':'P','tgt':'T','tta':'X','tt
c':'E','ttg':'Q','ttt':'K','taa':'*','tga':'*','tag':'*'}
output=breakdown(i)
combined=''
for acid in output:
     combined =combined+acid
print ("")
print("AS53NC -",g,"=",combined)
d=flip(combined)
print ("")
print("AS53CN -",g,"=",d)
```

(14e) Alternatively in the Python Shell after clicking in File will give a pull down on which the New File (Ctrl+N) can be selected:

|                                 | IDLE                           | File                     | Edit                       | Shell                          | Debug                           | Options                  | Window            | Help         |  |
|---------------------------------|--------------------------------|--------------------------|----------------------------|--------------------------------|---------------------------------|--------------------------|-------------------|--------------|--|
| •                               | •                              |                          |                            |                                | Python                          | 3.8.2 Shell              |                   |              |  |
| Python<br>[Clang<br>Type<br>>>> | n 3.8.2<br>g 6.0 (d<br>"help", | (v3.8<br>clang-<br>"copy | .2:7b3<br>600.0.<br>right" | ab5921f<br>57)] on<br>, "cred: | , Feb 24<br>darwin<br>its" or " | 2020, 17:5<br>license()" | 2:18)<br>for more | information. |  |

| Python 3.7.7 She                                                                                         | ell                                   |                                                                     |                       | _           |    | ×     |
|----------------------------------------------------------------------------------------------------|---------------------------------------|---------------------------------------------------------------------|-----------------------|-------------|----|-------|
| File Edit Shell Deb<br>New File<br>Open<br>Open Module<br>Recent Files<br>Module Browser<br>Path Browser | Ctrl+N<br>Ctrl+O<br>Alt+M<br>Alt+C    | ndow Help<br>':d7c567b08f, Mar 10 2020,<br>"credits" or "license()" | 10:41:24)<br>for more | [MSC v.1900 | 64 | bit ^ |
| Save<br>Save As<br>Save Copy As                                                                          | Ctrl+S<br>Ctrl+Shift+S<br>Alt+Shift+S |                                                                     |                       |             |    |       |
| Close<br>Exit                                                                                            | Alt+F4<br>Ctrl+Q                      |                                                                     |                       |             |    |       |

(14f) Download the Python script (AntisensePeptide.docx) file from <u>https://www.neurodelta.uk/Protocols/</u>. Open the document in Microsoft Word and Copy the complete text. Paste into the blank untitled window on Python:

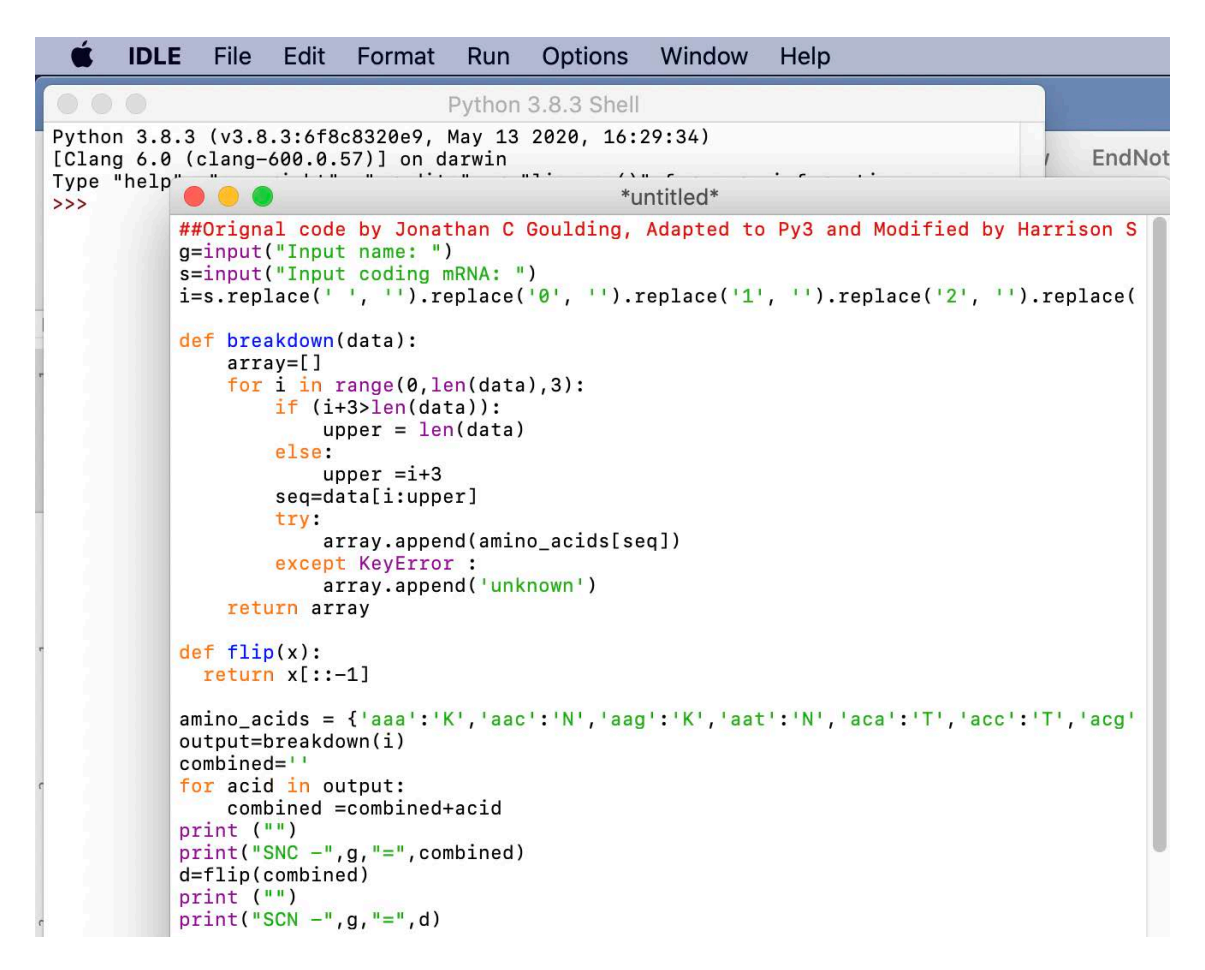

Then save the file on the Hard drive in a suitable folder as AntisensePeptide.py using the file Save (Ctrl+S) command.

# 15: Appendix 2 - Python antisense peptide generation

(15a) For the installed version of Python on a Mac there will be a Python folder in the Applications (Mac), double click the IDLE (highlighted in blue):

| Recents      | V 🛃 Python 3.8                                   | 1 Apr 2020 at 01:02  |          | Folder          |
|--------------|--------------------------------------------------|----------------------|----------|-----------------|
| Applications | lcon?                                            | 24 Feb 2020 at 22:54 | 317 KB   | TextEdit        |
| Desktop      | 🕺 IDLE                                           | 1 Apr 2020 at 01:02  | 188 KB   | Application     |
|              | <ul> <li>Install Certificates.command</li> </ul> | 24 Feb 2020 at 22:54 | 1 KB     | Terminll script |
| Documents    | License.rtf                                      | 24 Feb 2020 at 22:54 | 13 KB    | RTF Document    |
| C Downloads  | Python Documentation.html                        | 1 Apr 2020 at 01:02  | 98 bytes | Alias           |
|              | 🛔 Python Launcher                                | 1 Apr 2020 at 01:02  | 269 KB   | Application     |
|              | ReadMe.rtf                                       | 24 Feb 2020 at 22:54 | 3 KB     | RTF Document    |
| Pictures     | Update Shell Profile.command                     | 24 Feb 2020 at 22:54 | 3 KB     | Terminll script |
| -            |                                                  |                      |          |                 |

For the installed version on a PC the Python folder should be on the C drive (PC) in the Programs folder, double click the IDLE (highlighted in blue):

| Videos     | ^ | Name                            | Date modified    | Туре     | Size |
|------------|---|---------------------------------|------------------|----------|------|
| This PC    |   | 🧀 IDLE (Python 3.7 64-bit)      | 28/03/2020 19:56 | Shortcut | 3 KB |
| 3D Objects |   | Python 3.7 (64-bit)             | 28/03/2020 19:56 | Shortcut | 2 KB |
| Desktop    |   | 🔗 Python 3.7 Manuals (64-bit)   | 28/03/2020 19:56 | Shortcut | 1 KB |
| Documents  |   | Python 3.7 Module Docs (64-bit) | 28/03/2020 19:56 | Shortcut | 3 KB |

This will open a Python Shell and by clicking in File will give a pull down on which the Open (Ctrl+O) can be selected followed by selection of the AntisensePeptide.py file and then clicking open:

| Ś.                              | IDLE                          | File                     | Edit                         | Shell                           | Debug                         | Options                  | Window            | Help         |  |
|---------------------------------|-------------------------------|--------------------------|------------------------------|---------------------------------|-------------------------------|--------------------------|-------------------|--------------|--|
| Python 3.8.2 Shell              |                               |                          |                              |                                 |                               |                          |                   |              |  |
| Pythor<br>[Clang<br>Type<br>>>> | n 3.8.2<br>g 6.0 (<br>"help", | (v3.8<br>clang-<br>"copy | .2:7b3;<br>600.0.!<br>right" | ab5921f,<br>57)] on<br>, "credi | Feb 24<br>darwin<br>its" or " | 2020, 17:5<br>license()" | 2:18)<br>for more | information. |  |

|   | Python 3.7.7 She                    | ell             |                                                  |    | ×   |   |
|---|-------------------------------------|-----------------|--------------------------------------------------|----|-----|---|
| F | ile Edit Shell Deb                  | ug Options Wi   | indow Help                                       |    |     |   |
|   | New File                            | Ctrl+N          | (:d7c567b08f, Mar 10 2020, 10:41:24) [MSC v.1900 | 64 | bit | ^ |
|   | Open<br>Open Module<br>Recent Files | Ctrl+O<br>Alt+M | "credits" or "license()" for more information.   |    |     |   |
| ; | Module Browser<br>Path Browser      | Alt+C           | -                                                |    |     |   |
|   | Save                                | Ctrl+S          |                                                  |    |     |   |
|   | Save As                             | Ctrl+Shift+S    |                                                  |    |     |   |
|   | Save Copy As                        | Alt+Shift+S     | _                                                |    |     |   |
| 2 | Print Window                        | Ctrl+P          |                                                  |    |     |   |
| d | Close                               | Alt+F4          |                                                  |    |     |   |
|   | Exit                                | Ctrl+Q          |                                                  |    |     |   |

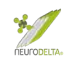

### (i) Mac:

| Ś                                                                                                    | IDLE                                                                                                    | File            | Edit | Shell                                    | Debug                             | Options     | 5 W     | /indow                                                                                                    | Help                                                                                                    |                                                                                                    |                                                                                                    |                                                                                                    |                                                                                                    |
|----------------------------------------------------------------------------------------------------|----------------------------------------------------------------------------------------------------|-----------------|------|------------------------------------------|-----------------------------------|-------------|---------|----------------------------------------------------------------------------------------------------|----------------------------------------------------------------------------------------------------|----------------------------------------------------------------------------------------------------|----------------------------------------------------------------------------------------------------|----------------------------------------------------------------------------------------------------|----------------------------------------------------------------------------------------------------|
| 1                                                                                                    |                                                                                                    | 0               |      |                                          |                                   | F           | Pytho   | n 3.8.3 s                                                                                                    | Shell                                                                                                    |                                                                                                    |                                                                                                    |                                                                                                    |                                                                                                    |
| < :                                                                                                    |                                                                                                    | • E             | ť    |                                          |                                   | Doc         | umen    | its                                                                                                    |                                                                                                    | ٥                                                                                                    | Q Sear                                                                                                    | ch                                                                                                    |                                                                                                    |
| Favorite<br>Favorite<br>Control<br>Favorite<br>R<br>R<br>R<br>R<br>R<br>R<br>R<br>C<br>C<br>C<br>C<br>C<br>C<br>C<br>C<br>C<br>C<br>C<br>C<br>C | es<br>Dropbox<br>decents<br>applicatic<br>Desktop<br>Documen<br>Downloac<br>DneDrive<br>Cloud Dri<br>uns<br>letwork | ons<br>ts<br>Is |      | Antisens<br>Custom<br>Outlook<br>Website | ePeptide.p<br>Office Tem<br>Files | y<br>plates |         | ##0rig<br>Modifi<br>(2006)<br>Biolog<br>Harris<br>g=inpu<br>s=inpu<br>i=s.re<br>'').re<br>'').re | nal code<br>ed by Ha<br>Anti-se<br>y Protoc,<br>wiley,<br>t("Input<br>place('2<br>place('2<br>place('2<br>eplace('<br>eplace('<br>eplace('4<br>eplace('4<br>eplace('4<br>eplace('4<br>eplace('4<br>eplace('4<br>eplace('4<br>eplace('4<br>eplace('4<br>eplace('4)<br>eplace('4) | <pre>by Jor<br/>rrison<br/>nnse Pee<br/>cols, Ec<br/>Londor<br/>name:<br/>coding<br/>', '').<br/>', '').<br/>', '')<br/>', '')<br/>C', 'c'<br/>U', 't'<br/>ptide.<br/>KB</pre> | hathan C Gouldin<br>S R Milton, bai<br>otides. Protoco'<br>ds D. Rickwood,<br>n, pp 353-358.<br>")<br>g mRNA: ")<br>.replace('0', '<br>.replace('3', '<br>.replace('6', '<br>.replace('6', '<br>).replace('4', '<br>).replace('4', '<br>).replace('4', '<br>).replace('4', ' | ng, Adaptec<br>sed on Mill<br>ls 6.39 In<br>J. Graham<br>').replace(<br>').replace(<br>').replac | d to Py3 and<br>ton, N.G.N.<br>Cell<br>& J.R.<br>('1',<br>('4',<br>('7',<br>('A',<br>ace('T',<br>ace('\n',<br>ace('\n', |
|                                                                                                    |                                                                                                    |                 |      |                                          | Filter:                           | Pytho       | n files | s (.py, .py                                                                                                    | /w)                                                                                                    |                                                                                                    | 3                                                                                                    |                                                                                                    |                                                                                                    |
| Opt                                                                                                    | tions                                                                                                    |                 |      |                                          |                                   |             |         |                                                                                                    |                                                                                                    |                                                                                                    |                                                                                                    | Cancel                                                                                                    | Open                                                                                                    |

### (ii) PC:

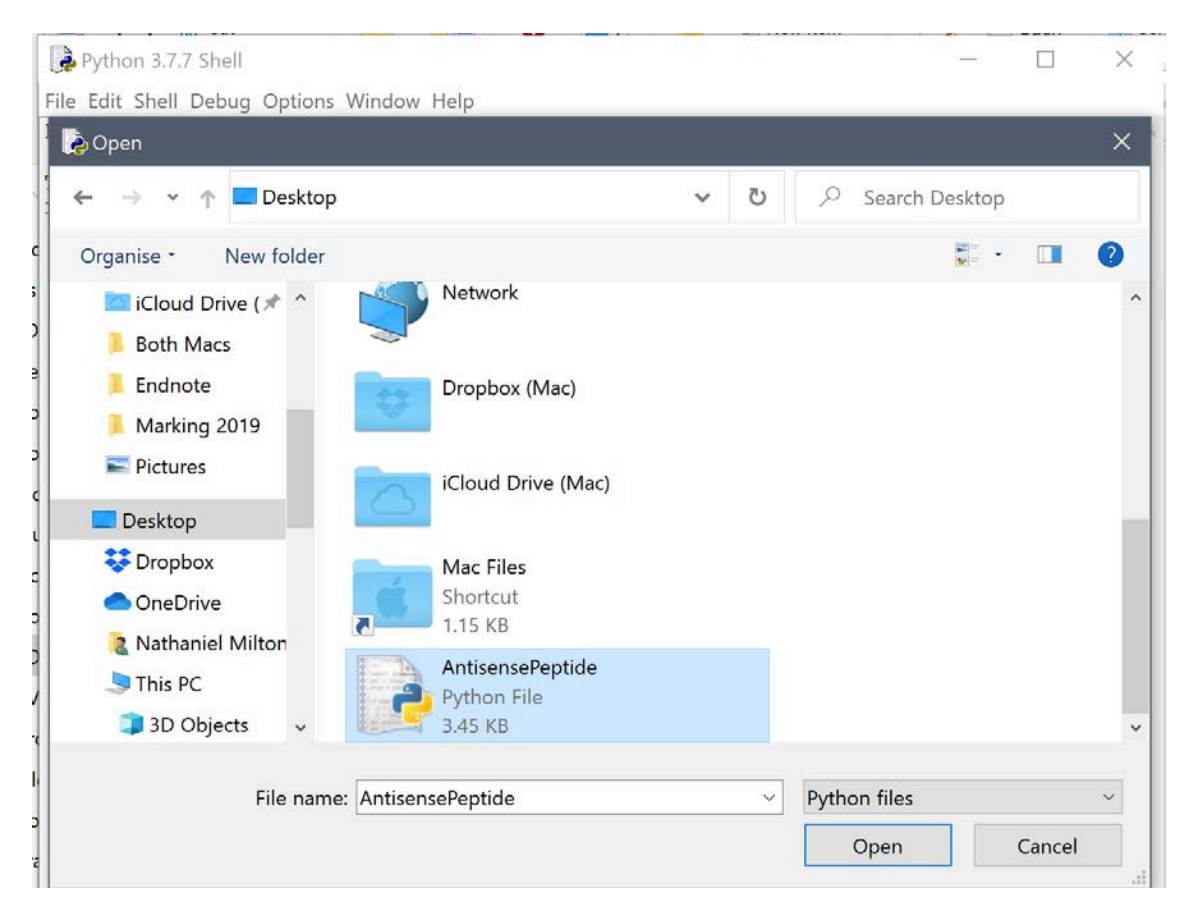

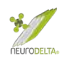

(15b) After opening AntisensePeptide.py a new window will appear, same for Mac and PC so from here onwards the protocol uses images from a Mac:

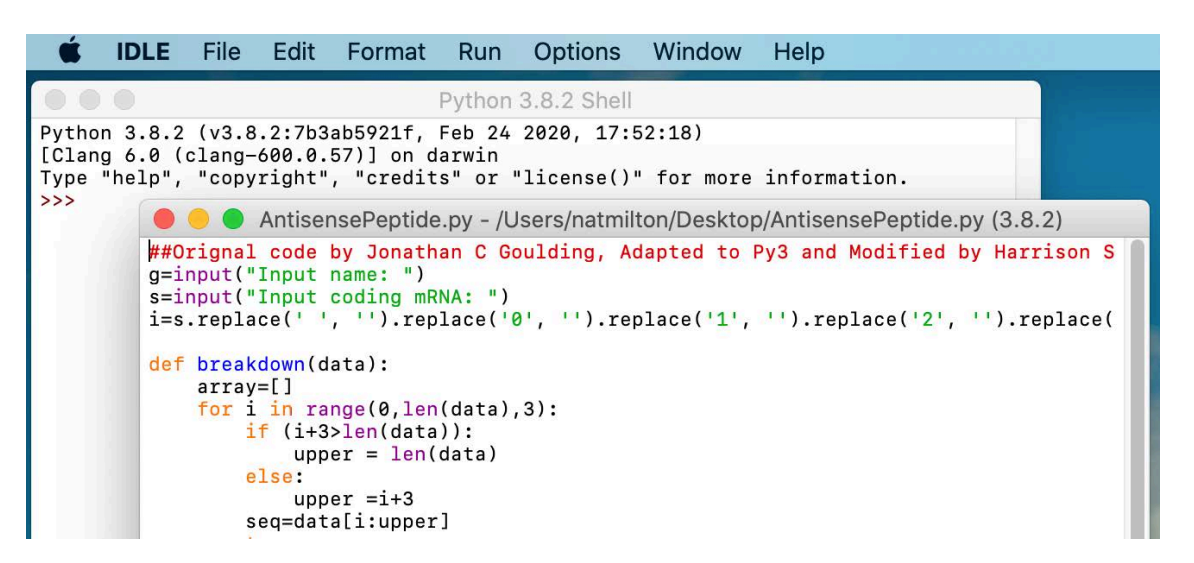

In the new window the Run function needs to be clicked and then the Run module F5 selected which will go to the following where the name on the target protein that the antisense peptides are generated against can be entered:

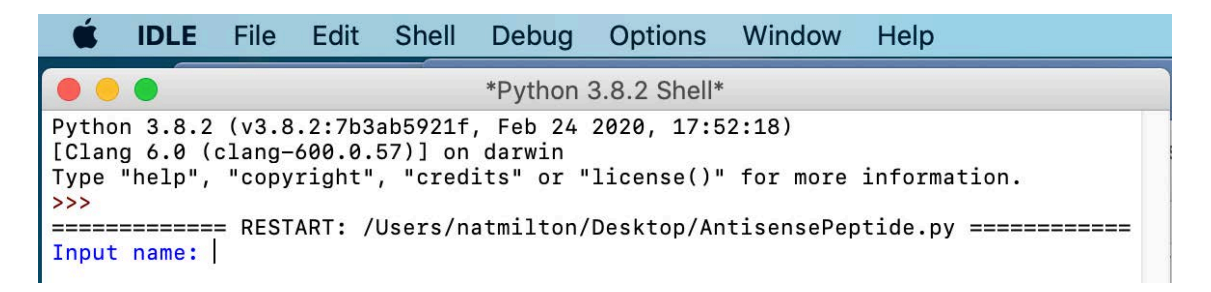

Once typed name hit return and will bring up following (nsp11 in this example):

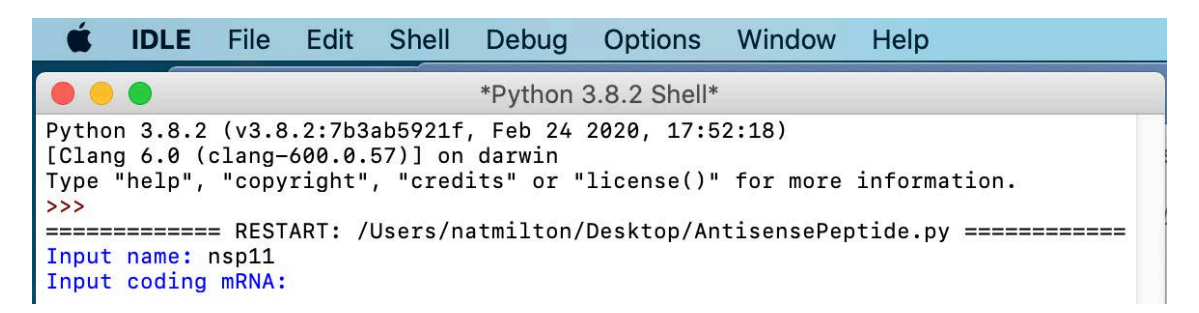

The mRNA sequence used in the program needs to be in the format of a single word with no line breaks or paragraph marks (" $\P$ ") in the sequence (section 2d (page 10 above).

Then paste in mRNA sequence, for this example the sequence used is TCAGCTGATGCACAATCGTTTTTAAACGGGTTTGCGGTG, which is the nsp11 mRNA sequence and gives the following output:

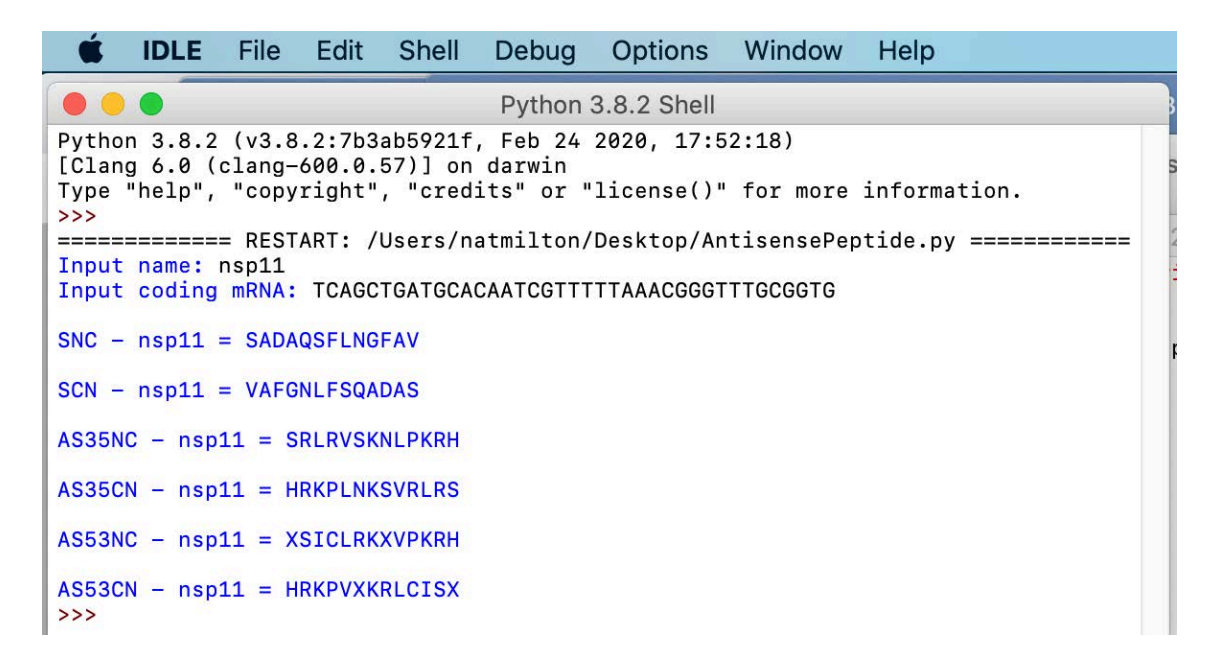

In a very rare number of cases the a, t, c or g residues in the mRNA sequence could be replaced by an "n". This will cause an UNKNOWN to show in the peptide sequences which should be replaced by an X.

Where there is an \* at the start (SCN, AS35CN and AS53CN) or end (SNC, AS35NC, AS53NC) of a sequence this is where the STOP codon was in the mRNA and can be deleted form the sequences used to run BLAST searches. If there is an \* or an UNKNOWN in the middle of a sequence this indicates a problem with the mRNA used as these should only be at the end of coding sequences. Suggests a need to repeat section 2a-2c (see pages 5-10 above) to get the correct CDS mRNA component, particularly check that section 2c (see pages 8-10 above) to create an mRNA sequence that is a single word has been completed properly.

(15c) Copy the text from Input name down to the end of the AS53CN sequence and paste into a word document, save the Python outputs file with suitable name. These are the sequences that will be used for BLAST searches in sections 4 (see pages 14-16 above) and 5 (pages 17-19 above).

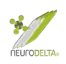

# 16: Appendix 3 - Manual antisense peptide generation

- (16a) The AntisensePeptide.py when run online in Python (see section 3 pages 11-13) performs a series of tasks with the mRNA sequence. As an alternative method where Python cannot be installed or run online the antisense sequences can be generated manually (Milton 2006).
- (16b) Initially, taking the mRNA sequence as a single string of text a space needs to be inserted between the 3<sup>rd</sup> and 4<sup>th</sup> base to convert the text into the coding triplet. This then needs to be repeated for the whole of the mRNA sequence. (in this example a short sequence peptide for nsp11 and its corresponding mRNA sequence has been used):

### mRNA: tcagctgatgcacaatcgtttttaaacgggtttgcggtg

mRNA triplets: tca gct gat gca caa tcg ttt tta aac ggg ttt gcg gtg

(16c) To do this for a long sequence this can alternatively be carried out using find and replace. The cursor should be moved to the start of the first codon (often ATG) and then find and replace used as follows. Using the find and replace command in word as above select Any Letter, then repeat until three Any Letters are selected.

#### PC

| Find what:                                                                                                    | s^ / / / July Digit                                                                                                 | ~                                       |                                  |
|----------------------------------------------------------------------------------------------------|----------------------------------------------------------------------------------------------------|-----------------------------------------|----------------------------------|
|                                                                                                    | Any Letter                                                                                                    |                                         | AaBbCcC AdD                      |
| Replace with:                                                                                                    | Ca <u>r</u> et Character<br>§ Section Ch <u>a</u> racter<br>1 P <u>a</u> ragraph Character<br>Col <u>u</u> mn Break | ~                                       | Heading 2 Title V                |
| << Less                                                                                                    | E <u>m</u> Dash<br>E <u>n</u> Dash                                                                                  | Replace All Eind Next Cancel            |                                  |
| Search; All                                                                                                    | Fiel <u>d</u>                                                                                                    |                                         | SC GTA CTT CTT                   |
| Match case Find whole whole w | <u>F</u> ootnote Mark<br>Graph <u>i</u> c                                                                           | Match prefig                            | CA ACG GTT TAC<br>AT CTT CTG GTC |
| Use wildcard                                                                                                    | ds Manual <u>L</u> ine Break<br>(Er Manual Page Brea <u>k</u>                                                       | Ignore punctuation characters           |                                  |
| Find all word                                                                                                    | d fi<br>Nonbreaking <u>S</u> pace<br><u>O</u> ptional Hyphen<br>Section <u>B</u> reak                               | ☐ Ignore <u>w</u> hite-space characters |                                  |
| Replace                                                                                                    | White Space                                                                                                    |                                         |                                  |
| F <u>o</u> rmat *                                                                                                    | Special • No Formatting                                                                                             |                                         |                                  |

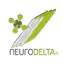

### Mac

| - 🖲 🔵 ● AutoSave ● 📭 🏠 🖨 🗲 🗸 🖑 🖶 ≑                                          | Document1                                                                                                    |
|-----------------------------------------------------------------------------|----------------------------------------------------------------------------------------------------|
| Home Insert Draw Design Layout References                                   | Mailings Review View EndNote X9 Acrobat 🖓 Tell me                                                                                                    |
| $\begin{array}{c c c c c c c c c c c c c c c c c c c $                      | ABBCCDdEe ABBCCDdEe ABBCCDdEe ABBCCDdEe ABBCCDdEe ABBCCDdEe ABBCCDdEe ABBCCDdEe ABBCCDdEe ABBCCDdEe Title Sub                                                                                                    |
|                                                                             | <u>, , , </u> , <u>,</u> μ, <u>,</u> , <u>,</u> μ, <u>,</u> μ, <u>,</u> μ, <u>,</u> μ, <u>,</u> μ, <u>,</u> μ, <u>,</u> μ, <u>,</u> μ, <u>,</u> μ, μ, <u>,</u> μ, μ, <u>,</u> μ, μ, μ, μ, μ, μ, μ, μ, μ, μ, μ, μ, μ, |
| FIND AND REPLACE                                                            |                                                                                                    |
| Paragraph Mark<br>Tab Character<br>Any Character<br>Any Digit<br>Any Letter | ATGTACTCATTCGTTTCGGAAGAAACAGGTACGTTAATAGTTAATAGCGTACTTCTTTTCTTGCTTTCG                                                                                                    |

(16d) In the replace box use the Special tab and select "Find What Text" and then put a space after that.

| ind and Replace                                                   |                                                                                                    |                     |                                                  | ?                              | × |
|-------------------------------------------------------------------|----------------------------------------------------------------------------------------------------|---------------------|--------------------------------------------------|--------------------------------|---|
| Fin <u>d</u> Replace                                              | <u>G</u> o To                                                                                                    |                     |                                                  |                                |   |
| Find what: ^\$^\$^                                                | \$                                                                                                    |                     |                                                  |                                | ~ |
| Replace with:                                                     | <u>P</u> aragraph Mark<br><u>T</u> ab Character                                                                             |                     |                                                  |                                | ~ |
| << Less                                                           | Ca <u>r</u> et Character<br>§ Section Ch <u>a</u> racter                                                                    | Replace <u>A</u> ll | Eind Next                                        | Cancel                         |   |
| Search Options Search: All Match case Find whole wo Use wildcards | 1 P <u>a</u> ragraph Character<br><u>C</u> lipboard Contents<br>Col <u>u</u> mn Break<br>E <u>m</u> Dash<br>E <u>n</u> Dash | □ Ma<br>□ Ma        | tch prefi <u>x</u><br>Ich suffix                 |                                |   |
| Sounds like (Er                                                   | Eind What Text<br>Manual Line Break<br>Manual Page Brea <u>k</u><br>Nonbreaking <u>H</u> yphen<br>Nonbreaking <u>S</u> pace | Ign                 | ore punctuation ch<br>ore <u>w</u> hite-space ch | naracter <u>s</u><br>naracters |   |
| Replace                                                           | Optional Hyphen                                                                                                    |                     |                                                  |                                |   |
| Format •                                                          | Special - No Formatting                                                                                                    |                     |                                                  |                                |   |

PC

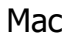

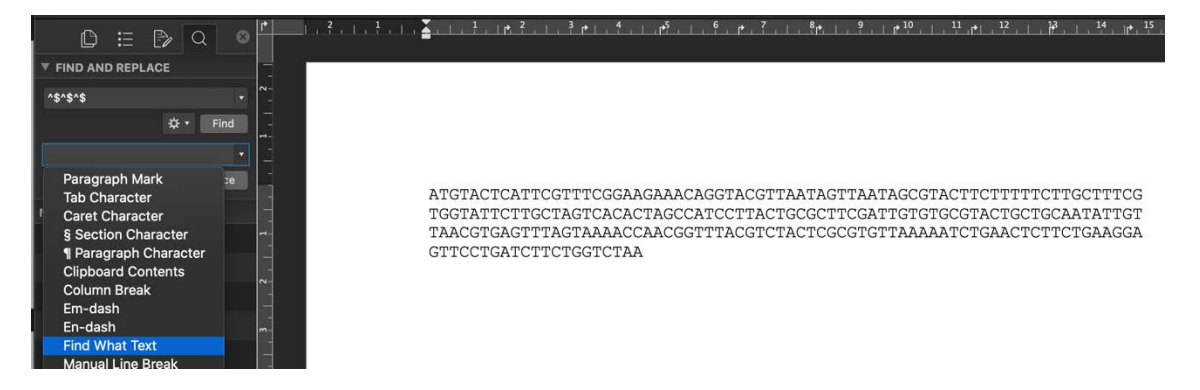

(16e) This will generate a sequence as follows, which should be saved and then a copy saved:

 $\begin{array}{c} \texttt{ATG} \cdot \texttt{TAC} \cdot \texttt{TCA} \cdot \texttt{TTC} \cdot \texttt{GTT} \cdot \texttt{TCG} \cdot \texttt{GAA} \cdot \texttt{GAA} \cdot \texttt{ACA} \cdot \texttt{GGT} \cdot \texttt{ACG} \cdot \texttt{TTA} \cdot \texttt{ATA} \cdot \texttt{GTT} \cdot \texttt{AAT} \cdot \texttt{AGC} \cdot \texttt{GTA} \cdot \texttt{CTT} \cdot \texttt{CTT} \cdot \texttt{TTT} \cdot \texttt{CTT} \cdot \texttt{GCG} \cdot \texttt{GTA} \cdot \texttt{TTC} \cdot \texttt{TTG} \cdot \texttt{CTA} \cdot \texttt{GTC} \cdot \texttt{ACA} \cdot \texttt{CTA} \cdot \texttt{GCC} \cdot \texttt{ATC} \cdot \texttt{CTT} \cdot \texttt{ACT} \cdot \texttt{GCG} \cdot \texttt{CTT} \cdot \texttt{CGA} \cdot \texttt{TTG} \cdot \texttt{TGT} \cdot \texttt{GCG} \cdot \texttt{TTC} \cdot \texttt{TGC} \cdot \texttt{ACA} \cdot \texttt{CTA} \cdot \texttt{GCC} \cdot \texttt{ATC} \cdot \texttt{CTT} \cdot \texttt{ACT} \cdot \texttt{GCG} \cdot \texttt{CTT} \cdot \texttt{CGA} \cdot \texttt{TTG} \cdot \texttt{TGT} \cdot \texttt{GCG} \cdot \texttt{TAC} \cdot \texttt{TGC} \cdot \texttt{ACA} \cdot \texttt{CTA} \cdot \texttt{GCC} \cdot \texttt{ATC} \cdot \texttt{CTT} \cdot \texttt{ACT} \cdot \texttt{GCG} \cdot \texttt{CTT} \cdot \texttt{CGA} \cdot \texttt{CTG} \cdot \texttt{ACA} \cdot \texttt{CTA} \cdot \texttt{GCC} \cdot \texttt{ATC} \cdot \texttt{CTT} \cdot \texttt{ACT} \cdot \texttt{GCG} \cdot \texttt{CTT} \cdot \texttt{CGA} \cdot \texttt{CTC} \cdot \texttt{CTC} \cdot \texttt{ACA} \cdot \texttt{CTC} \cdot \texttt{CTC} \cdot \texttt{CTC} \cdot \texttt{ACA} \cdot \texttt{CCA} \cdot \texttt{ACG} \cdot \texttt{GTC} \cdot \texttt{TAC} \cdot \texttt{CCT} \cdot \texttt{CCT} \cdot \texttt{CCT} \cdot \texttt{ACA} \cdot \texttt{CCA} \cdot \texttt{CCT} \cdot \texttt{CCT} \cdot \texttt{CCT} \cdot \texttt{CCT} \cdot \texttt{CCT} \cdot \texttt{CCT} \cdot \texttt{CCT} \cdot \texttt{CCT} \cdot \texttt{CTG} \cdot \texttt{CTT} \cdot \texttt{CTG} \cdot \texttt{CT} \cdot \texttt{CT} \cdot \texttt{CT}$ 

(16f) The sense coded target protein sequence should be available, however, if it needs to be generated from the mRNA this can be carried out using find and replace in word and replacing each triplet with the single letter code for the respective amino acids derived from the following tables for Sense strands:

| RNA     | Sense      | RNA     | Sense      | RNA     | Sense      | RNA     | Sense      |
|---------|------------|---------|------------|---------|------------|---------|------------|
| triplet | Amino Acid | triplet | Amino Acid | triplet | Amino Acid | triplet | Amino Acid |
| AAA     | K          | CAA     | Q          | GAA     | E          | TAA     | *          |
| AAC     | N          | CAC     | Н          | GAC     | D          | TAC     | Y          |
| AAG     | K          | CAG     | Q          | GAG     | E          | TAG     | *          |
| AAT     | N          | CAT     | Н          | GAT     | D          | TAT     | Y          |
| ACA     | Т          | CCA     | Р          | GCA     | A          | TCA     | S          |
| ACC     | Т          | CCC     | Р          | GCC     | A          | TCC     | S          |
| ACG     | _ <b>T</b> | CCG     | P          | GCG     | A          | TCG     | S          |
| ACT     | Т          | CCT     | Р          | GCT     | A          | TCT     | S          |
| AGA     | R          | CGA     | R          | GGA     | G          | TGA     | *          |
| AGC     | S          | CGC     | R          | GGC     | G          | TGC     | С          |
| AGG     | R          | CGG     | R          | GGG     | G          | TGG     | W          |
| AGT     | S          | CGT     | R          | GGT     | G          | TGT     | С          |
| ATA     | I          | CTA     | L          | GTA     | V          | TTA     | L          |
| ATC     | I          | CTC     | L          | GTC     | V          | πс      | F          |
| ATG     | M          | CTG     | L          | GTG     | V          | TTG     | L          |
| ATT     | I          | СТТ     | L          | GTT     | V          | TTT     | F          |

The resultant sense sequence is the mRNA encoded peptide in the N-terminus to C-terminus direction (SNC). From the example of nsp11 above this would be:

SNC - nsp11 = SADAQSFLNGFAV

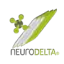

(16g) To generate the AS35NC antisense peptide sequence each triplet with the single letter code for the respective amino acids derived from the following tables for Antisense strand read in the 3'-5' for each amino acid:

| RNA     | Antisense  | RNA     | Antisense  | RNA     | Antisense  | RNA     | Antisense  |
|---------|------------|---------|------------|---------|------------|---------|------------|
| triplet | Amino Acid | triplet | Amino Acid | triplet | Amino Acid | triplet | Amino Acid |
| AAA     | F          | CAA     | V          | GAA     | L          | TAA     | *          |
| AAC     | L          | CAC     | V          | GAC     | L          | TAC     | М          |
| AAG     | F          | CAG     | V          | GAG     | L          | TAG     | *          |
| AAT     | L          | CAT     | V          | GAT     | L          | TAT     | I          |
| ACA     | С          | CCA     | G          | GCA     | R          | TCA     | S          |
| ACC     | W          | CCC     | G          | GCC     | R          | TCC     | R          |
| ACG     | С          | CCG     | G          | GCG     | R          | TCG     | S          |
| ACT     | Х          | CCT     | G          | GCT     | R          | TCT     | R          |
| AGA     | S          | CGA     | А          | GGA     | Р          | TGA     | *          |
| AGC     | S          | CGC     | А          | GGC     | Р          | TGC     | Т          |
| AGG     | S          | CGG     | А          | GGG     | Р          | TGG     | π          |
| AGT     | S          | CGT     | А          | GGT     | Р          | TGT     | Т          |
| ATA     | Y          | CTA     | D          | GTA     | Н          | TTA     | N          |
| ATC     | Х          | CTC     | E          | GTC     | Q          | TTC     | К          |
| ATG     | Y          | CTG     | D          | GTG     | Н          | TTG     | N          |
| ATT     | Х          | СТТ     | E          | GTT     | Q          | Π       | К          |

The resultant output is the mRNA encoded Antisense 3'-5' peptide in the N-terminus to C-terminus direction (AS35NC). From the example of nsp11 above this would be:

AS35NC - nsp11 = SRLRVSKNLPKRH

(16h) To generate the AS53NC antisense peptide sequence each triplet with the single letter code for the respective amino acids derived from the following tables for Antisense strand read in the 5'-3' for each amino acid:

| RNA     | Antisense  | RNA     | Antisense  | RNA     | Antisense  | RNA     | Antisense  |
|---------|------------|---------|------------|---------|------------|---------|------------|
| triplet | Amino Acid | triplet | Amino Acid | triplet | Amino Acid | triplet | Amino Acid |
| AAA     | F          | CAA     | L          | GAA     | F          | TAA     | *          |
| AAC     | V          | CAC     | V          | GAC     | V          | TAC     | V          |
| AAG     | L          | CAG     | L          | GAG     | L          | TAG     | *          |
| AAT     | I          | CAT     | М          | GAT     | I          | TAT     | I          |
| ACA     | С          | CCA     | W          | GCA     | С          | TCA     | Х          |
| ACC     | G          | CCC     | G          | GCC     | G          | TCC     | G          |
| ACG     | R          | CCG     | R          | GCG     | R          | TCG     | R          |
| ACT     | S          | CCT     | R          | GCT     | S          | TCT     | R          |
| AGA     | S          | CGA     | S          | GGA     | S          | TGA     | *          |
| AGC     | А          | CGC     | Α          | GGC     | Α          | TGC     | А          |
| AGG     | Р          | CGG     | Р          | GGG     | Р          | TGG     | Р          |
| AGT     | Т          | CGT     | Т          | GGT     | Т          | TGT     | Т          |
| ATA     | Y          | CTA     | Х          | GTA     | Y          | TTA     | Х          |
| ATC     | D          | CTC     | E          | GTC     | D          | TTC     | E          |
| ATG     | Н          | CTG     | Q          | GTG     | Н          | TTG     | Q          |
| ATT     | N          | СТТ     | K          | GTT     | Ν          | Π       | К          |

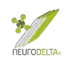

The resultant output is the mRNA encoded Antisense 5'-3' peptide in the N-terminus to C-terminus direction (AS53NC). From the example of nsp11 above this would be:

AS53NC - nsp11 = XSICLRKXVPKRH

(16i) The protein databases are always N-terminus to C-terminus orientation; however, proteins may interact with the binding site having one protein in the N-terminus to C-terminus orientation and the other in the C-terminus to Nterminus orientation. Hence the need to search the C-terminus to N-terminus orientation antisense peptides. To generate the SCN, AS35CN and AS53CN sequences they can be reversed using <u>http://www.upsidedowntext.com/</u>.

| Type text, words, letters, or symbols here:                                          | 26       |
|--------------------------------------------------------------------------------------|----------|
| DSGYEVHHQKLVFFAEDVGSNKGAII                                                           |          |
| Text Effects:<br>Backwards Effect (Reverses text)<br>Upside Down Effect (Flips text) | Post to: |
| Last Pass Never forget a passwork                                                    |          |

Using the sequence DSGYEVHHQKLVFFAEDVGSNKGAII as an example will generate an output of IIAGKNSGVDEAFFVLKQHHVEYGSD:

The overall output of sequences for the nsp 11 example should be:

SNC - nsp11 = SADAQSFLNGFAV SCN - nsp11 = VAFGNLFSQADAS AS35NC - nsp11 = SRLRVSKNLPKRH AS35CN - nsp11 = HRKPLNKSVRLRS AS53NC - nsp11 = XSICLRKXVPKRH AS53CN - nsp11 = HRKPVXKRLCISX

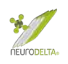

## **17: Acknowledgements**

The Antisense Peptide protocol has been constantly developed, initially from studies carried out by the author Dr Nat Milton during the original set up of NeuroDelta Ltd in 2003. The methods are based on his academic research carried out at Leeds Trinity University, Leeds Beckett University, the University of Westminster, the University of Roehampton, and University College London). The author would like to thank collaborators Dr Maria Ashioti, Tim Barnes, Dr Amrutha Chilimuri, Prof J. Robin Harris, Dr Farideh Javid, Dr Neema Mayor, Amanda Nercessian, Dr Mark Odell, Prof Jolanta Opacka-Juffry, Dr John Rawlinson, Dr Eridan Roche-Ferrera, Sabrina Werner, Prof Anthony F. Winder, and Dr Tamana Zemaryalai plus all of the other staff, students and collaborators who have supported this development and contributed to the research undertaken using these methods. I would also like to thank Jonny Goulding and Harrison Milton for the work on the Python Script that has speeded up the generation of antisense peptides dramatically plus Alexandra Fragkoulaki for the Excel sheets for Molecular Recognition.

The Antisense Peptide protocol methods have been tested by BSc, MSc and PhD students as part of their research projects plus taught Bioinformatics sessions at Leeds Beckett University, the University of Westminster, the University of Roehampton, and University College London. The author would like to thank all these students for their hard work and dedication during their studies, plus would like to congratulate them on their graduations and subsequent career progression. The author would particularly like to thank Dr Naghmeh Nikkheslat for encouraging the author to start running Bioinformatics undergraduate research projects and being the initial trainee on this programme whilst she was an undergraduate at the University of Roehampton.

The financial support by NeuroDelta Ltd and a U.K. Department of Trade and Industry Grant (LOT/0311684) that supported the initial work on the development and application of Antisense Peptides methods described in this protocol is gratefully acknowledged.

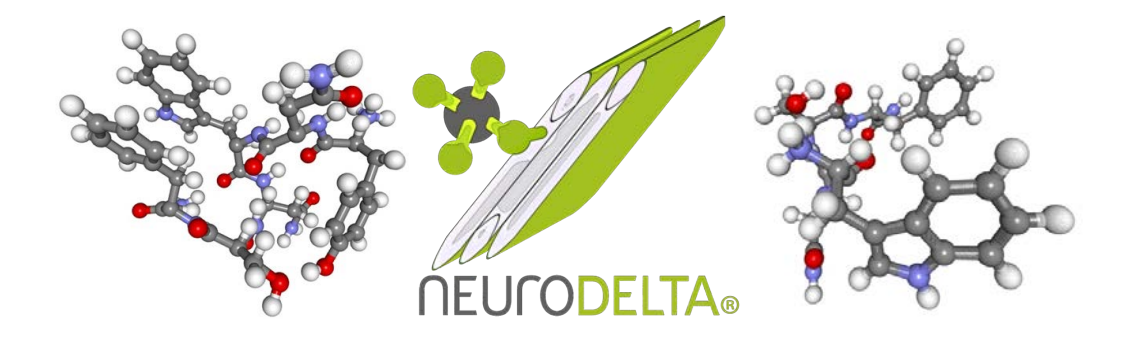